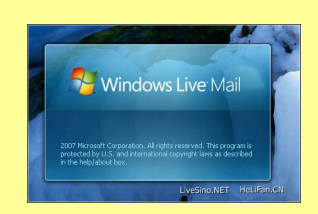

### Windows Live Mail

Le successeur de Outlook Express sur Vista. Egalement utilisable sur Windows XP

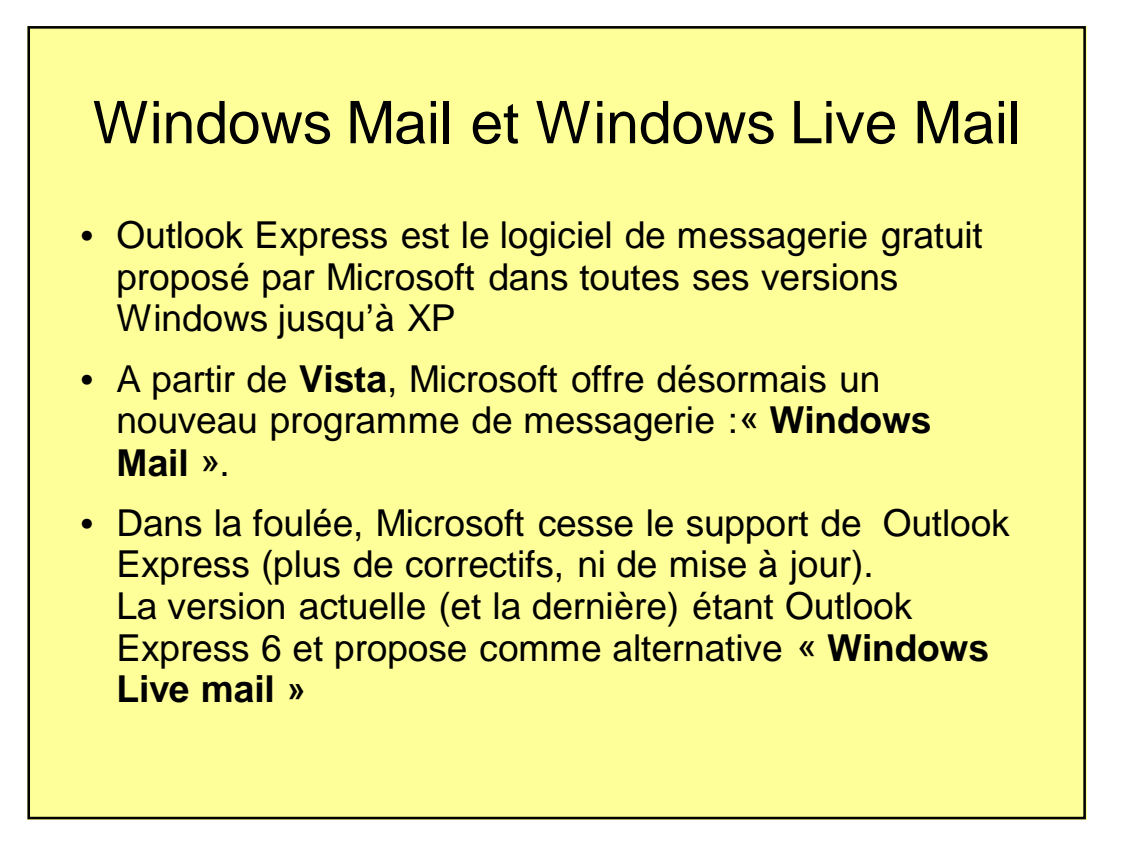

## Windows Live Mail et Vista

- Bien que Windows Mail soit fourni avec VISTA, il est nettement plus intéressant de ne pas l'utiliser mais de télécharger et installer Windows Live Mail, plus complet et plus avancé que Windows Mail!
- Pour les utilisateurs de WINDOWS 7, pas de soucis: c'est bien Windows Live Mail qui est désormais proposé!
- Pourquoi : gestion des contacts de la messagerie instantanée intégrée, reconnaissance et prise en charge des différents types de compte de messagerie (POP, WebMail, ...)
- Comment télécharger (logiciel gratuit de Microsoft):
- Aller à l'adresse : <a href="http://www.microsoft.com/downloads">http://www.microsoft.com/downloads</a>
- Taper : Windows Live Mail dans la barre de recherche
- Cliquer sur : Windows Live Mail (Version 2011) puis suivre les instructions ....

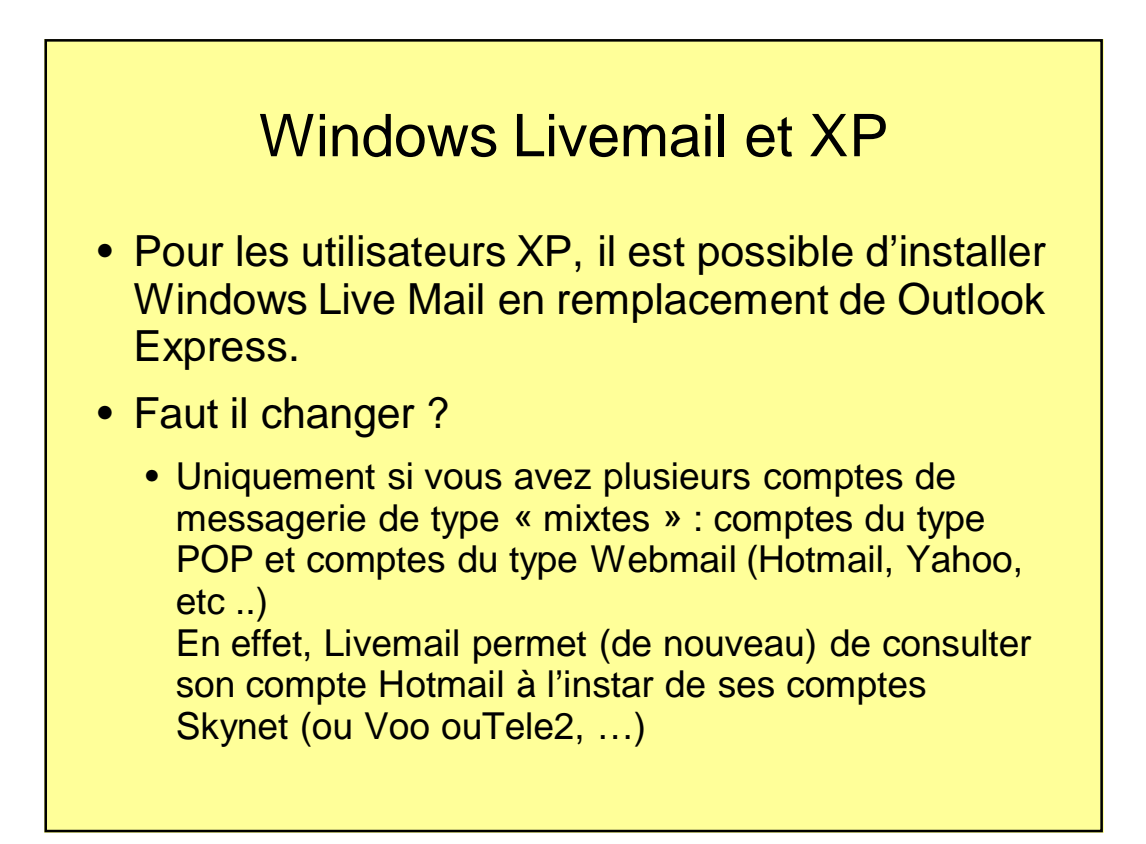

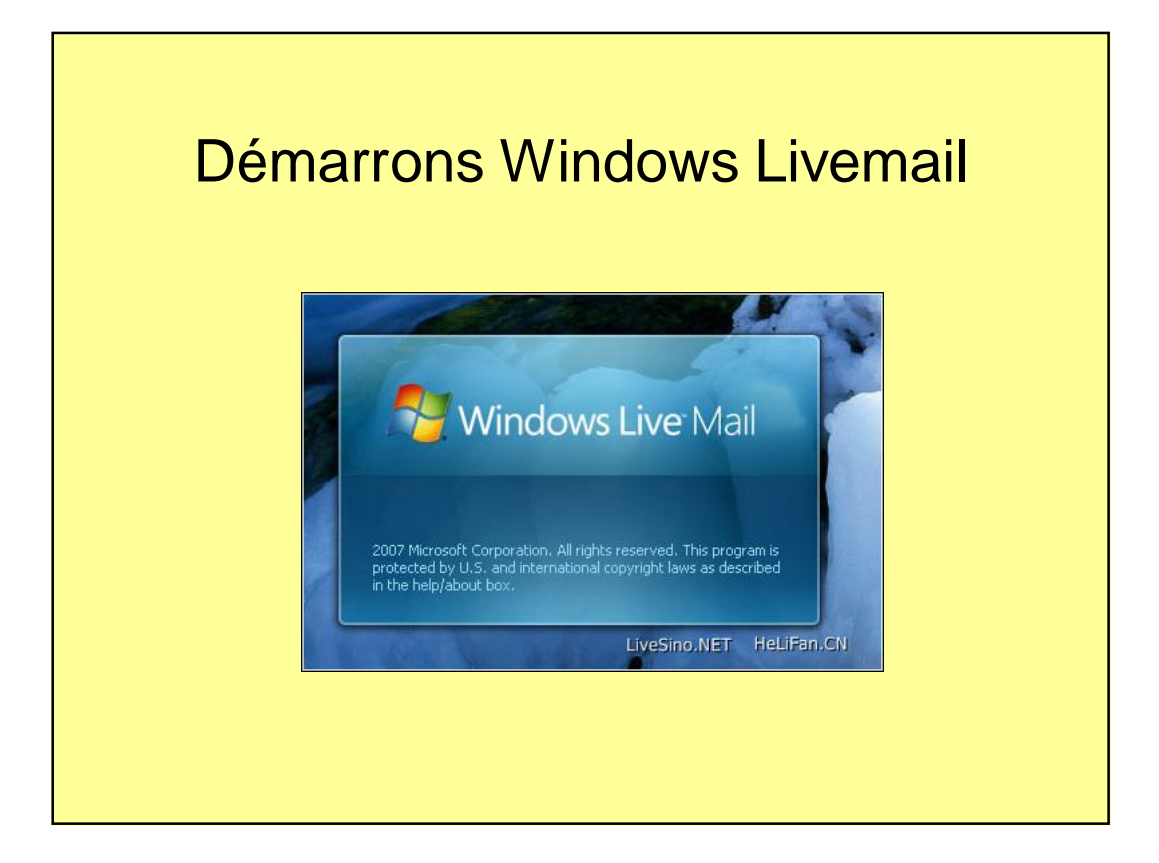

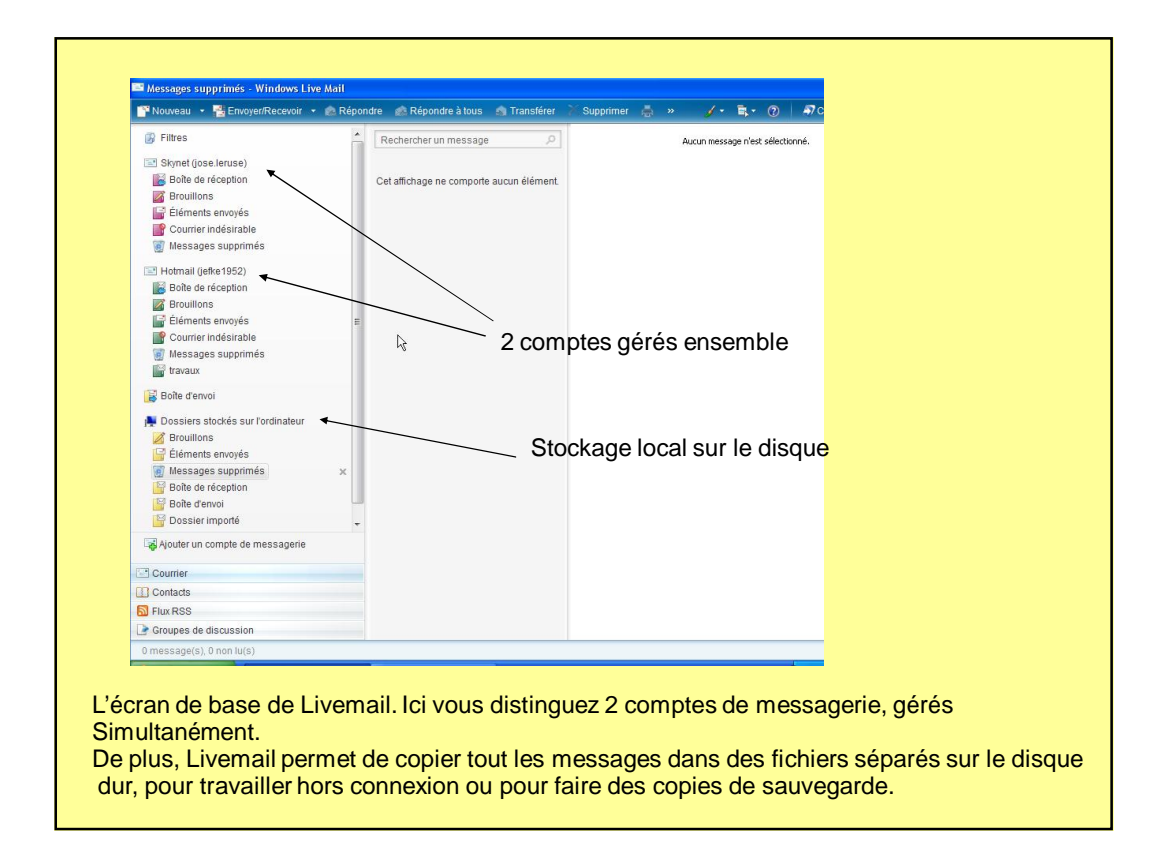

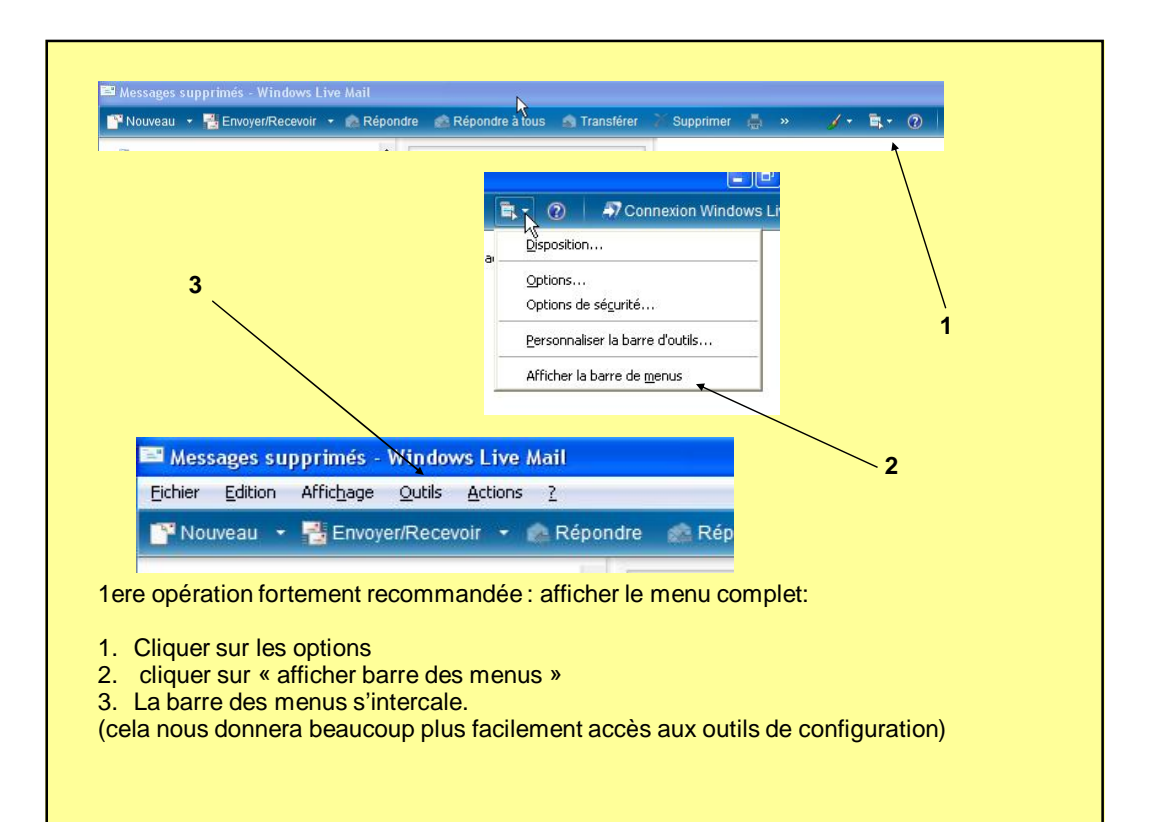

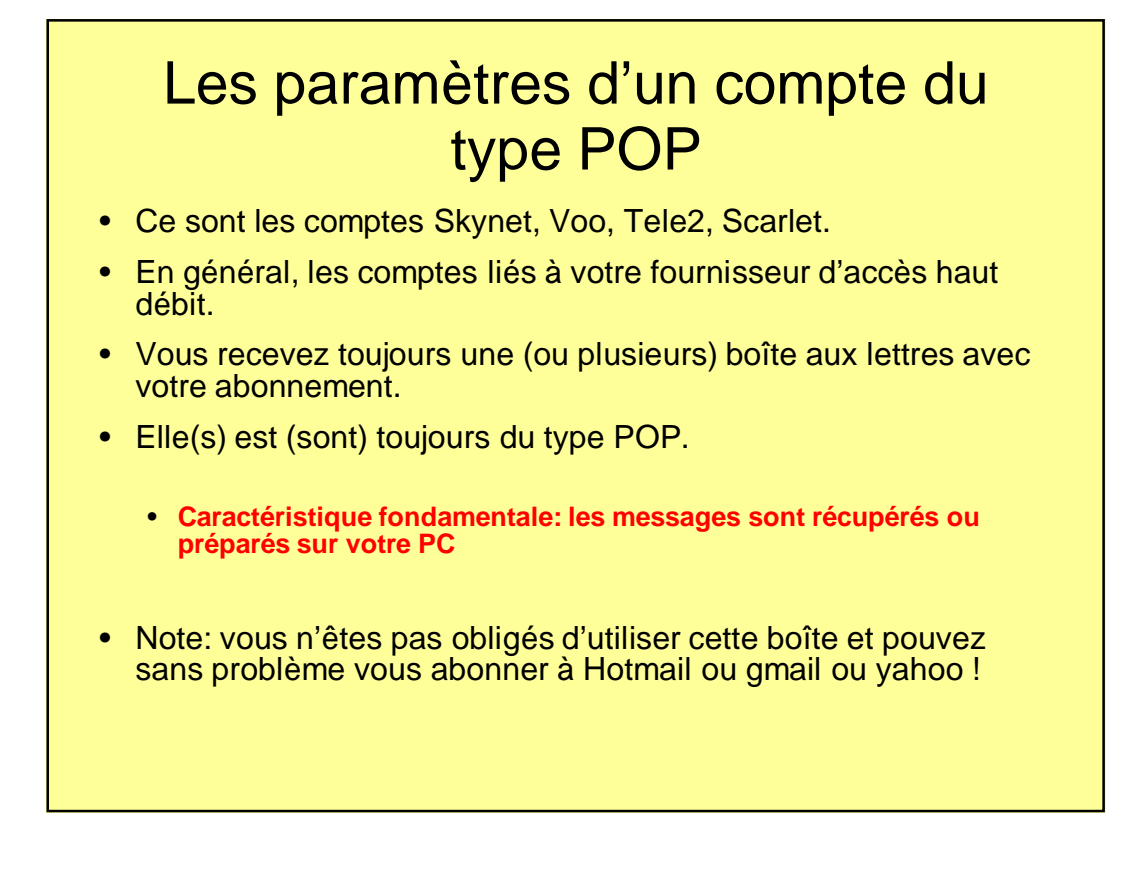

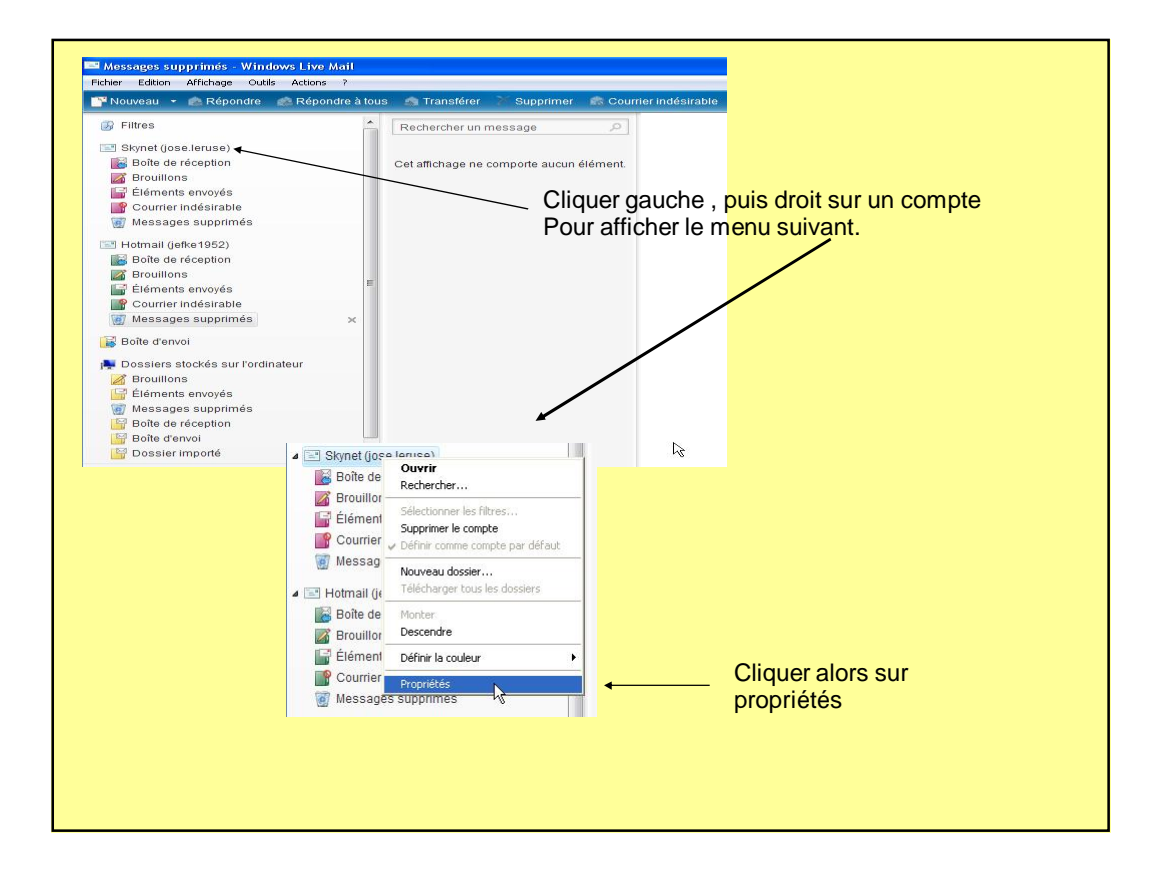

| Para                                                       | mètres gér                                                                 | néraux du compte |
|------------------------------------------------------------|----------------------------------------------------------------------------|------------------|
| Général Serveurs Connex                                    | ion Sécurité Avancé                                                        |                  |
| Compte de messagerie<br>Entrez le nom q<br>exemple : « Tra | ue vous voulez donner à ce compte. Par<br>vail » ou « Windows Live Mail ». |                  |
| Skynet (jose.leruse)                                       |                                                                            |                  |
| Nom :                                                      | jose.leruse@skynet.be                                                      |                  |
| Adresse de messagerie :                                    | jose.leruse@skynet.be                                                      |                  |
| Adresse de réponse :                                       | e la réception ou de la synchronisation                                    |                  |
|                                                            | OK Annuler Appliquer                                                       |                  |
| Compte PO                                                  | Р                                                                          |                  |

| formations sur le serveur  Mon serveur de messagerie pour courrier  pop skynet be  Courrier entrant (FDP3): pop skynet be  rveur de messagerie pour courrier entrant  Nom d'utilisateur de messagerie : jose leruse  Mot de passe : jose leruse  Wefmoriser le mot de passe  D'Uvrir une session en utilisant l'authentification en texte clair  D'Uvrir une session en utilisant l'authentification par mot de passe sécurisé  D'Uvrir une session en utilisant l'authentification par mot de passe sécurisé  D'Uvrir une session en utilisant le protocole POP authentifié (APOP)  rveur de messagerie pour courrier sortant                                                                                                    | formations sur le serveur<br>Mon serveur de messageie pour courrier POPE<br>Courrier entrant (POP3): pop.skynet.be<br>Courrier sortant (SMTP): relay skynet.be<br>riveur de messagerie pour courrier entrant<br>Nom d'utilisateur de messagerie : poe.leruse<br>Mot de passe :<br>Mot de passe :<br>Mot de passe :<br>Mot moniser le mot de passe<br>0 Quvir une session en utilisant l'authentification par mot de passe sécurisé                                                                                                    | ons sur le serveur  veur de messagerie pour courrier  et un serveur  r entrant (POP3): pop.skynet be  r sottant (SMTP): elay skynet be  le messagerie pour courrier entrant utilisateur de messagerie: jose leruse passe:  veur de messagerie: jose leruse veur de messagerie: veur de messagerie: veur de message | Informations sur le serveur Mon serveur de messagerie pour courrier entrant est un serveur Courrier entrant (PDP3): pop.skynet.be Courrier sortant (SMTP): relay skynet.be Serveur de messagerie pour courrier entrant Nom d'utilisateur de messagerie : jose leruse Mot de passe :  V Mémoriser le mot de passe Ouvrir une session en utilisant l'authentification en texte clair                    | Bénéral Serveurs Connexion Sécurité Avancé                                                                                                    |
|----------------------------------------------------------------------------------------------------|----------------------------------------------------------------------------------------------------|----------------------------------------------------------------------------------------------------|----------------------------------------------------------------------------------------------------|----------------------------------------------------------------------------------------------------|
| Mon serveur de messagerie pour courrier IDDE :<br>Courrier entrant et un serveur<br>Courrier sontant (SMTP): relay skynet.be<br>reveur de messagerie pour courrier entrant<br>Nom d'utilisateur de messagerie : jose.leruse<br>Mot de passe : jose.leruse<br>Wotrio une session en utilisant l'authentification en texte clair<br>) Ouvrir une session en utilisant l'authentification en texte clair<br>) Ouvrir une session en utilisant l'authentification par not de passe sécurisé<br>) Ouvrir une session en utilisant le protocole POP authentifié (APOP)<br>reveur de messagerie pour courrier sontant                                                                                                    | Mon serveur de messagerie pour courrier                                                                                                    | arveur de messagerie pour courrier DBB :<br>r entrant (PDP3): pop.skynet.be :<br>r sontant (SMTP): relay skynet.be :<br>le messagerie pour courrier entrant :<br>utilisateur de messagerie : jose.leruse :<br>passe : ••••••••<br>✓ Mémoriser le mot de passe<br>une session en utilisant l'authentification en texte clair<br>une session en utilisant l'authentification par mot de passe sécurisé                                                                                                    | Mon serveu de messagerie pour courrier DEE .<br>Courrier entrant est un serveur<br>Courrier entrant (SMTP): pop.skynet.be<br>Courrier sortant (SMTP): relay skynet.be<br>Serveur de messagerie pour courrier entrant<br>Nom d'utilisateur de messagerie : jose leruse<br>Mot de passe : •••••••<br>V Mémoriser le mot de passe<br>9 Ouvrir une session en utilisant l'authentification en texte clair |                                                                                                    |
| Courier entrant (POP3): pop.skynet.be<br>Courier sotant (SMTP): relay skynet.be<br>rveur de messagerie pour courier entrant<br>Nom d'utilisateur de messagerie : jose.leruse<br>Mot de passe : jose.leruse<br>D'utir une session en utilisant l'authentification en texte clair<br>D'Utrir une session en utilisant l'authentification en texte clair<br>D'Utrir une session en utilisant l'authentification en texte clair<br>D'Utrir une session en utilisant l'authentification en texte clair<br>D'Utrir une session en utilisant le protocole POP authentifié (APOP)<br>rveur de messagerie pour courier sotant                                                                                                    | Courier entrant (PDP3): pop.skynet.be<br>Courier sortant (SMTP): relay skynet.be<br>rveur de messagerie pour courier entrant<br>Nom d'utilisateur de messagerie : jose.leruse<br>Mot de passe : jose.leruse<br>Mémoriser la mot de passe<br>9 Ouvrir une session en utilisant l'authentification en texte clair<br>9 Ouvrir une session en utilisant l'authentification par mot de passe sécurisé                                                                                                    | r entrant (FDP3): pop.skynet.be<br>r sotrant (SMTP): relay.skynet.be<br>le messagerie pour courier entrant<br>utilisateur de messagerie : jose.leruse<br>passe : ●●●●●●●●<br>✓ Mémoriser le mot de passe<br>une session en utilisant l'authentification en texte clair<br>une session en utilisant l'authentification par mot de passe sécurisé                                                                                                    | Courier entrant (PDP3): pop.skynet.be<br>Courier sortant (SMTP): relay skynet.be<br>Serveur de messagerie pour courier entrant<br>Nom d'utilisateur de messagerie : jose leruse<br>Mot de passe : •••••••<br>V Mémoriser le mot de passe<br>9 Ouvrir une session en utilisant l'authentification en texte clair                                                                                       | Informations sur le serveur                                                                                                    |
| Courier sortant (SMTP): relay: skynet.be                                                                                                    | Courier sortant (SMTP): relay skymet be<br>rveur de messagerie pour courier entrant                                                                                                    | r sottant (SMTP): relay skynet be<br>le messagerie pour courrier entrant<br>utilisateur de messagerie : jose leruse<br>passe : ••••••••••<br>Vé Mémoriser le mot de passe<br>une session en utilisant l'authentification en texte clair<br>une session en utilisant l'authentification par mot de passe sécurisé                                                                                                    | Courrier sortant (SMTP): relay skynet be<br>Serveur de messagerie pour courrier entrant.<br>Nom d'utilisateur de messagerie : jose leruse<br>Mot de passe : •••••••<br>V Mémoriser le mot de passe<br>9 Ouvrir une session en utilisant l'authentification en texte clair                                                                                                    | Informations sur le serveur                                                                                                    |
| Inveur de messagerie pour courrier entrant.                                                                                                    | Irveur de messagerie pour courrier entrant<br>Nom d'utilisateur de messagerie : jose.leruse<br>Mot de passe :<br>Mémoriser le mot de passe<br>0 Ouvrir une session en utilisant l'authentification en texte clair<br>0 Ouvrir une session en utilisant l'authentification par mot de passe sécurisé                                                                                                    | le messagerie pour courrier entrant.<br>utilisateur de messagerie : [ose.leruse<br>passe : ●●●●●●<br>✓ Mémoriser le mot de passe<br>une session en utilisant l'authentification en texte clair<br>une session en utilisant l'authentification par mot de passe sécurisé                                                                                                    | Serveur de messagerie pour courrier entrant<br>Nom d'utilisateur de messagerie : jose leruse<br>Mot de passe : •••••••<br>V Mémoriser le mot de passe<br>© Ouvrir une session en utilisant l'authentification en texte clair                                                                                                    | Informations sur le serveur Mon serveur de messagerie pour courrier entrant est un serveur Courrier entrant (POP3): pop.skynet.be                                                                                                    |
| Nom d'utilisateur de messagerie : jose leruse<br>Mot de passe : ••••••••<br>Ø Mémoriser le mot de passe<br>0 Ouvrir une session en utilisant l'authentification en texte clair<br>0 Ouvrir une session en utilisant l'authentification par mot de passe sécurisé<br>0 Ouvrir une session en utilisant le protocole POP authentifié (APDP)<br>riveur de messagerie pour courrier sottant —                                                                                                    | Nom d'utilisateur de messagerie : jose.leruse<br>Mot de passe : ••••••<br>Mémoriser le mot de passe<br>0 Ouvrir une session en utilisant l'authentification en texte clair<br>0 Ouvrir une session en utilisant l'authentification par mot de passe sécurisé                                                                                                    | utilisateur de messagerie : jose.leruse<br>passe : •••••••<br>✓ Mémoriser le mot de passe<br>une session en utilisant l'authentification par mot de passe sécurisé                                                                                                    | Nom d'utilisateur de messagerie : jose leruse<br>Mot de passe : •••••••<br>V Mémoriser le mot de passe<br>9 Ouvrir une session en utilisant l'authentification en texte clair                                                                                                    | Informations sur le serveur Mon serveur de messagerie pour courrier entrant est un serveur Courrier entrant (PDP3): pop.skynet.be Courrier sortant (SMTP): relay skynet.be                                                                                                    |
| Mot de passe :<br>Wémoriser le mot de passe Ouvir une session en utilisant l'authentification en texte clair Ouvir une session en utilisant l'authentification par mot de passe sécurisé Ouvrir une session en utilisant le protocole POP authentifié (APDP) ryeur de messagerie pour courrier sortant                                                                                                    | Mot de passe :<br>Mémoriser le mot de passe<br>) Ouvrir une session en utilisant l'authentification en texte clair<br>) Ouvrir une session en utilisant l'authentification par mot de passe sécurisé                                                                                                    | passe : ●●●●●●●<br>Mémoriser le mot de passe<br>une session en utilisant l'authentification en texte clair<br>une session en utilisant l'authentification par mot de passe sécurisé                                                                                                    | Mot de passe : •••••••  Mémoriser le mot de passe Ouvvir une session en utilizant l'authentification en texte clair                                                                                                    | Informations sur le serveur Mon serveur de messagerie pour courrier entrant est un serveur Courrier entrant (PDP3): pop.skynet.be Courrier sortant (SMTP): relay.skynet.be Serveur de messagerie pour courrier entrant                                                                                                    |
| Mémoriser le mot de passe Ouvrir une session en utilisant l'authentification en texte clair Ouvrir une session en utilisant l'authentification par mot de passe sécurisé Ouvrir une session en utilisant le protocole POP authentifié (APOP) ryeur de messagerie pour courrier sortant                                                                                                    | Mémoiser le mot de passe      Ouvrir une session en utilisant l'authentification en texte clair      Ouvrir une session en utilisant l'authentification par mot de passe sécurisé                                                                                                    | Mémoriser le mot de passe une session en utilisant l'authentification en texte clair une session en utilisant l'authentification par mot de passe sécurisé                                                                                                    | Mémoriser le mot de passe     Ouvrir une session en utilisant l'authentification en texte clair                                                                                                    | Informations sur le serveur Mon serveur de messagerie pour courrier entrant est un serveur Courrier entrant (IDP3): pop.skynet.be Courrier sontant (SMTP): relay.skynet.be Serveur de messagerie pour courrier entrant Nom d'utilisateur de messagerie : jose.leruse                                                                                                    |
| 0 Duvir une session en utilisant l'authentification en texte clair<br>0 Duvir une session en utilisant l'authentification par mot de passe sécurisé<br>0 Duvir une session en utilisant le protocole POP authentifié (APOP)<br>avveur de messagerie pour courrier sortant                                                                                                    | ) Ouvrir une session en utilisant l'authentification en texte clair<br>) Ouvrir une session en utilisant l'authentification par mot de passe sécurisé                                                                                                    | une session en utilisant l'authentification en texte clair<br>une session en utilisant l'authentification par mot de passe sécurisé                                                                                                    | Ouvrir une session en utilisant l'authentification en texte clair                                                                                                    | Informations sur le serveur Mon serveur de messagerie pour courrier entrant est un serveur Courrier entrant (IPP3): pop.skynet.be Courrier sontant (SMTP): relay.skynet.be Serveur de messagerie pour courrier entrant Nom d'utilisateur de messagerie : jose.leruse Mot de passe :                                                                                                    |
| ) Duviri une session en utilisant l'authentification par mot de passe sécurisé<br>) Duviri une session en utilisant le protocole POP authentifié (APDP)<br>ryeur de messagerie pour courrier sottant                                                                                                    | ) Duvrir une session en utilisant l'authentification par mot de passe sécurisé                                                                                                    | une session en utilisant l'authentification par mot de passe sécurisé                                                                                                    |                                                                                                    | Informations sur le serveur Mon serveur de messagerie pour courrier entrant est un serveur Courrier entrant (IPP3): pop.skynet.be Courrier sortant (SMTP): relay.skynet.be Serveur de messagerie pour courrier entrant Nom d'ultipateur de messagerie: jose.leruse Mot de passe: Ve Mémoriser le mot de passe                                                                                                    |
| Ouvrii une session en utilisant le protocole POP authentifié (APDP)  rveur de messagerie pour courrier sottant.                                                                                                    |                                                                                                    |                                                                                                    | Uuvrir une session en utilisant l'authentification par mot de passe sécurisé                                                                                                    | Informations sur le serveur<br>Mon serveur de messagerie pour courrier  entrant est un serveur<br>Courrier entrant (PDP3): pop.skynet.be<br>Courrier sortant (SMTP): relay.skynet.be<br>Serveur de messagerie pour courrier entrant<br>Nom d'utilisateur de messagerie : jose.leruse<br>Mot de passe :                                                                                                    |
| rveur de messagerie pour courrier sortant                                                                                                    | ) Ouvrir une session en utilisant le protocole POP authentifié (APOP)                                                                                                    | une session en utilisant le protocole POP authentifié (APOP)                                                                                                    | C C c c c c c c c c c c c c c c c c c c                                                                                                    | Informations sur le serveur<br>Mon serveur de messagerie pour courrier  entrant est un serveur<br>Courrier entrant (PDP3): pop.skynet.be<br>Courrier sortant (SMTP): elay.skynet.be<br>Serveur de messagerie pour courrier entrant<br>Nom d'utilisateur de messagerie : jose.leruse<br>Mot de passe :<br>© Duvrir une session en utilisant l'authentification en texte clair<br>© Duvrir une session en utilisant l'authentification par mot de passe sécurisé                                                                                                    |
|                                                                                                    | rveur de messagerie pour courrier sortant                                                                                                    |                                                                                                    | U uvviir une session en utilisant le protocole PUP authentitie (APUP)                                                                                                    | Informations sur le serveur<br>Mon serveur de messagerie pour courrier BERE -<br>Courrier entrank (POP3): pop.skynet.be<br>Courrier sontant (SMTP): relay.skynet.be<br>Serveur de messagerie pour courrier entrant<br>Nom d'utilisateur de messagerie : jose.leruse<br>Mol de passe : •••••••••<br>① Mémoriser le mot de passe<br>③ Duvrir une session en utilisant Faulhentification par mot de passe sécurisé<br>③ Duvrir une session en utilisant le protocole POP authentifié (APOP)                                                                                                    |
| Mon serveur requiert une authentification Paramètres                                                                                                    |                                                                                                    | le messagerie pour courrier sortant                                                                                                    | V uVrrir une session en unitsant le protocole PUP autrientifie (APUP)  erveur de messagerie pour courrier sottant                                                                                                    | Informations sur le serveur<br>Mon serveur de messagerie pour courrier BEE -<br>Courrier entrant (PDP3): pop.skynet.be<br>Courrier sontant (SMTP): relay skynet.be<br>Serveur de messagerie pour courrier entrant<br>Nom d'utilisateur de messagerie : jose.leruse<br>Mot de passe :<br>Mot de passe :<br>Ø Ouvrir une session en utilisant fauthentification par mot de passe<br>Ø Ouvrir une session en utilisant fauthentification par mot de passe sécurisé<br>Ø Ouvrir une session en utilisant fauthentification par mot de passe sécurisé<br>Ø Ouvrir une session en utilisant le protocole POP authentifié (APOP)<br>Serveur de messagerie pour courrier sontant                                                                                                    |
|                                                                                                    | Mon serveur requiert une autrentification Parametres                                                                                                    | le messagerie pour courrier sortant<br>erveur requiert une authentification Paramètres                                                                                                    | O utvrir une session en unitsam le protocole PUP autrientitie (APUP)       Serveur de messagerie pour courrier sortant.       Mon serveur requiert une authentification   Paramètres                                                                                                    | Informations sur le serveur Mon serveur de messagerie pour courrier Courrier entrant (POP3): pop.skynet.be Courrier sontant (SMTP): relay.skynet.be Serveur de messagerie pour courrier entrant Nom d'utilisateur de messagerie : jose.lenuse Mot de passe:Mémoriser le mot de passeMémoriser le mot de passeMémoriser le mot de passeMémoriser le mot de passeMémoriser le mot de passeMémoriser le mot de passeMémoriser le mot de passeMémoriser le mot de passeMémoriser le mot de passeMémoriser le mot de passeMémoriser le mot de passeMémoriser le mot de passeMémoriser le mot de passeMémoriser le protocole POP authentifié (APOP) Serveur de messagerie pour courrier sontantMen serveur requiert une authentificationPeramètres                                                                                                    |
|                                                                                                    | Mon serveur request une autrentrincation Parametres                                                                                                    | le messagerie pour courrier soltant<br>erveur requiert une authentification Paramètres                                                                                                    | Ouvrir une session en unisari le protocole PUP autrentitie (APUP)       Serveur de messagerie pour courrier sortant       Mon serveur requiert une authentification   Paramètres                                                                                                    | Informations sur le serveur Mon serveur de messagerie pour courrier Courrier entrant (POP3): pop.skynet.be Courrier sontant (SMTP): relay.skynet.be Serveur de messagerie pour courrier entrant Nom d'utilisateur de messagerie : jose.leruse Mot de passe: Mot de passe: Mot de passe: Mot de passe: Mot de passe O Duvrir une session en utilisant Fauthentification par mot de passe O Duvrir une session en utilisant Fauthentification par mot de passe sécurisé O Duvrir une session en utilisant Fauthentification par mot de passe sécurisé O Duvrir une session en utilisant Pauthentification Paramètres                                                                                                    |
| Mon serveur requiert une authentification Paramètres                                                                                                    | ) Ouvrir une session en utilisant le protocole POP authentitié (APOP)<br>riveur de messagerie pour courrier sortant                                                                                                    | une session en utilisant le protocole POP authentifié (APOP)                                                                                                    | Uuvrir une session en utilisant Fauthenhlincation par mot de passe sécurisé                                                                                                    | Informations sur le serveur Mon serveur de messagerie pour courrier entrant et un serveur Courrier entrant (PDP3): pop.skynet.be Courrier entrant (SMTP): relay.skynet.be Serveur de messagerie pour courrier entrant Nom d'utilisateur de messagerie : jose.leruse Mot de passe :                                                                                                    |
|                                                                                                    | Mon serveur requiert une authentification                                                                                                    | le messagerie pour courrier soltant<br>erveur requiert une authentification Paramètres                                                                                                    | Ouvrir une session en unitean le protocole PUP autrentitie (APUP)       Serveur de messagerie pour courrier sortant       Mon serveur requiett une authentification   Paramètres                                                                                                    | Informations sur le serveur Mon serveur de messagerie pour courrier Courrier entrant (PDP3): pop.skynet.be Courrier entrant (PDP3): relay.skynet.be Courrier sortant (SMTP): relay.skynet.be Serveur de messagerie pour courrier entrant Nom d'utilisateur de messagerie : jose leruse Mot de passe :                                                                                                    |
|                                                                                                    | mon serveur requert une aumentrication Parametres                                                                                                    | le messagerie pour courrier sottant<br>erveur requiert une authentification Paramètres                                                                                                    | O UUVIII une session en uilisant le protocole PUP autrentitie (APUP)       Serveur de messagerie pour courrier sortant       Mon serveur requiert une authentification   Paramètres                                                                                                    | Informations sur le serveur Mon serveur de messagerie pour courrier entrant et un serveur Courrier entrant (PDP3): pop.skynet.be Courrier sontant (SMTP): relay.skynet.be Serveur de messagerie pour courrier entrant Nom d'utilisateur de messagerie : jose.leruse Mot de passe :                                                                                                    |
|                                                                                                    | Mon serveur request une autrentrication Parametres                                                                                                    | le messagerie pour courrier soltant                                                                                                    | UUVIII une session en umisaru le protocole PUP autrentite (APUP)     Serveur de messagerie pour courrier sortant     Mon serveur requiet une authentification     Paramètres                                                                                                    | Informations sur le serveur Mon serveur de messagerie pour courrier entrant et un serveur Courrier entrant (FOP3): pop.skynet.be Courrier sortant (SMTP): relay.skynet.be erveur de messagerie pour courrier entrant Nom d'utilisateur de messagerie : lose leruse Mot de passe: Ouvrir une session en utilisant l'authentification en texte clair Ouvrir une session en utilisant l'authentification par mot de passe sécurisé Ouvrir une session en utilisant l'authentification par mot de passe sécurisé |
| Mon serveur requiert une authentification Paramètres                                                                                                    | rveur de messagerie pour courrier sortant                                                                                                    |                                                                                                    | UUVIII une session en utilisant le protocole PUP authentitie (APUP)                                                                                                    | Informations sur le serveur<br>Mon serveur de messagerie pour courrier PPPP -<br>Courrier entrant (PDP3) : pop.skynet.be<br>Courrier sontant (SMTP) : relay.skynet.be<br>Serveur de messagerie pour courrier entrant<br>Nom d'utilisateur de messagerie : jose.leruse<br>Mot de passe :<br>Mot de passe :<br>Mot de passe :<br>Mot de passe :<br>Ø Duvrir une session en utilisant l'authentification par mot de passe sécurisé<br>O Duvrir une session en utilisant l'authentification par mot de passe sécurisé<br>O Duvrir une session en utilisant l'authentification par mot de passe sécurisé                                                                                                    |
| Ouvrir une session en utilisant le protocole POP authentifié (APOP)     riveur de messagerie pour courrier sortant.                                                                                                    |                                                                                                    |                                                                                                    | J Uuvrir une session en utilisant l'authentification par mot de passe sécurisé                                                                                                    | Informations sur le serveur Mon serveur de messagerie pour courrier entant (st un serveur Courrier entrant (PDP3): pop skynet be Courrier sortant (SMTP): reley skynet be Serveur de messagerie pour courrier entrant Nom d'utilisateur de messagerie : [poe leruse Mot de passe:                                                                                                    |
| Ouvrir une session en utilisant le protocole POP authentifié (APOP) rveur de messagerie pour courrier sortant.                                                                                                    |                                                                                                    |                                                                                                    | Uuviir une session en utilisant Fauthentification par mot de passe sécurisé                                                                                                    | Informations sur le serveur Mon serveur de messagerie pour courrier entrant est un serveu Courrier entrant (POP3): pop.skynet.be Courrier sortant (SMTP): relay.skynet.be Serveur de messagerie : joselenuse Nom d'utilisateur de messagerie : joselenuse Mot de passe Mot de passe Mot de passe O Duvrir une sersion en utilisant fauthentification en texte clair                                                                                                    |
| 0 Ouvrir une session en utilisant le protocole POP authentifié (APOP) rveur de messagerie pour courrier sortant                                                                                                    | with the events of anisan cancer mouth parmet de passe secures                                                                                                    | and opport of anisotration of the pass opport                                                                                                    | 2 I Juvrit une session en utilisant Fauthentitication par mot de passe sécurisé                                                                                                    | Informations sur le serveur Mon serveur de messagerie pour courrier Courrier entrank (PDP3): pop.skynet.be Courrier sontant (SMTP): relay skynet.be Serveur de messagerie pour courrier entrant Nom d'utilisateur de messagerie : jose.leruse Mot de passe :                                                                                                    |
| Ouvrir une session en utilisant l'authentification par mot de passe sécurisé     Ouvrir une session en utilisant le protocole POP authentifié (APDP)     ryeur de messagerie pour courrier sottant                                                                                                    | ) Ouvrir une session en utilisant l'authentification par mot de passe sécurisé                                                                                                    | une session en utilisant l'authentification par mot de passe sécurisé                                                                                                    |                                                                                                    | Informations sur le serveur Mon serveur de messagerie pour courrier entrant est un serveur Courrier entrant (IPP3): pop.skynet.be Courrier sontant (SMTP): relay.skynet.be Serveur de messagerie pour courrier entrant Nom d'utilizateur de messagerie: jose.leruse Mot de passe: V Mémoriser le mot de passe                                                                                                    |
| Ouvrii une session en utilisant l'authentification par mot de passe sécurisé Ouvrii une session en utilisant le protocole POP authentifié (APOP) rveur de messagerie pour courrier sortant.                                                                                                    | Ouvrir une session en utilisant l'authentification par mot de passe sécurisé                                                                                                    | une session en utilisant l'authentification par mot de passe sécurisé                                                                                                    |                                                                                                    | Informations sur le serveur Mon serveur de messagerie pour courrier entrant est un serveu Courrier entrant (POP3): pop.skynet.be Courrier sortant (SMTP): relay.skynet.be Serveur de messagerie pour courrier entrant Nom d'utilisateur de messagerie : jose.leruse Mot de passe :                                                                                                    |
| Ouvrir une session en utilisant l'authentification en texte clair     Ouvrir une session en utilisant l'authentification par mot de passe sécurisé     Ouvrir une session en utilisant le protocole POP authentifié (APOP)     ryeur de messagerie pour courrier sortant                                                                                                    | ) Ouvrir une session en utilisant l'authentification en texte clair<br>) Ouvrir une session en utilisant l'authentification par mot de passe sécurisé                                                                                                    | une session en utilisant l'authentification en texte clair<br>une session en utilisant l'authentification par mot de passe sécurisé                                                                                                    | Ouvrir une session en utilisant l'authentification en texte clair                                                                                                    | Informations sur le serveur Mon serveur de messagerie pour courrier Courrier entrank (PDP3): pop.skynet.be Courrier entrank (SMTP): relay.skynet.be Serveur de messagerie pour courrier entrank Nom d'utilisateur de messagerie : jose.leruse Mot de passe :                                                                                                    |
| ) Ouvir une session en utilisant l'authentification en texte clair<br>) Ouvir une session en utilisant l'authentification par mot de passe sécurisé<br>) Ouvir une session en utilisant le protocole POP authentifié (APDP)<br>riveur de messagerie pour courrier sottant                                                                                                    | ) Ouvrir une session en utilisant l'authentification en texte clair<br>) Ouvrir une session en utilisant l'authentification par mot de passe sécurisé                                                                                                    | une session en utilisant l'authentification en texte clair<br>une session en utilisant l'authentification par mot de passe sécurisé                                                                                                    | Ouvrir une session en utilisant l'authentification en texte clair                                                                                                    | Informations sur le serveur Mon serveur de messagerie pour courrier entrant est un serveur Courrier entrant (PDP3): pop.skynet.be Courrier sortant (SMTP): relay.skynet.be Serveur de messagerie pour courrier entrant Nom d'utilisateur de messagerie : jose.leruse Mot de passe :                                                                                                    |
| ) Ouvir une session en utilisant l'authentification en texte clair<br>) Ouvir une session en utilisant l'authentification par mot de passe sécurisé<br>) Ouvir une session en utilisant le protocole POP authentifié (APOP)<br>riveur de messagerie pour courrier sottant                                                                                                    | ) Ouvrir une session en utilisant l'authentification en texte clair<br>) Ouvrir une session en utilisant l'authentification par mot de passe sécurisé                                                                                                    | une session en utilisant l'authentification en texte clair<br>une session en utilisant l'authentification par mot de passe sécurisé                                                                                                    | Ouvrir une session en utilisant l'authentification en texte clair                                                                                                    | Informations sur le serveur Mon serveur de messagerie pour courrier entrant est un serveur Courrier entrant (IPP3): pop.skynet.be Courrier sortant (SMTP): relay.skynet.be Serveur de messagerie pour courrier entrant Nom d'utilisateur de messagerie : jose.leruse Mot de passe :                                                                                                    |
| Ouvrir une session en utilisari l'authentification en texte clair Ouvrir une session en utilisari l'authentification par mot de passe sécurisé Ouvrir une session en utilisant le protocole POP authentifié (APOP) rveur de messagerie pour courrier sottant.                                                                                                    | ) Ouvrir une session en utilisant l'authentification en texte clair<br>) Ouvrir une session en utilisant l'authentification par mot de passe sécurisé                                                                                                    | une session en utilisant l'authentification en texte clair<br>une session en utilisant l'authentification par mot de passe sécurisé                                                                                                    | Ouvrir une session en utilisant l'authentification en texte clair                                                                                                    | Informations sur le serveur Mon serveur de messagerie pour courrier entrant est un serveur Courrier entrant (IPP3): pop.skynet.be Courrier sortant (SMTP): relay.skynet.be Serveur de messagerie pour courrier entrant Nom d'utilizateur de messagerie: jose.leruse Mot de passe :                                                                                                    |
| Vurvir une session en utilisart autorentitoation par mot de passe sécurisé     Ouvir une session en utilisart l'authentitication par mot de passe sécurisé     Ouvir une session en utilisant le protocole POP authentitifé (APOP)     riveur de messagerie pour courrier sortant.                                                                                                    | l Quvir une session en utilisant fauthentification par mot de passe sécurisé                                                                                                    |                                                                                                    | Ouvrir une session en utilisant l'authentification en texte clair Ouvrir une session en utilisant l'authentification en texte clair                                                                                                    | Informations sur le serveur Mon serveur de messagerie pour courrier entrant (st un serveur Courrier entrant (POP3): pop.skynet.be Courrier sontant (SMTP): relay.skynet.be Serveur de messagerie pour courrier entrant Nom d'utilisateur de messagerie : jose.leruse                                                                                                    |
| Mémoriser le mot de passe Ouvrir une session en utilisant l'authentification en texte clair Ouvrir une session en utilisant l'authentification par mot de passe sécurisé Ouvrir une session en utilisant le protocole POP authentifié (APOP) rveur de messagerie pour courrier sortant                                                                                                    | Mémoriser le mot de passe  Ouvrir une session en utilisant l'authentification en texte clair  Ouvrir une session en utilisant l'authentification par mot de passe sécurisé                                                                                                    | Information en texte clair     In essesion en utilisant l'authentification en texte clair     une session en utilisant l'authentification par mot de passe sécurisé                                                                                                    | Mémoriser le mot de passe     Duvrir une session en utilisant l'authentification en texte clair                                                                                                    | Informations sur le serveur Mon serveur de messagerie pour courrier entrant est un serveur Courrier entrant (POP3): pop skynet be Courrier sortant (SMTP): relay skynet be Serveur de messagerie pour courrier entrant Nom d'utilisateur de messagerie : jose_leruse                                                                                                    |
| Mémoriser le mot de passe Ouvrir une session en utilisant l'authentification en texte clair Ouvrir une session en utilisant l'authentification par mot de passe sécurisé Ouvrir une session en utilisant le protocole POP authentifié (APDP) ryeur de messagerie pour courrier sottant                                                                                                    | Mémoriser le mot de passe     Ouvrir une session en utilisant l'authentification en texte clair     Ouvrir une session en utilisant l'authentification par mot de passe sécurisé                                                                                                    | If Mémoriser le mot de passe une session en utilisant l'authentification en texte clair une session en utilisant l'authentification par mot de passe sécurisé                                                                                                    | Mémoriser le mot de passe     Ouvrir une session en utilisant l'authentification en texte clair                                                                                                    | Informations sur le serveur Mon serveur de messagerie pour courrier entrant est un serveur Courrier entrant (PDP3): pop.skynet.be Courrier sortant (SMTP): relay.skynet.be Serveur de messagerie pour courrier entrant Nom d'utilisateur de messagerie : jose.leruse                                                                                                    |
| Mol de passe :<br>Mol de passe :<br>Mémoriser le mol de passe<br>Duvrir une session en utilisant l'authentification par mol de passe sécurisé<br>Duvrir une session en utilisant le protocole POP authentifié (APOP)<br>rveur de messagerie pour courrier sortant.                                                                                                    | Mot de passe :<br>Mémoriser le mot de passe<br>) Ouvrir une session en utilisant l'authentification en texte clair<br>) Ouvrir une session en utilisant l'authentification par mot de passe sécurisé                                                                                                    | passe : ●●●●●●●<br>✓ Mémorise le mot de passe<br>une session en utilisant l'authentification en texte clair<br>une session en utilisant l'authentification par mot de passe sécurisé                                                                                                    | Mot de passe : ••••••••<br>Mérioriser le mot de passe<br>Duvrir une session en utilisant l'authentification en texte clair                                                                                                    | Informations sur le serveur Mon serveur de messagerie pour courrier PDPP Courrier entrant (POP3): pop.skynet.be Courrier sontant (SMTP): relay.skynet.be Serveur de messagerie pour courrier entrant Neg die Serveur de messagerie pour courrier entrant                                                                                                    |
| Mot de passe :   Mot de passe :  Mot de passe  Mot de passe  Mot de pass | Mot de passe :    Mot de passe :   Mémoriser le mot de passe   Mémoriser le mot de passe  U uvrir une session en utilisant l'authentification en texte clair  U uvrir une session en utilisant l'authentification par mot de passe sécurisé                                                                                                    | passe : ●●●●●●●●●●●●●●●●●●●●●●●●●●●●●●●●●●                                                                                                    | Mot de passe : ••••••••   Mémoriser le mot de passe Ouvrir une session en utilisant l'authentification en texte clair                                                                                                    | Informations sur le serveur Mon serveur de messagerie pour courrier entrant est un serveur Courrier entrant (PDP3): pop.skynet.be Courrier sortant (SMTP): relay skynet be Serveur de messagerie pour courrier estrant                                                                                                    |
| Nom d'utilisateur de messagerie : jooe leruse<br>Mot de passe : •••••••<br>Ø Mémoriser le mot de passe<br>0 Ouvrir une session en utilisant l'authentification en texte clair<br>0 Duvrir une session en utilisant l'authentification par mot de passe sécurisé<br>0 Duvrir une session en utilisant le protocole POP authentifié (APOP)<br>riveur de messagerie pour courrier sottant —                                                                                                    | Nom d'utilisateur de messagerie : jose leruse<br>Mot de passe : •••••••<br>Mémoriser le mot de passe<br>0 Ouvrir une session en utilisant l'authentification en texte clair<br>0 Ouvrir une session en utilisant l'authentification par mot de passe sécurisé                                                                                                    | utilisateur de messagerie : jose leruse<br>passe : •••••••<br>I Mémoriser le mot de passe<br>une session en utilisant l'authentification par mot de passe sécurisé                                                                                                    | Nom d'utilisateur de messagerie : jose leruse<br>Mot de passe : •••••••<br>V Mémoriser le mot de passe<br>9 Ouvrir une session en utilisant l'authentification en texte clair                                                                                                    | Informations sur le serveur Mon serveur de messagerie pour courrier entrant est un serveur Courrier entrant (PDP3): pop.skynet.be Courrier sontant (SMTP): relay.skynet.be                                                                                                    |
| vveur de messagerie pour courier entrant<br>Nom d'utilisateur de messagerie : [jose-leruse<br>Mot de passe :                                                                                                    | Inveur de messagerie pour courrier entrant Nom d'utilisateur de messagerie : jose leruse Mot de passe :  Mot de passe :  Mémoriser le mot de passe U uvrir une session en utilisant l'authentification en texte clair U uvrir une session en utilisant l'authentification par mot de passe sécurisé                                                                                                    | le messagene pour courrier entrant<br>utilisateur de messagerie : jose leruse<br>passe : •••••••<br>V Mémorisre le mot de passe<br>une session en utilisant l'authentification en texte clair<br>une session en utilisant l'authentification par mot de passe sécurisé                                                                                                    | ierveur de messagene pour courrier entrant<br>Nom d'utilisateur de messagerie : jose leruse<br>Mot de passe : ••••••••<br>Ø Mémoriser le mot de passe<br>0 Ouvrir une session en utilisant l'authentification en texte clair                                                                                                    | Informations sur le serveur Mon serveur de messagerie pour courrier entrant est un serveur Courrier entrant (POP3): pop.skynet.be Courrier entrant (POP3): pelswakemet be                                                                                                    |
| vreur de messagerie pour courrier entrant                                                                                                    | vreur de messagerie pour courrier entrant Nom d'utilisateur de messagerie : jose.leruse Mot de passe :                                                                                                    | le messagerie pour courier entrant<br>utilisateur de messagerie : jose.leruse<br>passe : •••••••<br>✓ Mémoriser le mot de passe<br>une session en utilisant l'authentification par mot de passe sécurisé                                                                                                    | Serveur de messagerie pour courrier entrant<br>Nom d'utilisateur de messagerie : jose leruse<br>Mot de passe : ••••••••<br>Ø Mémoriser le mot de passe<br>Ø Ouvrir une session en utilisant l'authentification en texte clair                                                                                                    | Informations sur le serveur Mon serveur de messagerie pour courrier entrant est un serveur Courrier entrant (POP3): pop.skynet.be                                                                                                    |
| Inveur de messagerie pour courrier entrant Nom d'utilisateur de messagerie : jose leruse Mot de passe :  Duvir une session en utilisant l'authentification en texte clair Duvir une session en utilisant l'authentification par not de passe sécurisé Duvir une session en utilisant le protocole POP authentifié (APOP) reveur de messagerie pour courrier sortant                                                                                                    | Irveur de messagerie pour courrier entrant Nom d'utilisateur de messagerie : jose leruse Mot de passe :  Mot de passe :  Mémoriser la mot de passe Ouvrir une session en utilisant l'authentification en texte clair Ouvrir une session en utilisant l'authentification par mot de passe sécurisé                                                                                                    | le messagerie pour courrier entrant<br>utilisateur de messagerie : jose.leruse<br>passe : ●●●●●●●●<br>✓ Mémoriser le mot de passe<br>une session en utilisant fauthentification en texte clair<br>une session en utilisant fauthentification par mot de passe sécurisé                                                                                                    | Serveur de messagerie pour courrier entrant<br>Nom d'utilisateur de messagerie : jose leruse<br>Mot de passe : ••••••••<br>Ø Mémoriser le mot de passe<br>Ø Ouvrir une session en utilisant l'authentification en texte clair                                                                                                    | Informations sur le serveur Mon serveur de messagerie pour courrier entrant est un serveur Courrier entrant (POP3): pop.skynet.be                                                                                                    |
| vreur de messagerie pour courrier entrant<br>Nom d'utilisateur de messagerie : jose leruse<br>Mot de passe :                                                                                                    | Inveur de messagerie pour courrier entrant Nom d'utilisateur de messagerie : jose leruse Mot de passe :                                                                                                    | le messagerie pour courrier entrant<br>utilisateur de messagerie : jose leruse<br>passe : •••••••••<br>I Mémoriser le mot de passe<br>une session en utilisant l'authentification en texte clair<br>une session en utilisant l'authentification par mot de passe sécurisé                                                                                                    | Serveur de messagerie pour courrier entrant<br>Nom d'utilisateur de messagerie : jose leruse<br>Mot de passe : •••••••<br>V Mémoriser le mot de passe<br>© Ouvrir une session en utilisant l'authentification en texte clair                                                                                                    | Informations sur le serveur Mon serveur de messagerie pour courrier entrant est un serveur Courrier entrant (PDP3): pop.skynet.be                                                                                                    |
| Courrier sortant (SMTP): [relay, skynet, be<br>Inveur de messagerie pour courrier entrant.<br>Nom d'utilisateur de messagerie : [jose leruse<br>Mot de passe : •••••••••<br>Wiendrieser le mot de passe<br>Uuvrir une session en utilisant l'authentification par mot de passe sécurisé<br>U Quvir une session en utilisant le protocole POP authentifié (APOP)<br>Inveur de messagerie pour courrier sortant.                                                                                                    | Courrier sortant (SMTP): relay: skynet.be                                                                                                    | r sottant (SMTP): irelay skynet. be<br>de messagerie pour courier entrant.<br>utilisateur de messagerie : jose.leruse<br>passe : •••••••<br>✓ Mémoriser le mot de passe<br>une session en utilisant l'authentification en texte clair<br>une session en utilisant l'authentification par mot de passe sécurisé                                                                                                    | Courrier sortant (SMTP): relay skynet.be<br>Serveur de messagerie pour courrier entrant<br>Nom d'utilisateur de messagerie : jose.leruse<br>Mot de passe : ••••••••<br>Ø Mémoriser le mot de passe<br>Ø Ouvrir une session en utilisant l'authentification en texte clair                                                                                                    | Informations sur le serveur                                                                                                    |
| Courrier sortant (SMTP): relay skynet be<br>riveur de messagerie pour courrier entrant<br>Nom d'utilisateur de messagerie : jose leruse<br>Mot de passe :<br>Mémoriser le mot de passe<br>0 Ouvir une session en utilisant l'authentification en texte clair<br>0 Ouvir une session en utilisant l'authentification par mot de passe sécurisé<br>0 Ouvir une session en utilisant l'authentification par mot de passe sécurisé<br>0 Ouvir une session en utilisant l'authentification par mot de passe sécurisé<br>0 Ouvir une session en utilisant le protocole POP authentifié (APOP)<br>riveur de messagerie pour courrier sortant                                                                                                    | Courrier sortant (SMTP): relay: skynet.be rveur de messagerie pour courrier entrant Nom d'utilisateur de messagerie : jose leruse Mot de passe :  Mot de passe :  Mot de passe | r sottant (SMTP): relay skynet be<br>le messagerie pour courrier entrant<br>utilisateur de messagerie : jose.leruse<br>jasse : •••••••••<br>V Mémoriser le mot de passe<br>une session en utilisant l'authentification en texte clair<br>une session en utilisant l'authentification par mot de passe sécurisé                                                                                                    | Courrier sottant (SMTP): relay skynet.be<br>erveur de messagerie pour courrier entrant<br>Nond duitsakeur de messagerie: jose.leruse<br>Mot de passe: ••••••<br>✓ Mémoriser le mot de passe<br>9 Ouvrir une session en utilizant l'authentification en texte clair                                                                                                    | Informations sur le serveur                                                                                                    |
| Courier entrant (FOP3): pop.skynet.be<br>Courier sotant (SMTP): relay skynet.be<br>rveur de messagerie pour courier entrant<br>Nom d'utilisateur de messagerie : jose.leruse<br>Mot de passe : jose.leruse<br>Workin une session en utilisant l'authentification en texte clair<br>Ouvrir une session en utilisant l'authentification en texte clair<br>Ouvrir une session en utilisant l'authentification en texte clair<br>Ouvrir une session en utilisant le protocole POP authentifié (APOP)<br>rveur de messagerie pour courier sotant                                                                                                    | Courier entrant (PDP3): pop.skynet.be<br>Courier sortant (SMTP): relay skynet.be<br>rveur de messagerie pour courier entrant<br>Nom d'utilisateur de messagerie : jose.leruse<br>Mot de passe : jose.leruse<br>Mot de passe : jose.leruse<br>Mémoriser la mot de passe<br>0 Ouvrir une session en utilisant l'authentification en texte clair<br>0 Ouvrir une session en utilisant l'authentification par mot de passe sécurisé                                                                                                    | r entrant (PDP3): pop. skynet.be<br>r sottant (SMTP): telay. skynet.be<br>le messagerie pour courier entrant<br>utilisateur de messagerie : jose.leruse<br>passe : ●●●●●●●●<br>✓ Mémoriser le mot de passe<br>une session en utilisant l'authentification par mot de passe sécurisé                                                                                                    | Courier entrant (PDP3): pop.skynet.be<br>Courier sortant (SMTP): relay skynet.be<br>Serveur de messagerie pour courier entrant<br>Nom d'utilisateur de messagerie : jose.leruse<br>Mot de passe : ••••••••<br>✓ Mémoriser le mot de passe<br>9 Ouvrir une session en utilisant l'authentification en texte clair                                                                                      | Informations sur le serveur                                                                                                    |
| Wini Serveu de missagere pour courier       DDE         Courier entrant (PDP3):       pop.skynet.be         Courier sotrant (SMTP):       relay.skynet.be         Inveur de messagerie pour courier entrant                                                                                                    | Mari Aser Vale and Benesagene poor Courier<br>Courrier entrant (PDP3): pop.skynet.be Courrier sortant (SMTP): lelay.skynet.be Inveur de messagerie pour courrier entrant Nom d'utilisateur de messagerie : jose.leruse Mot de passe : exerce Mot de passe : exerce V Mémoriser le mot de passe V Duvrir une session en utilisant l'authentification par mot de passe sécurisé                                                                                                    | reau en messagene pour courier<br>rentrant (PDP3): pop.skynet.be<br>s sortant (SMTP): relay.skynet.be<br>le messagerie pour courier entrant<br>utilisateur de messagerie : jose.leruse<br>passe : ●●●●●●●<br>✓ Mémoriser le mot de passe<br>une session en utilisant l'authentification par mot de passe sécurisé                                                                                                    | Territari est una serveur Courrier entrant (POP3): pop.skynet.be Courrier entrant (POP3): pop.skynet.be Serveur de messagerie pour courrier entrant Nom d'utilisateur de messagerie : jose.leruse Mot de passe: V Mémoriser le mot de passe Ouvrir une session en utilisant l'authentification en texte clair                                                                                         | Informations sur la sarvaur                                                                                                    |
| Non serveur de messagerie pour courrier                                                                                                    | Non serveur de messageie pour courrier  entrant est un serveur  Courrier entrant (PDP3): pop.skynet.be  Courrier sontant (SMTP): relay.skynet.be  rveur de messagerie pour courrier entrant Nom d'utilisateur de messagerie: jose leruse  Mot de passe :  Mot de passe :  Mot not posse :  Mot not poss | veru de messagerie pour courrier<br>r entrant (PDP3): pop.skynet.be  r sortant (SMTP): relay.skynet.be  le messagerie pour courrier entrant utilisateur de messagerie : jose.leruse utilisateur de messagerie : jose.leruse w Mémorisre le mot de passe une session en utilisant l'authentification en texte clair une session en utilisant l'authentification par mot de passe sécurisé                                                                                                    | Mon serveur de messagerie pour courrier  entrant (POP3): pop.skynet.be Courrier entrant (POP3): relay: skynet.be entrant (SMTP): relay: skynet.be entrant courrier entrant Non d'utilisateur de messagerie : jose.leruse Mod de passe : ••••••                                                                                                    |                                                                                                    |

| Paramàtros de connevien                                                                                                    |  |
|----------------------------------------------------------------------------------------------------|--|
| Parametres de connexion                                                                                                    |  |
| Général Serveurs Connexion Sécurité Avancé                                                                                                    |  |
| Connexion                                                                                                    |  |
| Si la connexion à ce compte nécessite l'utilisation d'une connexion à<br>sun réseau local ou d'une connexion d'accès à distance spécifique,<br>vous pouvez passer outre les paramètres définis par défaut dans<br>Internet Explorer. |  |
| Toujours se connecter à ce compte en utilisant :                                                                                                    |  |
| Réseau local 👻                                                                                                    |  |
| Paramètres Ajouter                                                                                                    |  |
|                                                                                                    |  |
|                                                                                                    |  |
|                                                                                                    |  |
|                                                                                                    |  |
|                                                                                                    |  |
|                                                                                                    |  |
|                                                                                                    |  |
|                                                                                                    |  |
|                                                                                                    |  |
| OK Annuler Appliquer                                                                                                    |  |
|                                                                                                    |  |
| Compte POP                                                                                                    |  |
|                                                                                                    |  |

| Général Serveurs<br>jos<br>Certificat de signat              | Connexion Sécurité Avancé                                                                                                    |                 |  |
|--------------------------------------------------------------|----------------------------------------------------------------------------------------------------|-----------------|--|
| -<br>Sélectionnez le<br>déterminer l'iden<br>messages en uti | certificat de signature ci-dessous. Il sert à<br>ificateur numérique utilisé lors de la sign<br>isant ce compte.                               | à<br>ature des  |  |
| Certificat :                                                 | Sélection                                                                                                    | onner           |  |
| Préférences de ch                                            | ffrement                                                                                                    |                 |  |
| inclus dans vos<br>que d'autres per<br>chiffrés selon ce     | rennical et l'agonniné de chilitement, lis<br>messages signés numériquement de façi<br>sonnes puissent vous envoyer des courr<br>s paramètres. | on à ce<br>iers |  |
| Certificat :                                                 | Sélection                                                                                                    | onner           |  |
| Algorithme :                                                 | 3DES 💌                                                                                                    |                 |  |
|                                                              |                                                                                                    |                 |  |
|                                                              |                                                                                                    |                 |  |

| Gé | néral Serveurs Connexion Sécurité Avance                       |                                        |
|----|----------------------------------------------------------------|----------------------------------------|
| N  | luméros de ports des serveurs                                  |                                        |
|    | Courrier sortant (SMTP) : 22 Par défaut                        |                                        |
|    | Ce serveur nécessite une connexion sécurisée (SSL).            |                                        |
|    | Courrier entrant (POP3): 110                                   |                                        |
|    | Ce serveur nécessite une connexion sécurisée (SSL).            |                                        |
| D  | élais d'expiration du serveur                                  |                                        |
|    | Lour U Long I minute                                           |                                        |
| E  | nvoi                                                           |                                        |
|    | Scinder les messages superieurs a 50 2 Ko                      |                                        |
| R  | lemise                                                         | Si yous, n'utilisez qu'un seul PC      |
|    | Conserver une copie des messages sur le serveur                | NE COCHEZ PAS cette case               |
|    | Supprimer du serveur après 5 0 jour(s)                         | Sinon yous risquez de dénasser votre   |
|    | Supprimer du serveur apres suppression dans Elements supprimes | Queta de mails, et yous bloquerez vetr |
| -  |                                                                | Quota de mais, et vous bioquerez vot   |
|    | OK Annuler Appliquer                                           | messagene!!                            |

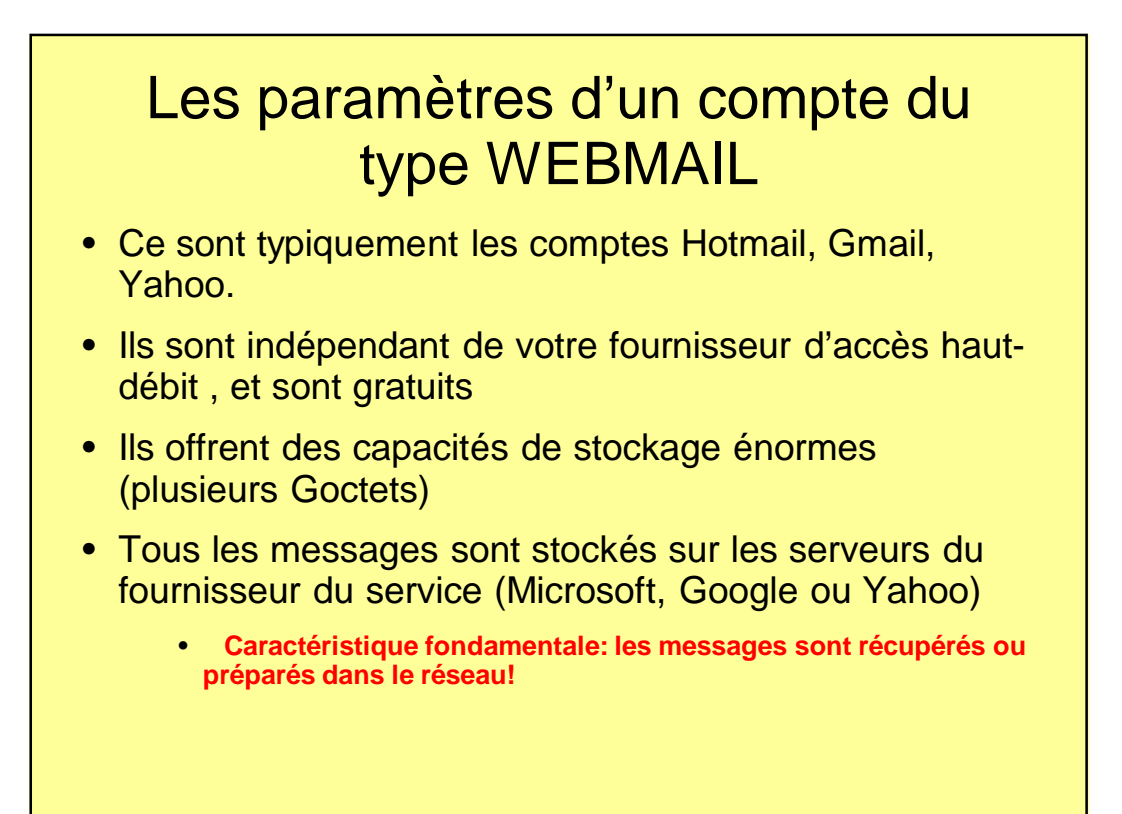

| Général Serveur Conne          | exion Sécurité                                                                  |          |  |
|--------------------------------|---------------------------------------------------------------------------------|----------|--|
| Entrez le non<br>exemple : « 1 | n que vous voulez donnerà ce compte. Par<br>Travail » ou « Windows Live Mail ». |          |  |
| Hotmail (jefke1952)            |                                                                                 |          |  |
| Informations utilisateur       |                                                                                 |          |  |
| Nom :                          | jefke                                                                           |          |  |
| Société :                      |                                                                                 |          |  |
| Adresse de messagerie          | ; jefke1952@hotmail.com                                                         |          |  |
| Adresse de réponse :           |                                                                                 |          |  |
| Inclure ce compte lors         | s de la réception ou de la synchronisation                                      |          |  |
|                                |                                                                                 |          |  |
|                                |                                                                                 |          |  |
|                                |                                                                                 |          |  |
| 3                              |                                                                                 |          |  |
|                                |                                                                                 | opliquer |  |

| Informations sur le se<br>Mon serveur de m | rveur                                                    |  |  |
|--------------------------------------------|----------------------------------------------------------|--|--|
| URL du serveur :                           | [ttp://mail.services.live.com/DeltaSync_v1.0.0/sync.aspx |  |  |
| Serveur de message                         | ie                                                       |  |  |
| Nom d'utilisateur :                        | jefke1952@hotmail.com                                    |  |  |
|                                            | Par exemple : xyz@microsoft.com                          |  |  |
| Mot de passe :                             | •••••                                                    |  |  |
|                                            | Mémoriser le mot de passe                                |  |  |
|                                            | k                                                        |  |  |
|                                            |                                                          |  |  |
|                                            |                                                          |  |  |

| Général Serveur Connexion Sécurité                                                                                                    | _                 |
|----------------------------------------------------------------------------------------------------|-------------------|
| Si la connexion à ce compte nécessite l'utilisation d'une connexion à<br>un réseau local ou d'une connexion d'accès à distance spécifique,<br>vous pouvez passer outre les paramètres définis par défaut dans<br>letemet Evolnere |                   |
| Toujours se connecter à ce compte en utilisant :                                                                                                    |                   |
| Réseaulocal                                                                                                    | 1 <mark>0k</mark> |
| OK Annuler Appliqu                                                                                                    |                   |

| Général Serveu                   | Connexion Sécurité                                                                             |                                           | _   |  |  |
|----------------------------------|------------------------------------------------------------------------------------------------|-------------------------------------------|-----|--|--|
| Certificat de sign               | ature                                                                                          | ous llastà                                |     |  |  |
| déterminer l'id<br>messages en   | e centricat de signature ci-dess<br>entificateur numérique utilisé lor<br>utilisant ce compte. | s de la signature des                     |     |  |  |
| Certificat :                     |                                                                                                | Sélectionner                              |     |  |  |
| connear.                         |                                                                                                | CONSCIONTION.                             |     |  |  |
| Préférences de c                 | hiffrement                                                                                     |                                           |     |  |  |
| Sélectionnez l<br>inclus dans vo | e certificat et l'algorithme de ch<br>s messages signés numériquer                             | iffrement. Ils sont<br>nent de façon à ce |     |  |  |
| que d'autres p<br>chiffrés selon | ersonnes puissent vous envoyi<br>ces paramètres.                                               | er des courriers                          |     |  |  |
| Certificat :                     |                                                                                                | Sélectionner                              |     |  |  |
| Algorithme :                     | 2055                                                                                           | 1                                         |     |  |  |
| Algonomie .                      | 3013                                                                                           |                                           |     |  |  |
|                                  |                                                                                                |                                           |     |  |  |
|                                  |                                                                                                |                                           |     |  |  |
|                                  | OK.                                                                                            | Annuler Applia                            | 101 |  |  |

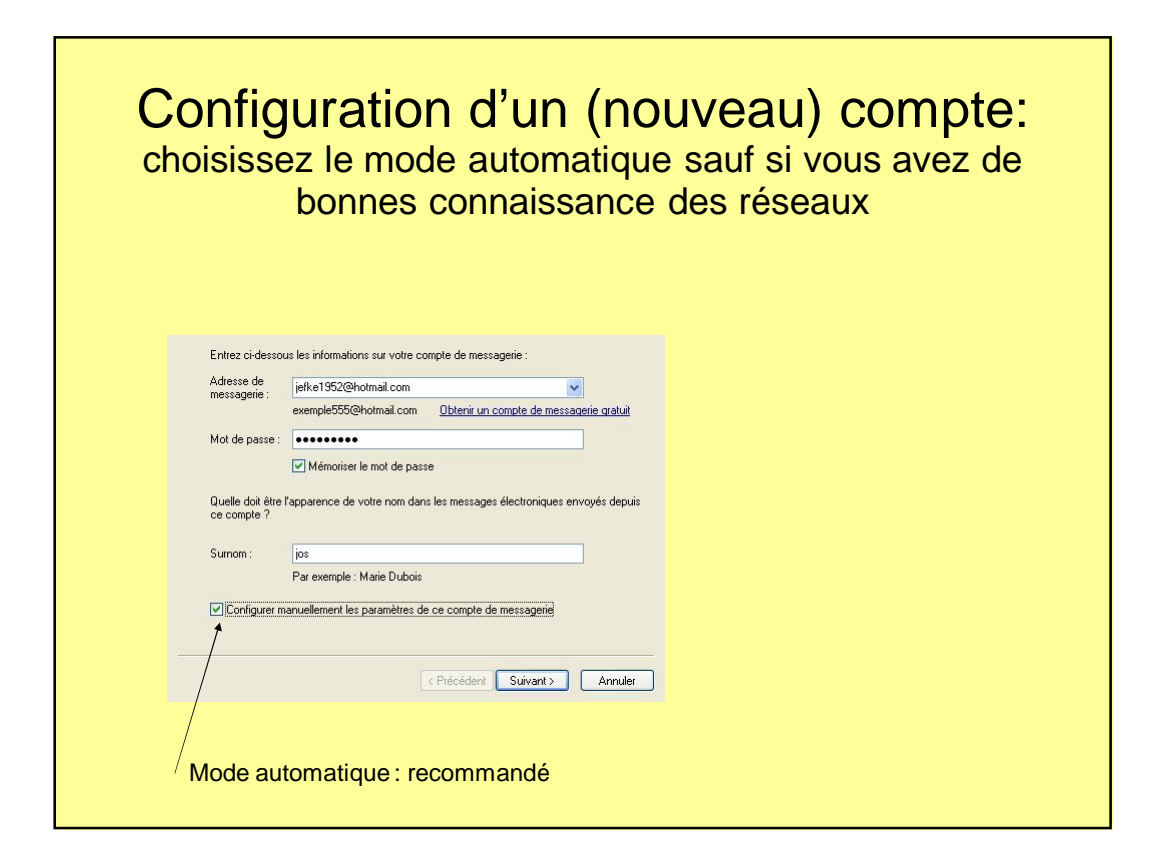

| Dù touver des informations sur mon serveur de messagerie ?         Informations sur le serveur entrant         Mon serveur de messagerie pour courrier entrant est un serveur       POP3 • • •         Serveur entrant :       Impression         C es serveur nécessite une connexion sécurisée (SSL)       Impression         Duvrir la session en utilisant:       Authentification en texte clair         Identifiant de connexion (si' les différent de votre adresse de messagerie) :       ierke 1952@hotmail.com         Informations sur le serveur sontant       Port:         Serveur nécessite une connexion sécurisée (SSL).       Port:         Informations sur le serveur sontant       Port:         C es serveur sontant requiert une authentification.       Annuler | On choisira POP pour les comptes<br>Du type skynet , voo, tele2<br>On choisira HTTP pour les compte<br>Du type Hotmail<br>(pour Gmail,voir les 2 dernières<br>Diapositives) |
|----------------------------------------------------------------------------------------------------|----------------------------------------------------------------------------------------------------|
|----------------------------------------------------------------------------------------------------|----------------------------------------------------------------------------------------------------|

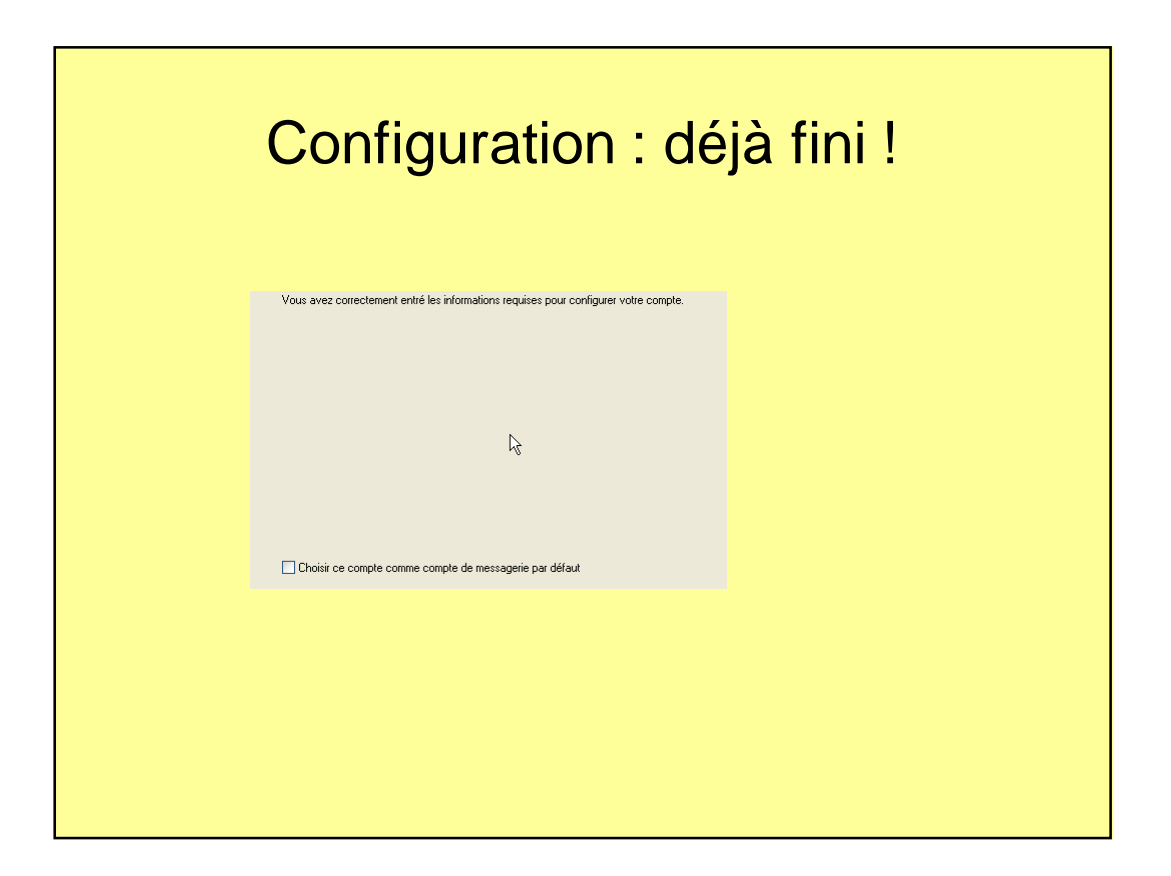

# **Utiliser Livemail**

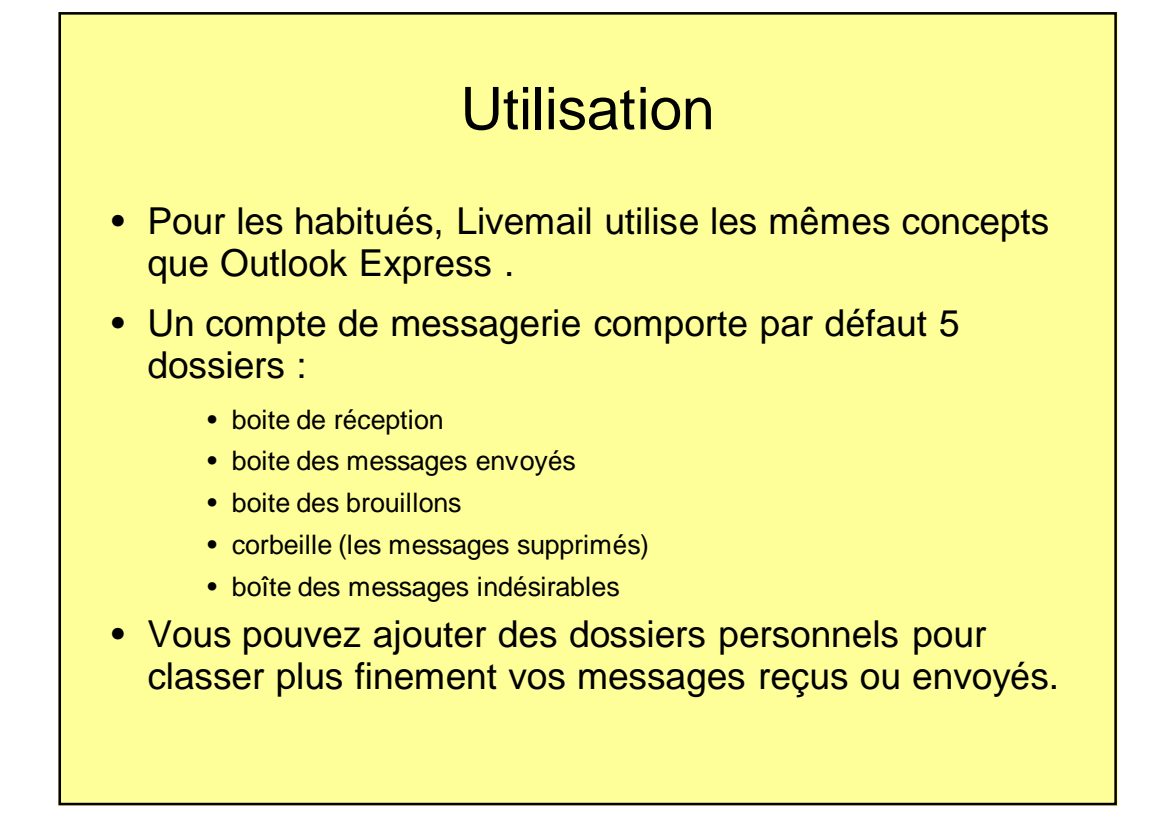

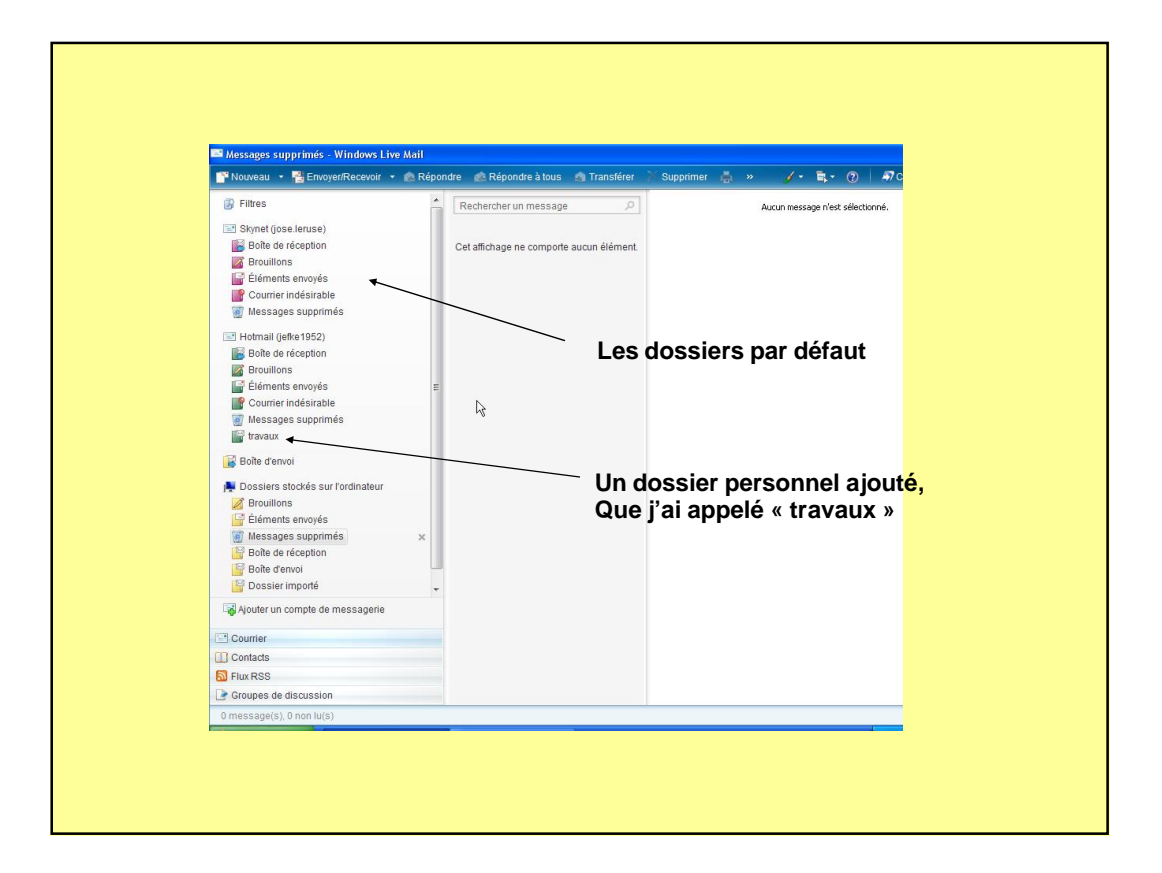

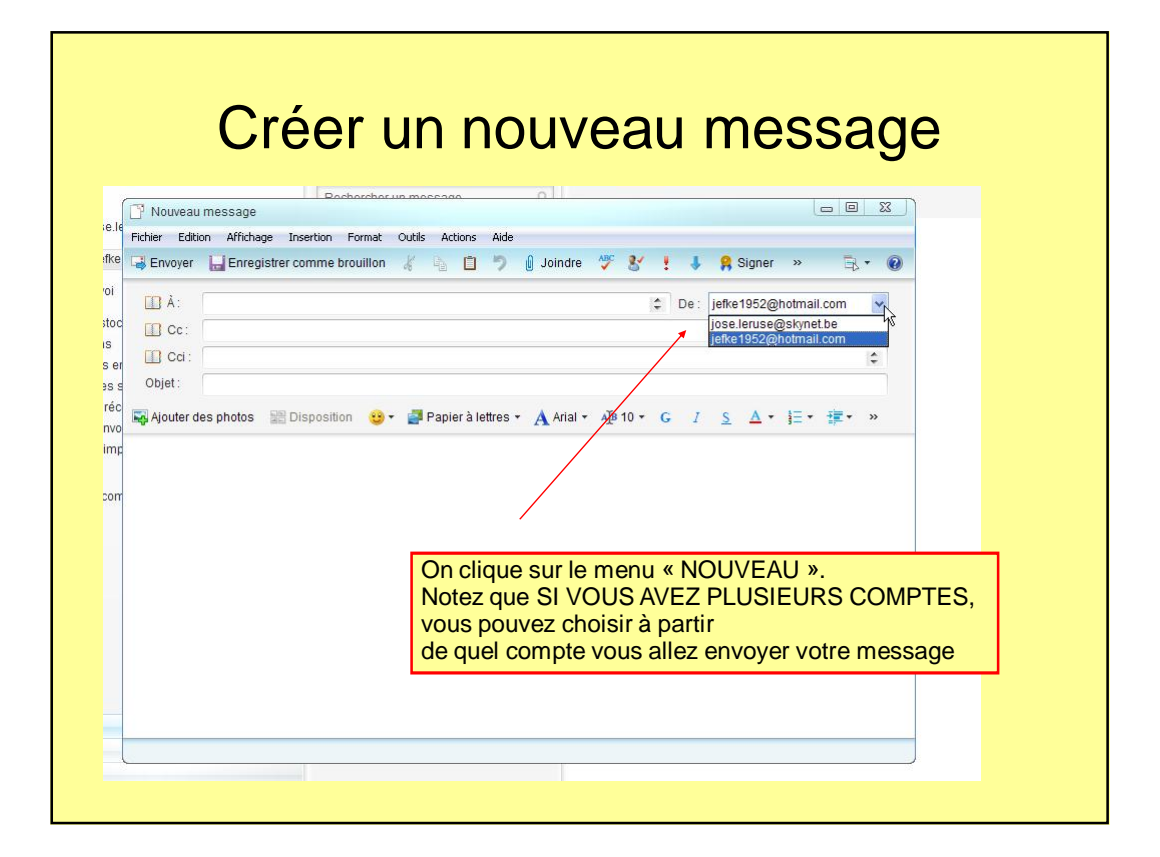

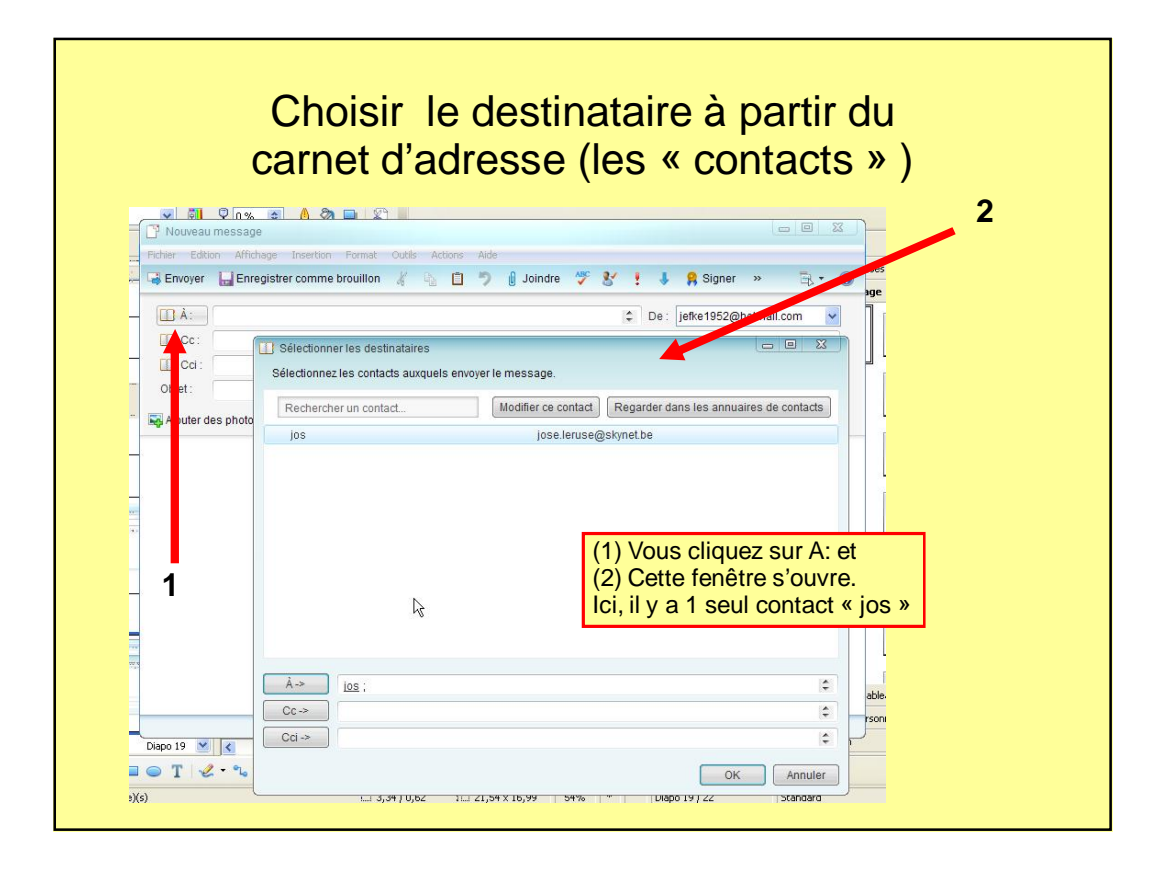

#### Ajouter une image au message - 0 % Nouveau message ie.li Fichier Edition Affichage Insertion Format Outils Actions Aide fke 🗔 Envoyer 🔚 Enregistrer comme brouillon 🦸 🎭 📋 🦻 🖞 Joindre 🖑 😵 🚦 🦊 Signer » 🗟 🛪 🔞 'oi 🛄 À : Ce: jefke1952@hotmail.com 4 stoc jose.leruse@skynet.be Cc: IS Cci : s er e se Objet: réc 🐺 Ajouter des photos 🔡 Disposition 🥴 🛛 🚰 Papier à lettres 🔹 🗛 Arial 🔹 🖓 10 🐑 G 🛛 S 🛆 🐑 🏣 🖝 🀲 nvo imp cor On clique sur « ajouter des photos »

| Regarder dans :                                               |                        | cher la                    | a pho<br>du           | oto<br>r | sur le disque                                                                                                    |
|---------------------------------------------------------------|------------------------|----------------------------|-----------------------|----------|----------------------------------------------------------------------------------------------------|
| Mes images<br>Images<br>partagées<br>Favoris<br>Mes documents | QuickCam               | 180px-CM5_Higgs-ev         | Échantillons d'images |          | Cette fenêtre s'ouvre et vous invite<br>À parcourir vos dossiers (sur le<br>Disque dur) à la recherche de<br><u>l'image</u> à transmettre |
|                                                               | Nom du fichier :       |                            | ~                     | Ajouter  |                                                                                                    |
| Poste de travail                                              | Fichiers de type :     | Tous les fichiers reconnus | ~                     | Terminé  |                                                                                                    |
| Sélectionnez une                                              | ou plusieurs photos et | cliquez sur Ajouter.       |                       |          |                                                                                                    |

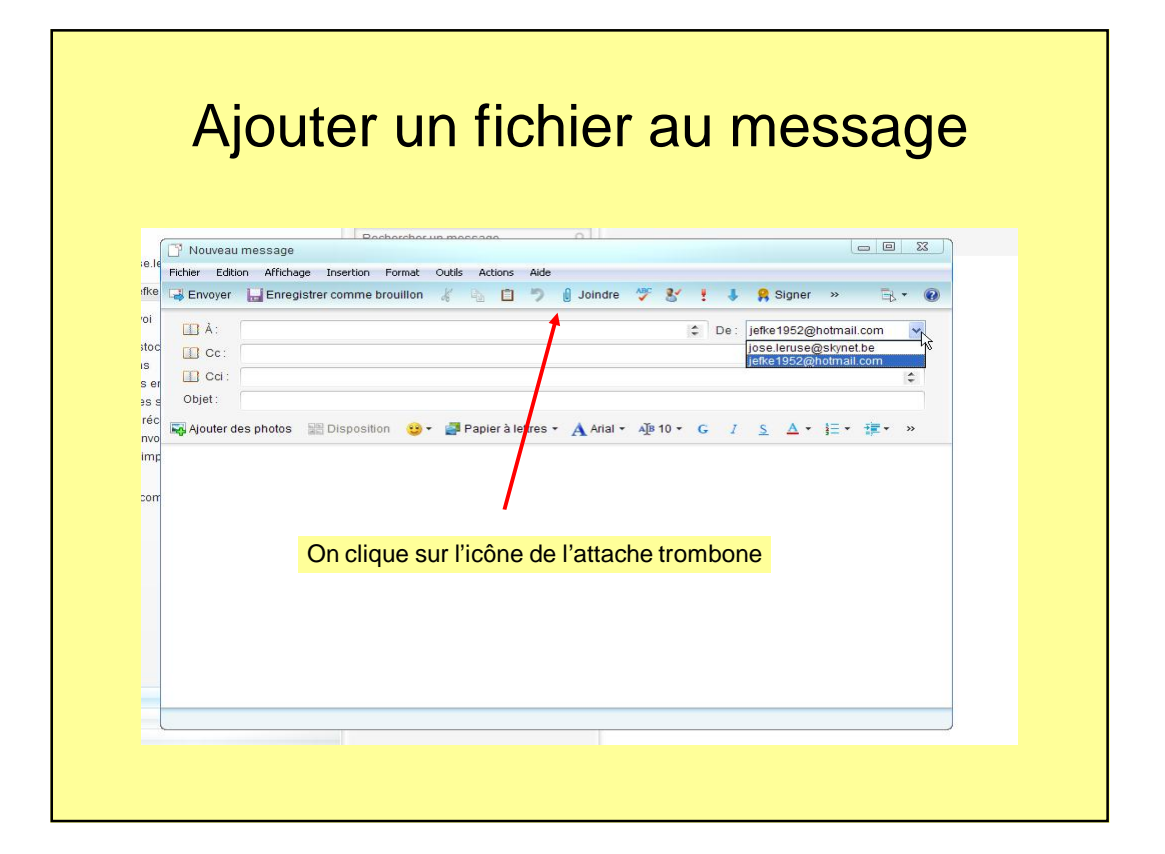

| Re                                                                      | cher                                                                                                    | che d                   | น fic<br>dเ | hie<br>ur         | r sur le disque                                                                                                    |
|-------------------------------------------------------------------------|----------------------------------------------------------------------------------------------------|-------------------------|-------------|-------------------|----------------------------------------------------------------------------------------------------|
| Regarder dans :                                                         | Area documents                                                                                                    | *                       | 0 🖻 🖻 🛄 -   |                   |                                                                                                    |
| Mes documents<br>Recents<br>Bureau<br>Mes documents<br>Poste de travail | BSR Videos<br>Cours<br>Mas musique<br>Mes intolers regus<br>Mes indes<br>Mon papier à lettre<br>Mon papier à lettre<br>Mon papier à lettre<br>Mon papier à lettre<br>Mon papier à lettre<br>Mon papier à lettre<br>Mon papier à lettre<br>Mon Societ<br>Training<br>Urg_site<br>desktop.ini<br>Mes dossiers de pa<br>test2.ini | s                       |             |                   | Cette fenêtre s'ouvre et vous invite<br>À parcourir vos dossiers (sur le<br>Disque dur) à la recherche du <u>fichier</u><br>à transmettre |
| Tavoris réseau                                                          | Nom du fichier :<br>Fichiers de type :                                                                                                    | Tous les fichiers (*.*) | ×<br>*      | Ouvrir<br>Annuler |                                                                                                    |
|                                                                         |                                                                                                    |                         |             |                   |                                                                                                    |

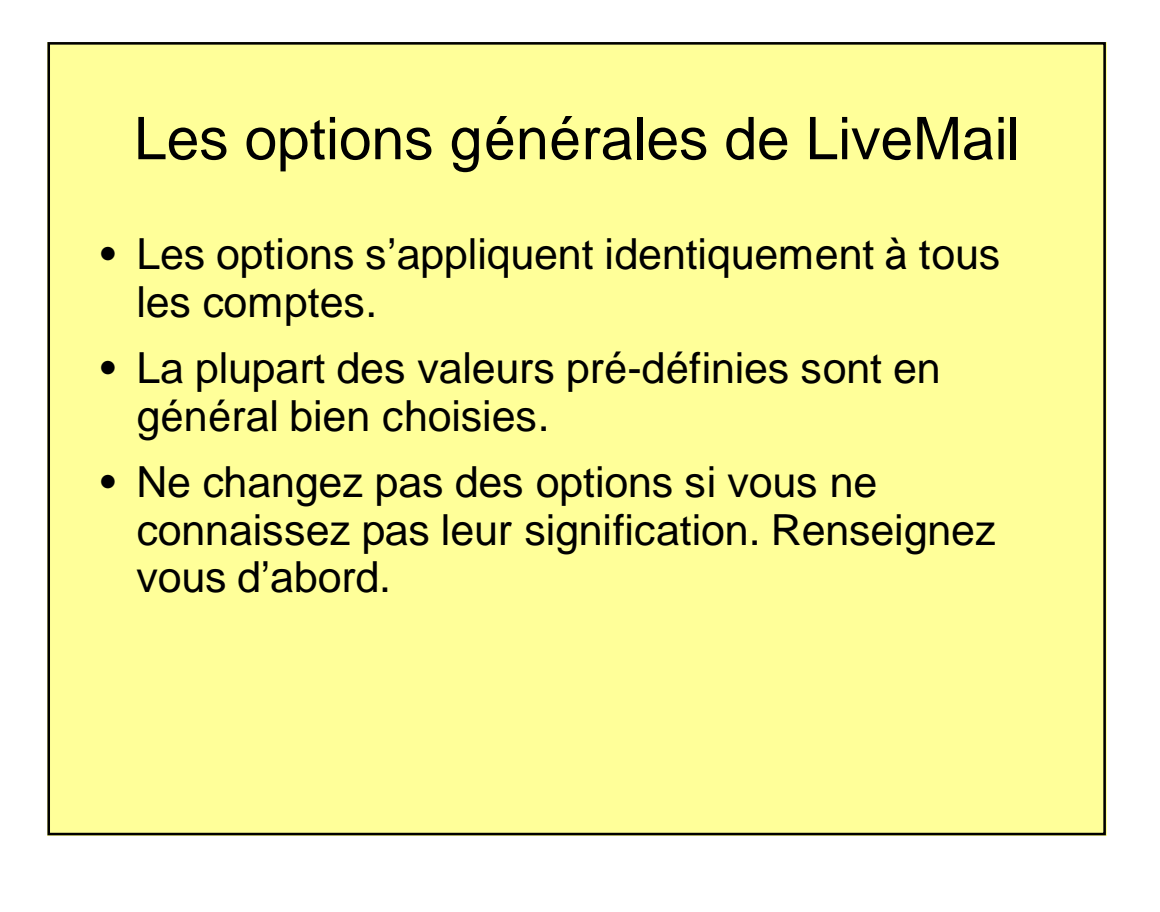

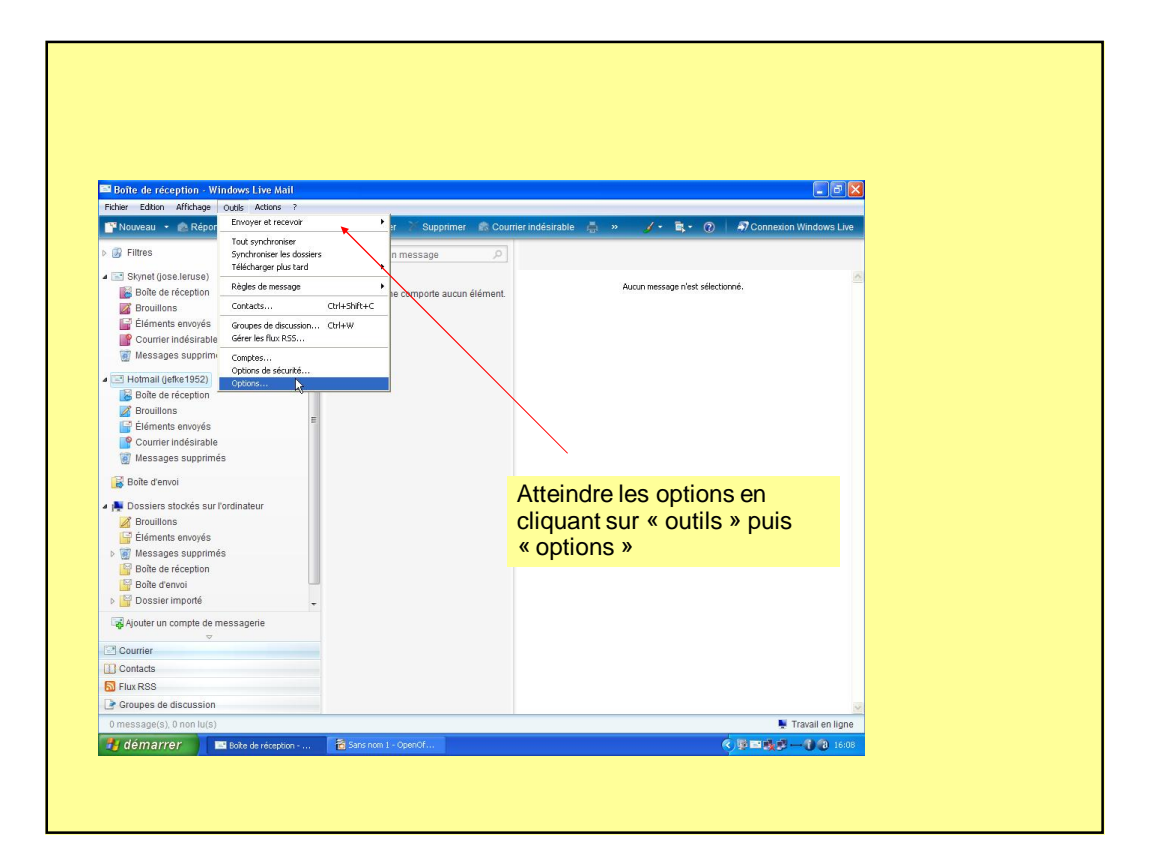

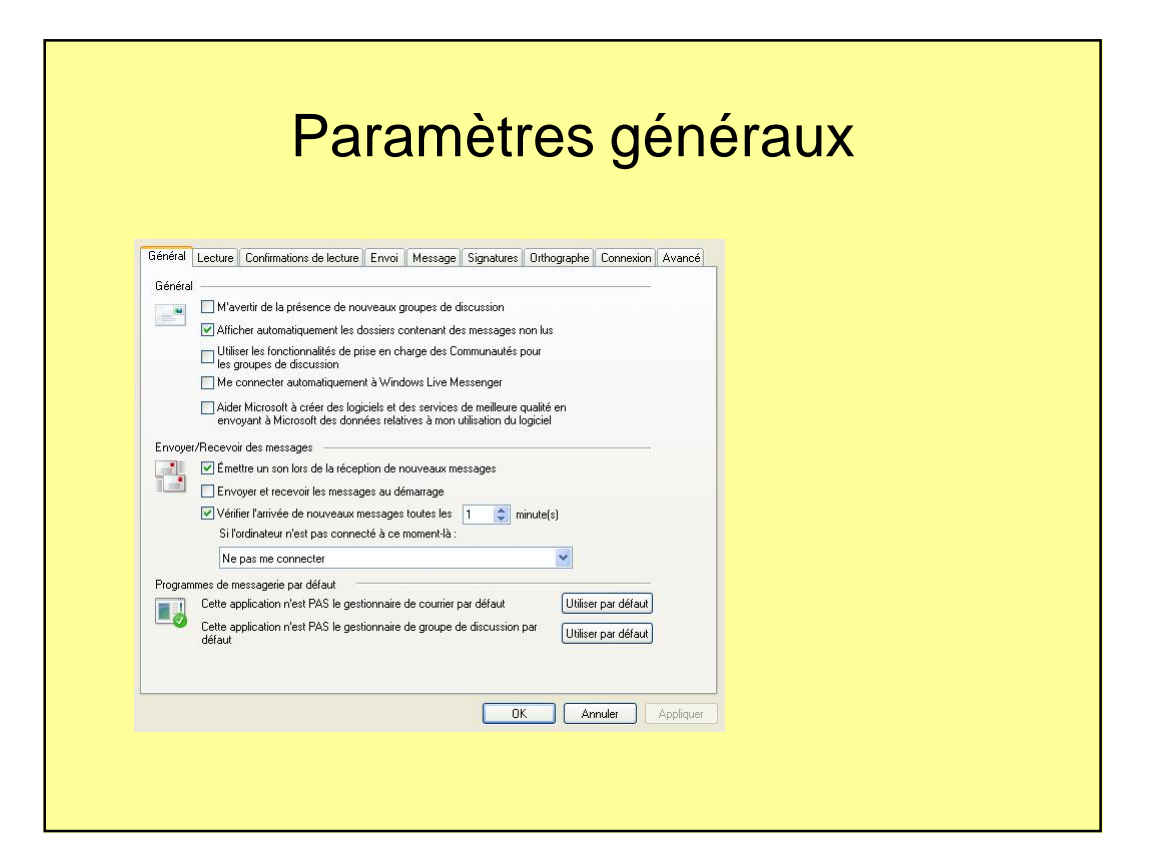

## Paramètres associés à la lecture des messages

|           | e des messages                                                                                                    |           |  |
|-----------|----------------------------------------------------------------------------------------------------|-----------|--|
| $\square$ | Marquer le message comme la après un anchage de      Veconde(s)     Développer automatiquement les messages groupés |           |  |
|           | Télécharger les messages automatiquement lors de l'affichage dans le volet de visualisation                         |           |  |
|           | Lire tous les messages en texte brut                                                                                |           |  |
|           | Afficher les info-bulles dans la liste de messages pour les éléments attachés                                       |           |  |
|           | Afficher les messages suivis en : 🗾 Rouge 🖌                                                                         |           |  |
| Polices   | de discussion                                                                                                    |           |  |
| A         | messages.<br>Polices<br>Paramètres internationaux                                                                   |           |  |
|           | OK Annuler 4                                                                                                    | Appliques |  |

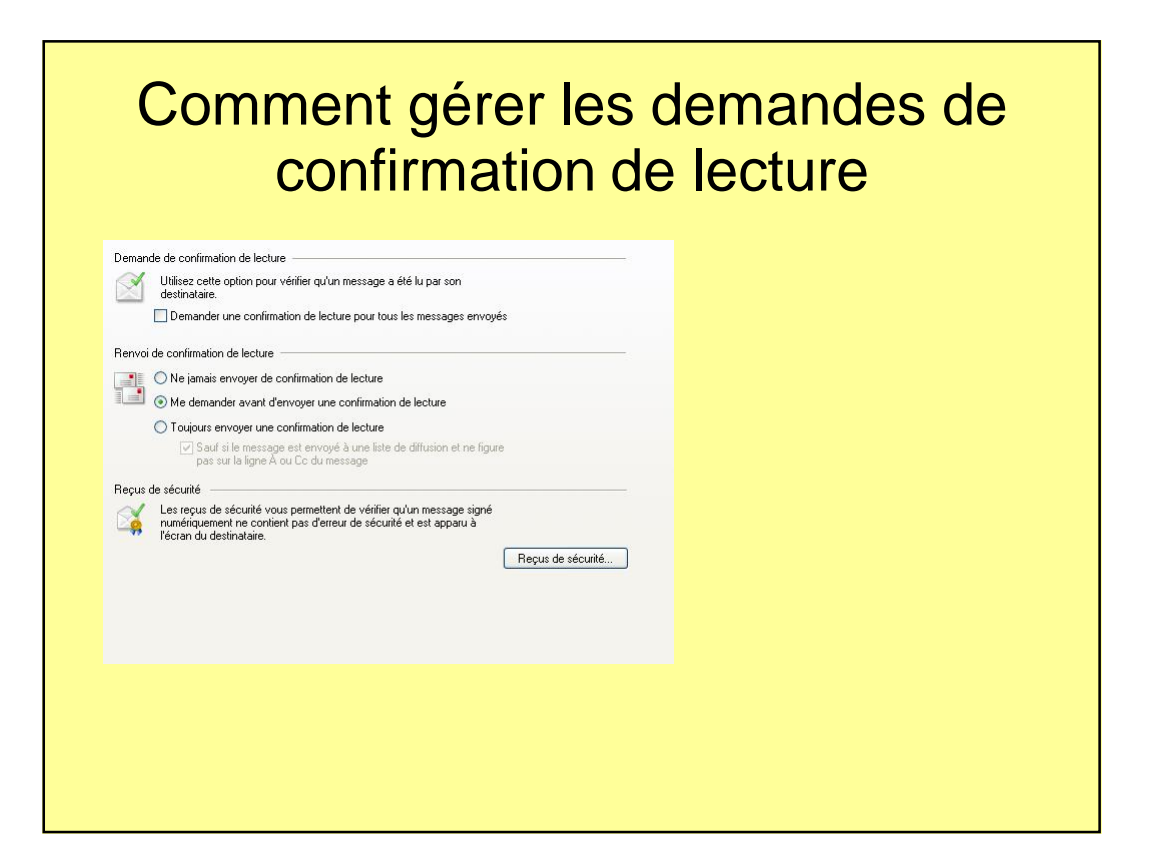

| Envoi -  | Enregistrer les messages envoyés dans le dos                                                                            | ier Éléments envoyés                        |  |
|----------|----------------------------------------------------------------------------------------------------|---------------------------------------------|--|
|          | Envoyer les messages immédiatement Placer les personnes auxquelles j'ai répondu tr                                      | pis fois dans                               |  |
|          | mon carnet d'adresses                                                                                                   |                                             |  |
|          | <ul> <li>Inclure le message d'origine dans la reponse</li> <li>Rénondre aux messages en utilisant leur forma</li> </ul> | t d'origine                                 |  |
| Format c | Texte brut "erwoi des messages de groupes de discussion     O HTML                                                      | Paramètres HTML) (Paramètres de texte brut) |  |

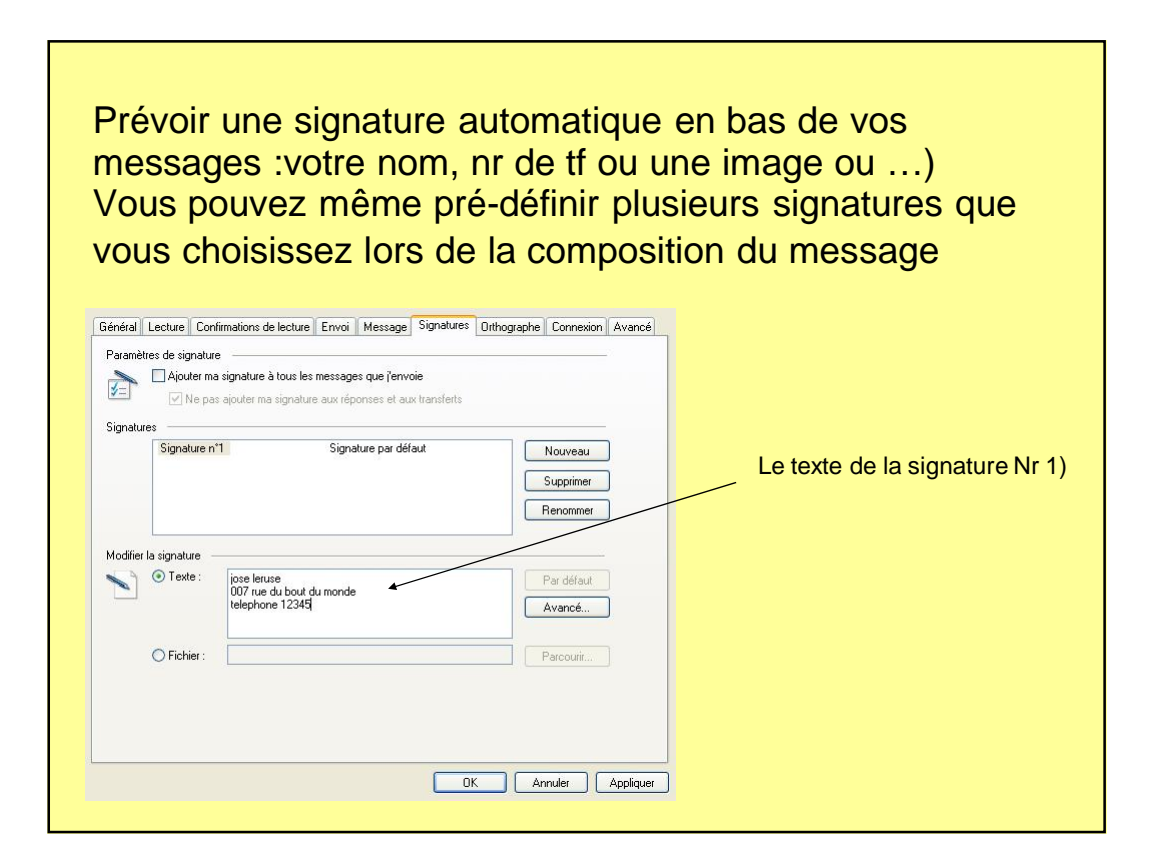

| 5                                                                                                    | prie.                                                          | pour                                       | quoi      | s'en | pass | ser! |
|----------------------------------------------------------------------------------------------------|----------------------------------------------------------------|--------------------------------------------|-----------|------|------|------|
| énéral Lecture Confirmations de lecture Envi                                                                    | i Message Signatures                                           | Orthographe Connexio                       | n Avancé  |      |      |      |
| Paramètres                                                                                                    | envoi<br>onthographe et de<br>oppe<br>orer<br>d'un transfert   |                                            |           |      |      |      |
| Dictionnaire personnalisé<br>ABC Ajouter ou supprimer des mots du diction<br>personnalisé                       | aire                                                           | Modifier                                   |           |      |      |      |
| angues<br>Coréen<br>Allemand (Allemagne)<br>Anglais (Etats-Uris)<br>Espagnol (Itadioinent)<br>Français (France) | Disponible<br>Disponible<br>Installé<br>Disponible<br>Installé | Installer<br>Désinstaller<br>Mettre à jour |           |      |      |      |
| Vérifier l'orthographe dans la langue d'entrée er                                                               | cours                                                          | Annuler                                    | Appliquer |      |      |      |

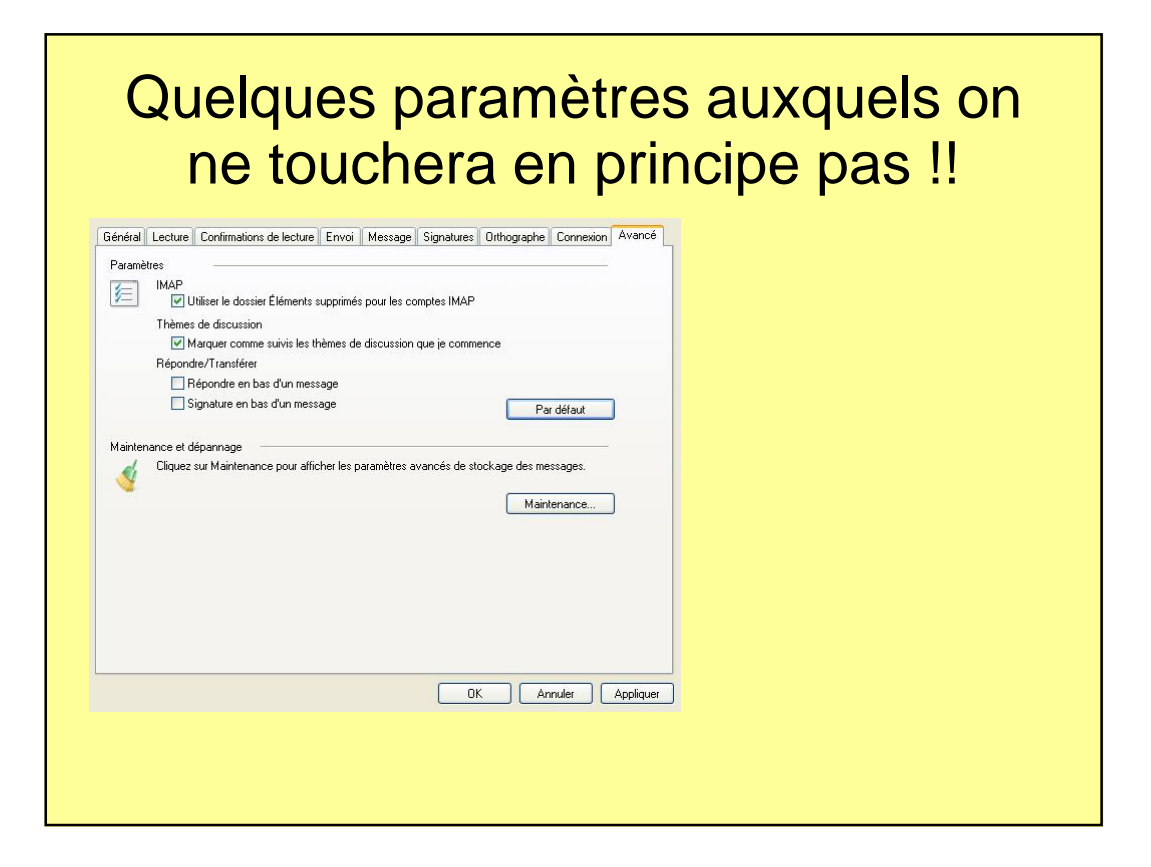

### On peut agrandir les caractères pour se faciliter la vision Affichage actuel Trier par Colonnes • Cliquer sur « Affichage ». dans le menu principal. Disposition... Afficher les images bloquées Message HTML F9 Alt+Shift+H Ce sous-menu apparaît. On sélectionne alors « taille du texte » et on Taille du texte choisi ce qui convient Message précédent Suivant Atteindre le dossier.. Ctrl+Y ✓ Barre d'état Personnaliser la barre d'outils. Actualiser F5

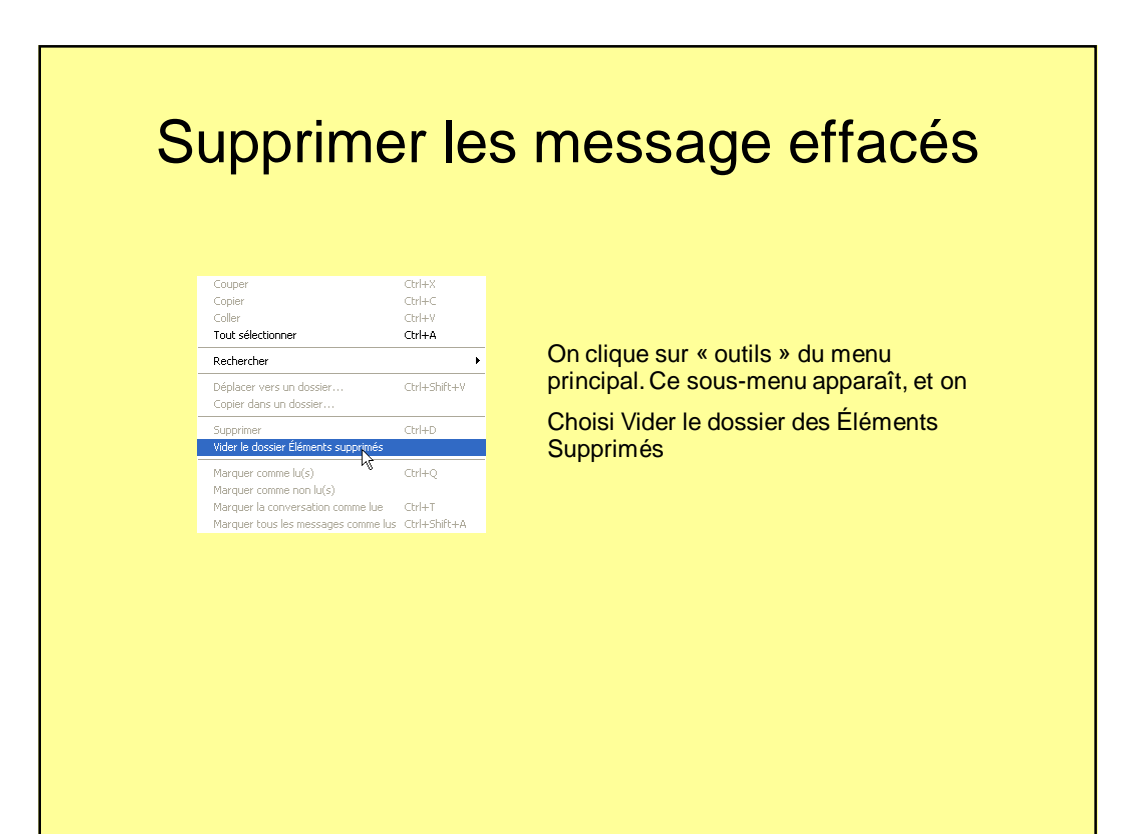

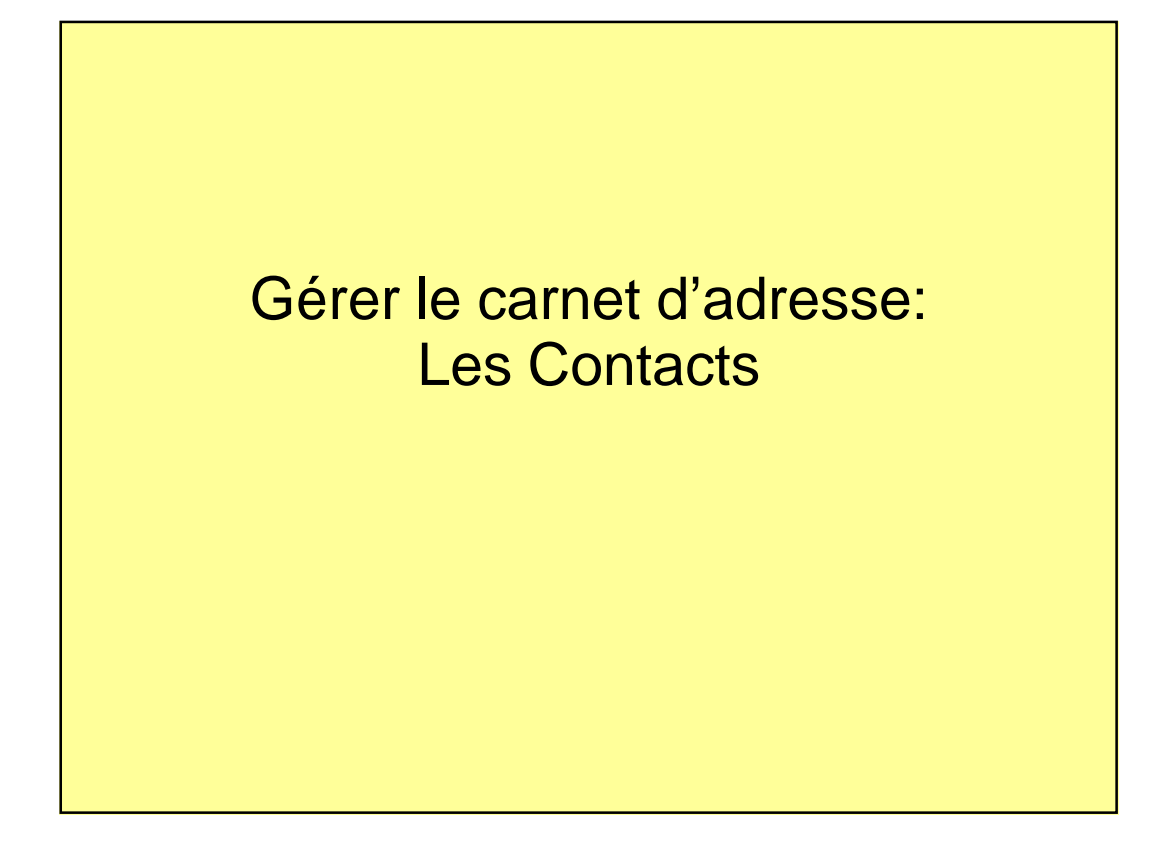

| iltres (1)                                                          |                      |                                                                                      |                                             |                    |                            |              |        |
|---------------------------------------------------------------------|----------------------|--------------------------------------------------------------------------------------|---------------------------------------------|--------------------|----------------------------|--------------|--------|
|                                                                     |                      | Decherober up menor                                                                  |                                             |                    |                            |              |        |
| Contacts Windows Live (à                                            | partir de jose.leru: | ise@skynet.be)                                                                       |                                             |                    |                            |              |        |
| Fichier Edition Affichage A                                         | itions Aide          | upprimer en ensteat                                                                  | Éstito à se sentest 🛛                       | Imprimerie         | antart 🗄 Danbarahar un     | applant is   |        |
|                                                                     |                      | upprimer ce contact 🛛 🕞                                                              |                                             | i inipititiei te t | Rechercher un              | contact "    | -L · ( |
| Amis ( 0 )                                                          | Rechercher un co     | ontact                                                                               |                                             | jos                |                            |              |        |
| 🆀 Collègues ( 0 )                                                   | jos<br>jos           | s<br>se leruse@skvnet be                                                             |                                             |                    | On clique sur              | « nouveau    | » et   |
| 🖧 Famille ( 0 )                                                     |                      | re.ionabo@onjnecoe                                                                   |                                             |                    | cet écran appa             | araît pour d | créer  |
|                                                                     |                      |                                                                                      |                                             |                    | un nouveau co              | ontact       |        |
|                                                                     |                      | uter un contact                                                                      |                                             |                    |                            | 100          | ×      |
|                                                                     |                      | uter un contact                                                                      |                                             |                    |                            |              |        |
|                                                                     |                      |                                                                                      |                                             |                    |                            |              | Aide   |
|                                                                     |                      |                                                                                      |                                             |                    |                            |              | Aide   |
|                                                                     |                      |                                                                                      |                                             |                    |                            |              | Aide   |
|                                                                     | \$                   |                                                                                      |                                             |                    |                            |              | Aide   |
|                                                                     |                      | Ajout rapide                                                                         | Prénom :                                    |                    | Nom :                      |              | Aide   |
|                                                                     | 4                    | Ajout rapide<br>Contact                                                              | Prénom :                                    |                    | Nom :                      |              | Aide   |
|                                                                     | &                    | Ajout rapide<br>Contact<br>Personnel                                                 | Prénom :                                    | arie perso :       | Nom :<br>                  | e:           | Aide   |
| 器 Créer un groupe                                                   | L3                   | Ajout rapide<br>Contact<br>Personnel<br>Professionnel                                | Prénom :<br><br>Adresse de message          | erie perso :       | Nom :<br>                  | e :          | Aide   |
| 錢 Créer un groupe<br>國 Parlager vos coordo                          | \$                   | Ajout rapide<br>Contact<br>Personnel<br>Professionnel<br>Messagerie instant          | Prénom :<br>Adresse de message              | erie perso :       | Nom :<br>Téléphone domicil | e::          | Aide   |
| 能 Créer un groupe<br>到 Partager vos coordo<br>和 Accéder à votre esp | 68                   | Ajout rapide<br>Contact<br>Personnel<br>Professionnel<br>Messagerie instant<br>Notes | Prénom :<br>Adresse de message<br>Société : | erie perso :       | Nom :<br>Téléphone domicil | e::          | Aide   |

### Pour ceux qui migrent de Outlook Express vers LiveMail, il est possible de récupérer son ancien carnet d'adresse automatiquement (par une technique d'importation)

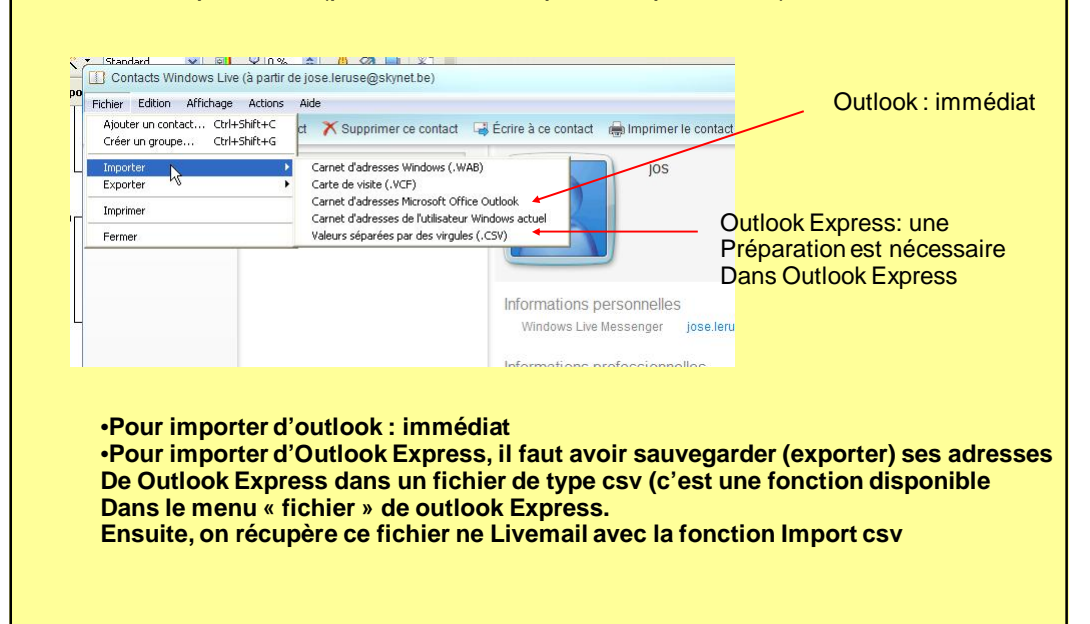

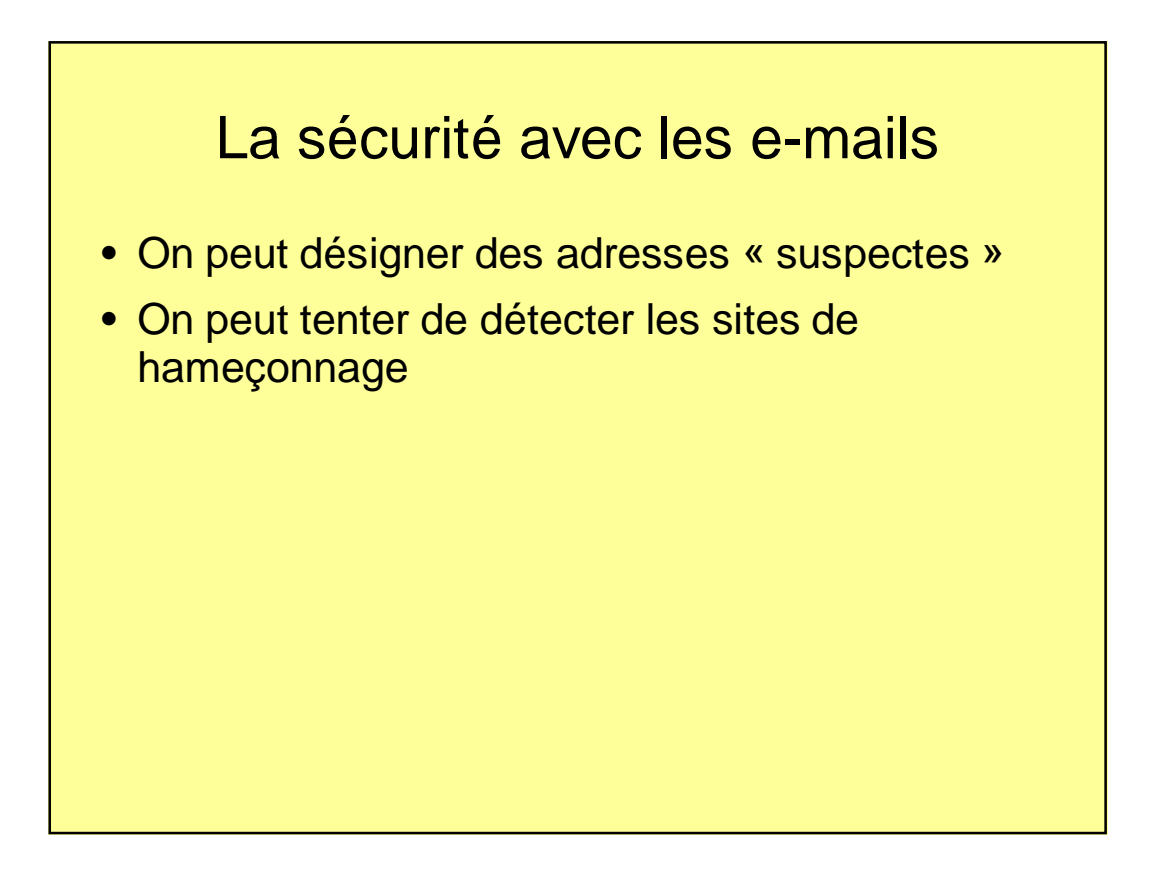

| Skynet (jose.leruse)                | Rechercher un message                                                                                                    |                                                 |                       |          |
|-------------------------------------|----------------------------------------------------------------------------------------------------|-------------------------------------------------|-----------------------|----------|
| Boîte de réception                  |                                                                                                    |                                                 |                       | 1000     |
| Brouillons                          |                                                                                                    |                                                 | ge n'est sélectionné. |          |
| 📔 Éléments envoyés                  | International Hameçonnage                                                                                                    | Sécurité                                        | [                     |          |
| Courrier indésirable                | Options Expéditeurs autorisés                                                                                                    | Expéditeurs bloqués                             |                       |          |
| 👹 Messages supprimés (1)            | Windows Live Mail peut déplacer les messages qui se<br>indésirable dans un dossier Courrier indésirable snécia                                      | mblent être du courrier                         |                       |          |
| 🖃 Hotmail (jefke1952)               |                                                                                                    |                                                 |                       |          |
| 📓 Boîte de réception                | Sélectionnez le niveau de protection de votre choix po                                                                                              | our le courrier indésirable :                   |                       |          |
| 📝 Brouillons                        | Aucun filtrage automatique. Le courrier provenant                                                                                                   | d'expéditeurs bloqués                           |                       |          |
| 📑 Éléments envoyés                  | est tout de meme deplace vers le dossier Courrier l                                                                                                 | ndesirable.                                     |                       |          |
| Courrier indésirable                | <ul> <li>Faible. Transférer le courrier de toute évidence ind<br/>Courrier indéairsblo.</li> </ul>                                                  | ésirable vers le dossier                        |                       |          |
| 🗑 Messages supprimés                |                                                                                                    |                                                 |                       |          |
| 📓 Boîte d'envoi                     | <ul> <li>Elevé. La plupart du courrier indésirable est détect<br/>légitimes peuvent aussi l'être. Vérifiez souvent votr<br/>indésirable.</li> </ul> | é, mais certains messages<br>e dossier Courrier |                       |          |
| 👰 Dossiers stockés sur l'ordinateur | <ul> <li>Autorisés uniquement. Seul le courrier provenant d<br/>domaines figurant sur votre liste d'expéditeurs auto</li> </ul>                     | es personnes ou des<br>risés sera remis dans    |                       |          |
| 🔀 Brouillons                        | votre boîte de réception.                                                                                                    |                                                 |                       |          |
| 🔓 Éléments envoyés                  | Supprimer définitivement le courrier soupçonné d'ê                                                                                                  | tre indésirable au lieu                         |                       |          |
| 🗑 Messages supprimés                | de le transférer vers le dossier Courrier indésirable                                                                                               |                                                 |                       |          |
| Boîte de réception                  | Signaler le courrier indésirable à Microsoft et ses pa                                                                                              | artenaires                                      |                       |          |
| 🔛 Boîte d'envoi                     | (recommandé)                                                                                                    |                                                 |                       |          |
| 📓 Dossier importé                   |                                                                                                    |                                                 |                       |          |
| 🙀 Ajouter un compte de messagerie   |                                                                                                    |                                                 |                       |          |
| Courrier                            |                                                                                                    |                                                 |                       |          |
| Contacts                            |                                                                                                    | Annuler Appliquer                               |                       |          |
| S Flux RSS                          |                                                                                                    |                                                 |                       |          |
| 🕞 Groupes de discussion             |                                                                                                    |                                                 |                       | ~        |
| 0 message(s), 0 non lu(s)           |                                                                                                    |                                                 | 📜 Travail e           | en ligne |
|                                     |                                                                                                    |                                                 |                       |          |

| PNouveau 🔹 📑 Envoyer/Recevoir      | r 💩 Répondre 🔬 Répondre à tous 🖄 Transférer 🏋 Supprimer 🍶 » 📝 🛪 🖏 🔹 🕜 👘 Connexion Windows Live                                                                                                |
|------------------------------------|----------------------------------------------------------------------------------------------------|
| 📧 Skynet (jose.leruse)             | Rechercher un message                                                                                                    |
| Boîte de réception                 | R Ontinge do sécurité                                                                                                    |
| Brouillons                         | pe n'est sélectionné.                                                                                                    |
| Eléments envoyés                   | International Hameponnage Sécurité                                                                                                    |
| Courrier indésirable               | Options Expéditeurs autorisés Expéditeurs bloques                                                                                                    |
| Messages supprimés (1)             | Les messages électroniques et de groupes de discussion provenant<br>d'adresses ou de noms de donaixe figurant dans la site de expéditeurs<br>bourdies event foraigne tardis-comme indérinable |
| E Poito do récontion               |                                                                                                    |
| Bone de reception                  | Ajoutet                                                                                                    |
| Éléments envoyés                   | Modifier                                                                                                    |
| Courrier indésirable               | Superime                                                                                                    |
| Messages supprimés                 |                                                                                                    |
|                                    |                                                                                                    |
| 😹 Boîte d'envoi                    |                                                                                                    |
| Dossiers stockés sur l'ordinateur  |                                                                                                    |
| Brouillons                         |                                                                                                    |
| Éléments envoyés                   |                                                                                                    |
| Messages supprimés                 |                                                                                                    |
| Boîte de réception                 |                                                                                                    |
| Boîte d'envoi                      |                                                                                                    |
| Dossier importé                    | Quand je clique sur « Supprimer et bloquer » :                                                                                                    |
|                                    | Renvoyer les messages bloqués à l'expéditeur                                                                                                    |
| Aleuter un compte de mocoogorie    | Si le message est une lettre d'information, me retrier de la liste de diffusion                                                                                                    |
| can Ajodier un compte de messagene |                                                                                                    |
|                                    |                                                                                                    |
| Courrier                           |                                                                                                    |
| Contacts                           | UK Annuer Appliquer                                                                                                    |
| S Flux RSS                         |                                                                                                    |
| Groupes de discussion              |                                                                                                    |
| 0 message(s), 0 non lu(s)          | Travail en ligne                                                                                                    |
|                                    |                                                                                                    |

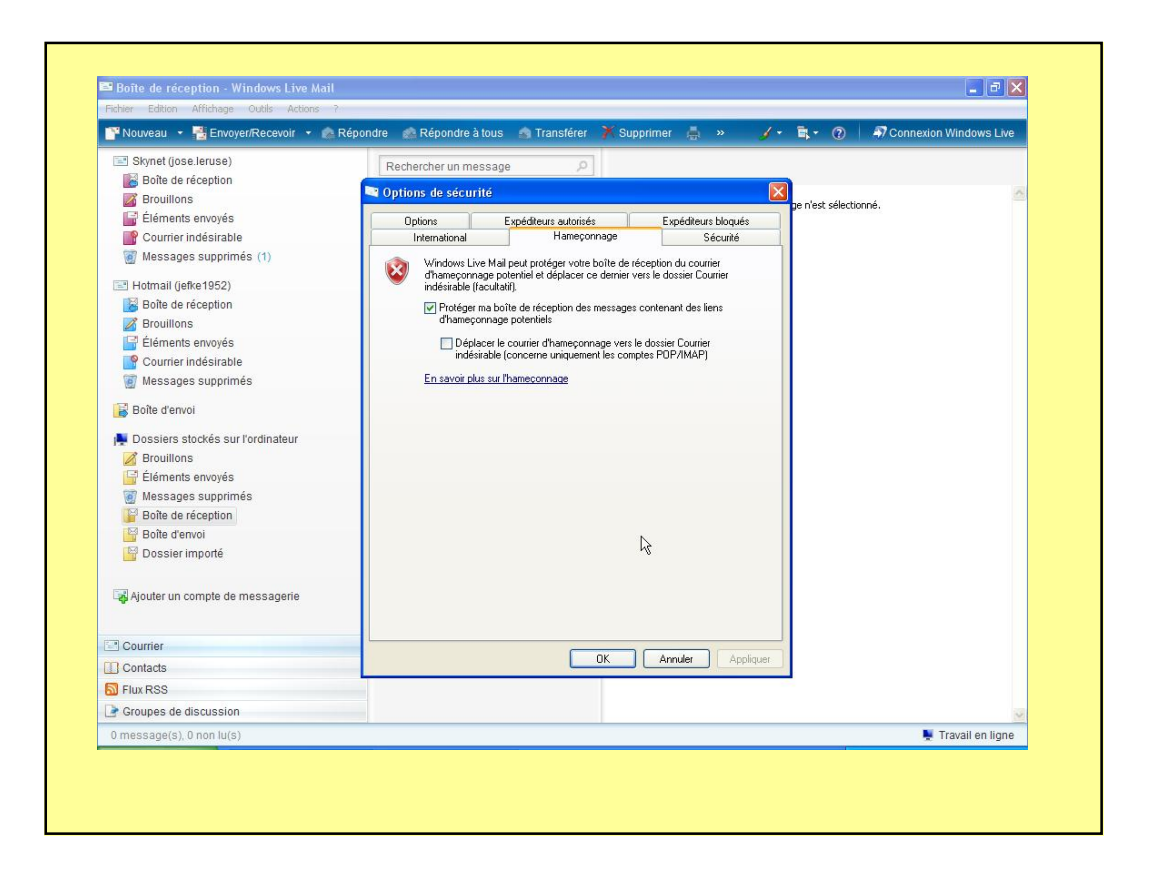

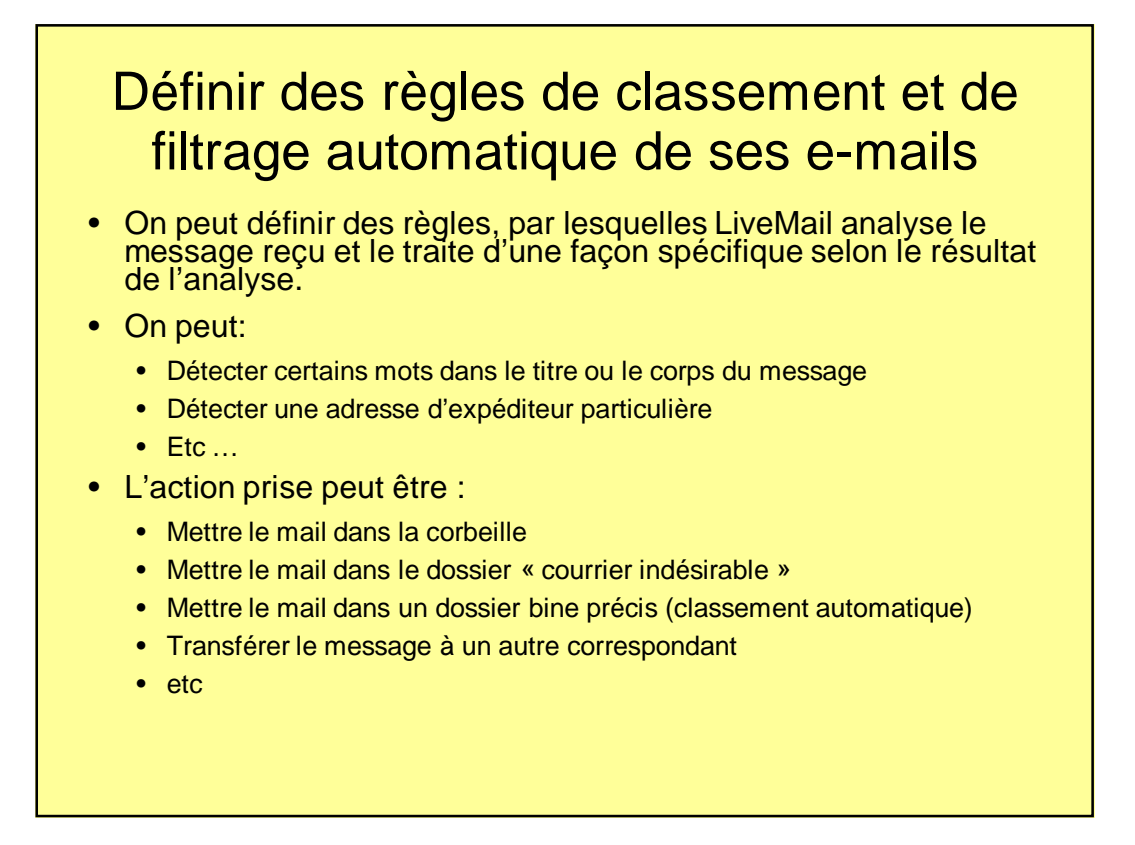

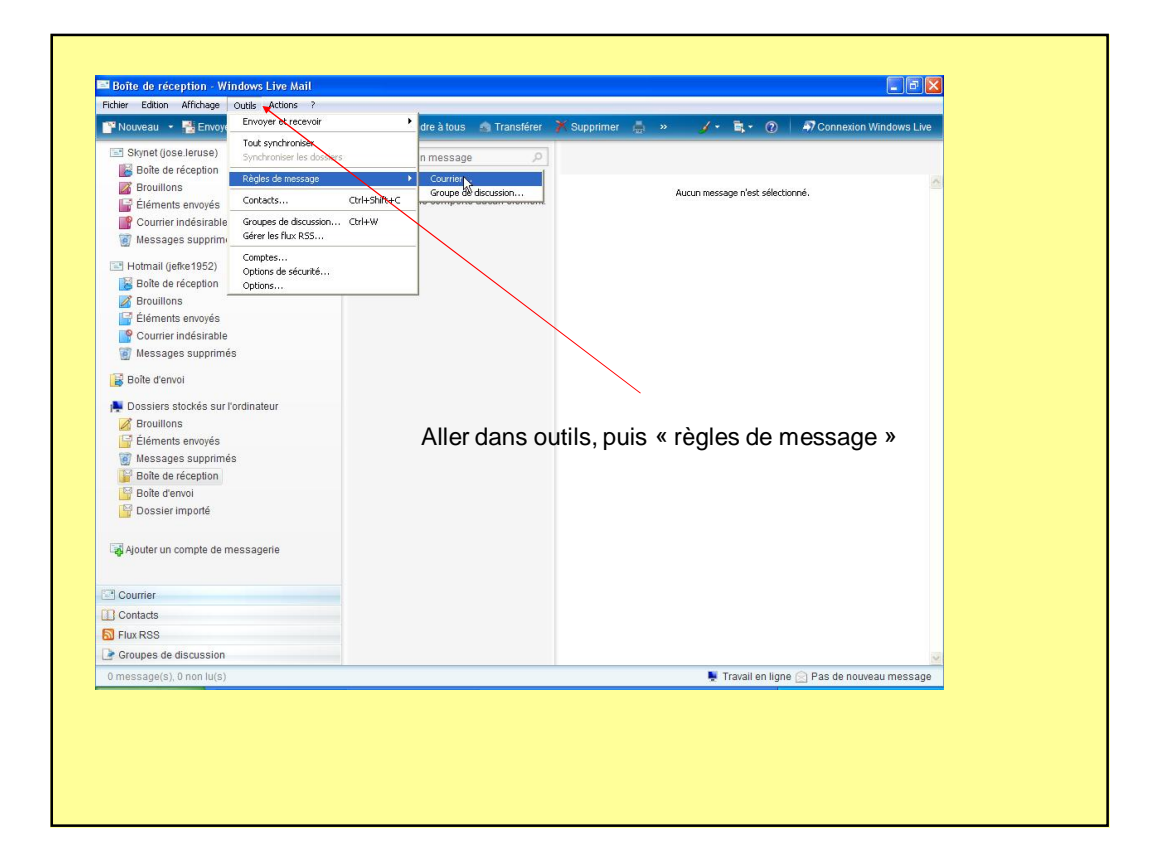

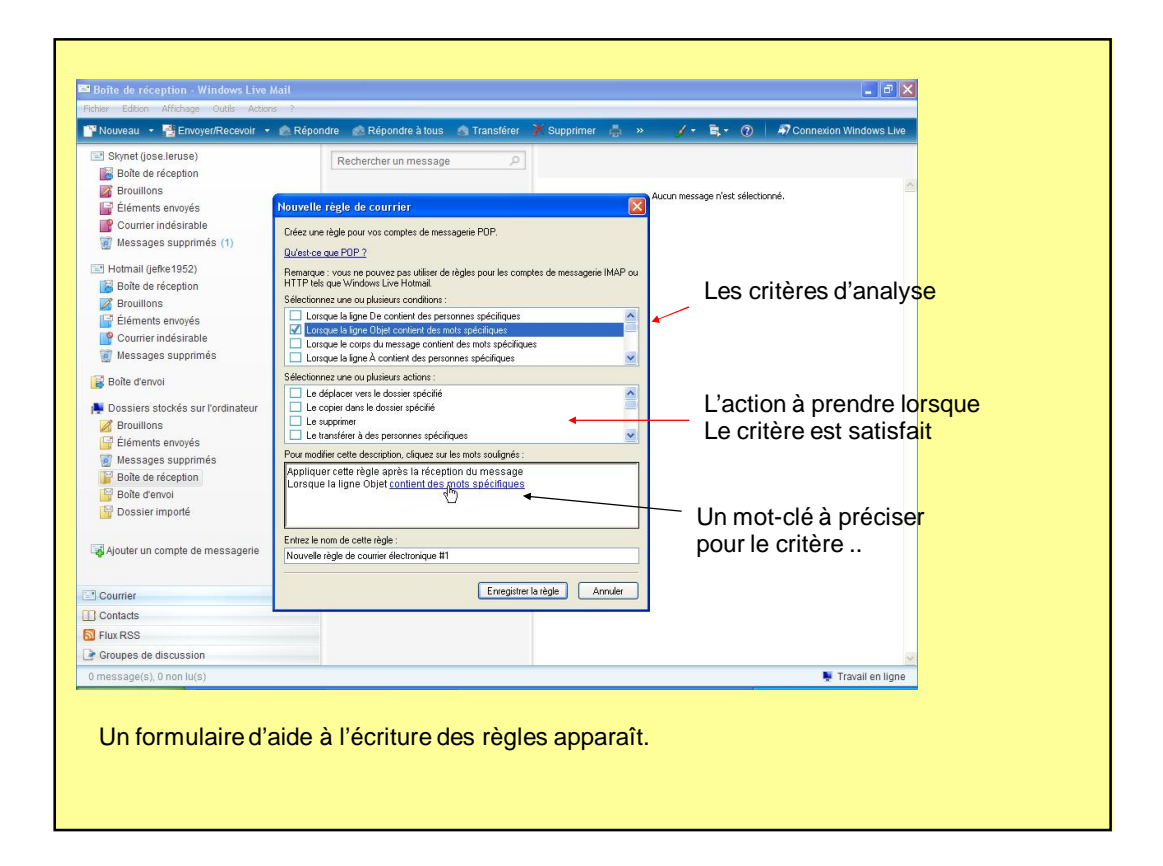

| Skynet (jose.leruse)                          | Rechercher un message P                                                                                                    |
|-----------------------------------------------|----------------------------------------------------------------------------------------------------|
| Brouillons                                    | Autun message n'est sélectionné.                                                                                                 |
| 📑 Éléments envoyés                            | Nouvelle règle de courrier                                                                                                    |
| Courrier indésirable Ø Messages supprimés (1) | Crées une règle pour vos comptes de messagerie POP.                                                                              |
| Hotmail (jefke1952)                           | Remarque : vous ne pouvez pas utiliser de règles pour les comptes de messagerie IMAP ou<br>HTTP tets que Vinctione Live Hotmail. |
| Brouillons                                    | Sélectionnez une ou plusieurs ognetitiones                                                                                       |
| 📑 Éléments envoyés                            | Lorsque la jane De conte Intrer des mots spécifiques                                                                             |
| Courrier indésirable                          | U Lorque la gine Utyte con<br>Lorque la corp du me la corp du me la corp du me expression, puis cliquez sur Ajouler.             |
| 🗑 Messages supprimés                          | Longers Composition                                                                                                    |
| Boîte d'envoi                                 |                                                                                                    |
|                                               |                                                                                                    |
| Dossiers stockés sur l'ordinateur             | Le coper dans le desser a conque la gue desc convent                                                                             |
| Brouilions                                    |                                                                                                    |
| Monogano supprimón                            | Pour modifier cette description, q EII QUESTION                                                                                  |
| Roite de récention                            | Appliquer cette règle après                                                                                                    |
| Bolte d'envoi                                 | Lorsque la ligne Objet 2001                                                                                                    |
| Possier importé                               |                                                                                                    |
| -                                             |                                                                                                    |
| Aiouter un compte de messagerie               | Ervirez le nom de cette règle :                                                                                                  |
| •                                             | Nouvelle règle de courrer electronique #1                                                                                        |
| Courrier                                      | Enregistrer la règle Annuler                                                                                                    |
| Contacts                                      |                                                                                                    |
| S Flux RSS                                    |                                                                                                    |
| Groupes de discussion                         |                                                                                                    |
| 0 message(s), 0 non lu(s)                     | 🕱 Travail en ligne 📑 Vérification du courrier                                                                                    |
|                                               |                                                                                                    |
|                                               |                                                                                                    |
|                                               |                                                                                                    |
|                                               |                                                                                                    |
|                                               |                                                                                                    |
|                                               |                                                                                                    |
|                                               |                                                                                                    |

| Bolhe de réception         Bolhe de réception         Bolhe de réception         Courrier indésirable         Messages supprimés (1)         Hondral (defré 1952)         Bolhe de réception         Bolhe de réception                                                                                                    | Skynet (iose.leruse)                | Butherburger                                                                            |                                  |
|----------------------------------------------------------------------------------------------------|-------------------------------------|-----------------------------------------------------------------------------------------|----------------------------------|
| Brouitons                Auxuality régle de courrier                Auxuality régle de courrier                 Courrier indésirable               Massages supprimés               Dessier importé               Auxuality régle de courrier                 Boile de réception               Boile de réception               Beranges               Personness upon de la gele De conter des parsones spécifiques               Le déploer verse doniers               Le déploer verse donier des mossage               Le déploer verse donier spécifiques               Le déploer verse donier spécifiques               Le déploer verse donier spécifiques               Le déploer verse donier spécifiques               Le déploer verse donier spécifiques               Le déploer verse donier spécifiques               Le déploer verse donier spécifiques               Le déploer verse donier spécifiques               Le déploer verse donier spécifiques               Le déploer verse donier spécifiques               Le déploer verse donier spécifiques               Le déploer verse donier spécifiques               Le déploer verse donier spécifiques               Le copier den la dossier spécifiques               Le déploer verse donier spécifiques               Le déploer verse donier spécifig <td>Boîte de réception</td> <td>Rechercher un message p</td> <td></td>                                                                                                    | Boîte de réception                  | Rechercher un message p                                                                 |                                  |
| Éléments envoyés         Courrier indésirable           Mouvelle régle du courrier             Messages supprimés           Messages supprimés             Messages supprimés           Messages supprimés             Messages supprimés           Messages supprimés             Messages supprimés           Messages supprimés             Messages supprimés           Messages supprimés             Messages supprimés           Messages supprimés             Messages supprimés           Messages supprimés             Messages supprimés           Messages supprimés             Messages supprimés           Messages supprimés             Messages supprimés           Messages supprimés             Boile derivoi           Le ocpet danue dosies spécifiques             Messages supprimés           Le degleaer ves le dosies spécifiques             Messages supprimés           Le trantifier 24te option du message             Mouvelle règle après la réception du message           Le critère se précise             Mouvelle règle decourier descolonne descolonne descolone             M                                                                                                    | Brouillons                          |                                                                                         | A second and a standard at       |
| Courrier indésirable<br>Courrier indésirable<br>Courrier indésirable | Éléments envoyés                    | Nouvelle règle de courrier                                                              | Aucun message n'est selectionne. |
| Courrier     Courrier                                                                                                    | Courrier indésirable                | C / 11 / 1 / 1000                                                                       | 1                                |
| Hormall (jeffe 1952)         Broudlions         Broudlions         Brounodfie cetedectioncus destrations <t< td=""><td>🗑 Messages supprimés (1)</td><td>Lreez une regle pour vos comptes de messagene PUP.<br/><u>Qu'est-ce que POP ?</u></td><td></td></t<>                                                                                                    | 🗑 Messages supprimés (1)            | Lreez une regle pour vos comptes de messagene PUP.<br><u>Qu'est-ce que POP ?</u>        |                                  |
| Boîte de réception       HTTP teis que Windows Livé Hornal.         Boîte de réception       Selectionnez une ou plusieurs conditions:         Courrier Indésirable       Courrier Indésirable         Messages supprimés       Corraçue la ligne À contient des personnes spécifiques         Boîte d'envoi       Le déplacer vene du plusieurs conditions:         Dossiers stockés sur fordinateur       De déplacer vene du plusieurs actions:         Dossiers stockés sur fordinateur       Le déplacer vene la dossier spécifié         Dossier importé       Le déplacer vene du plusieurs actions:         Pour modific cette déscription, cliquez tur les mots spécifiques       Le crittère se précise         Pour modific cette déscription, cliquez tur les mots spécifiques       Le crittère se précise         Boîte d'envoi       Le déscription, cliquez tur les mots sublighés:         Apouter un compte de messagerier       Réplacer cette règle:         Nouvelle règle de courier électronique #1       Inverse règle de courier électronique #1         Contacts       Flux RSS         Flux RSS       Flux RSS         Courier       Courier électronique #1         O message(s), 0 non lu(s)       Travail en ligne                                                                                                    | 🖃 Hotmail (jefke1952)               | Remarque : vous ne pouvez pas utiliser de règles pour les comptes de messagerie IMAP ou |                                  |
|                                                                                                    | 📓 Boîte de réception                | HTTP tels que Windows Live Hotmail.                                                     |                                  |
| Étéments envoyés Courrier indésirable Messages supprimés Bolte d'envoi Cossiers stockés sur fordinateur Broullions Etéments envoyés Wessages supprimés Bolte d'envoi Etéments envoyés Wessages supprimés Bolte d'ervoi Etéments envoyés Wessages supprimés Bolte d'ervoi Etéments envoyés Wessages supprimés Bolte d'ervoi Etéments envoyés Bolte d'ervoi Etéments envoyés Bolte d'ervoi Etéments envoyés Bolte d'ervoi Etéments envoyés Bolte d'ervoi Etéments envoyés Bolte d'ervoi Etéments envoyés Bolte d'ervoi Etéments envoyés Bolte d'ervoi Etéments envoyés Bolte d'ervoi Etéments envoyés Bolte d'ervoi Etéments envoyés Etéments envoyés Bolte d'ervoi Etéments envoyés Etéments envoyés Bolte d'ervoi Etéments envoyés Etéments envoyés Etéments envoyés Etéments envoyés Etémets et desciption, cliques tu les mots solignés: Appliquer cette règle après la réception du message Corrier I contacts Envelle règle de courier électronique #1 Nouvelle règle de courier électronique #1 Envelle règle de courier électronique #1 Envelle règle de courier électronique #1 Envelle règle de discussion O message(s), 0 non lu(s) Travail en ligne                                                                                                    | Brouillons                          | Sélectionnez une ou plusieurs conditions :                                              |                                  |
| Courrier indésirable Courrier indésirable Courrier indésirable Courrier indésirable Courrier indésirable Courrier Courrier Courrie Courrier Courrie Courrie Courri                                                                                                    | 📑 Éléments envoyés                  | Lorsque la ligne De contient des personnes spécifiques                                  |                                  |
| Messages supprimés          Image: Bigine A continue de personnes spécifiques         Image: Bigine A continue de personnes spécifiques         Image: Boile d envoil         Image: Boile d envoil         Image: Boile d envoil         Image: Boile d envoil         Image: Boile d envoil         Image: Boile d envoil         Image: Boile d envoil         Image: Boile d envoil         Image: Boile d envoil         Image: Boile d envoil         I                                                                                                    | Courrier indésirable                | Lorsque la ligne Ubjet contient des mots specifiques                                    |                                  |
| Selectornez une ou plusieurs actions :         Dossiers stockés sur fordinateur         Messages supprimés         Boîte de réception         Boîte de réception </td <td>🗑 Messages supprimés</td> <td>Lorsque la ligne À contient des personnes spécifiques</td> <td></td>                                                                                                    | 🗑 Messages supprimés                | Lorsque la ligne À contient des personnes spécifiques                                   |                                  |
| Dossiers stockés sur l'ordinateur Ce copier dans le dossier spécifié Boîte de réception Boîte de réception Boîte de réception Boîte de réception Boîte de réception Boîte de réception Boîte de réception Boîte de réception Boîte de réception Boîte de réception Currier Entrez le nom de cette régle arbit à réception du message Intervent de messagerie River le nom de cette régle arbit à réception du message Contracts Pour modifier cette régle arbit à réception du message Contracts Pour nom de cette régle arbit à réception du message Intervent de le supprimer Entrez le nom de cette régle arbit à réception du message Le supprimer Entrez le nom de cette régle arbit à réception du message Lo contacts Pour notifier de courier flectronique #1 Ornessage(s), 0 non lu(s) Le registrer la règle Manual en ligne Manual en ligne O message(s), 0 non lu(s)                                                                                                    | 🔀 Boîte d'envoi                     | Sélectionnez une ou plusieurs actions :                                                 |                                  |
| Dossiers stockés sur fordinateur Brouilions Etéments envoyés Messages supprimés Boîte de réception Boîte de réception Boîte de réception Boîte d'envoi Boîte d'envoi Boîte d'envoi Boîte d'envoi Boîte d'envoi Boîte d'envoi Enlere le nom de cette règle : Nuvelle règle de courier électronique #1 Contracts Fux RSS Groupes de discussion O message(s), 0 non lu(s) Le copier dans le douier spécifique. Le copier dans le douier spécifiques Pour modifier cette règle après la réception du message Le supprimer Le supprimer Enlere le nom de cette règle: Nuvelle règle de courier électronique #1 Contacts Fux RSS O message(s), 0 non lu(s) Le copier dans le douier spécifique. Le copier dans le douier spécifiques Le copier dans le douier spécifiques Pour modifier cette règle après la réception du message Le supprimer Enlere le nom de cette règle: Nuvelle règle de courier électronique #1 Le registrer la règle Annuler O message(s), 0 non lu(s) Le ravail en ligne                                                                                                    |                                     | Le déplacer vers le dossier spécifié                                                    |                                  |
| Grouillons           Grouillons           Le trantifer a Wes personnes spécifiques             Messages supprimés           Donseier importé           Donseier importé           Le supprimer.             Courrier           Courrier             Courrier           Courrier           Courrier           Courrier           Courrier           Courrier           Courrier           Courrier           Courrier           Courrier           Courrier           Courrier                                                                                                    | 🙀 Dossiers stockés sur l'ordinateur | Le copier dans le dossier spécifié                                                      |                                  |
| Eléments envoyés         Messages suprimés         Boîte d'éception         Boîte d'éception                                                                                                    | Brouillons                          | Le transférer a tes personnes spécifiques                                               |                                  |
| Messages supprinés           Pollique: cette règle après la réception du message             Messages supprinés           Apolique: cette règle après la réception du message             Moissier importé           Le critère se précise             Moissier importé           Le contrier             Courrier           Courrier             Contads           Fitux RSS             Groupes de discussion           One sesage(s), 0 non lu(s)                                                                                                    | 🔓 Éléments envoyés                  | Paur medifier estre description aliminar aur les mote en famés :                        |                                  |
| Image: Bolte de réception       Image: Bolte d'envoi         Image: Bolte d'envoi       Image: Bolte d'envoi         Image: Bolte d'envoi       Image: Bolte d'envoi         Image:                                                                                                    | 🗑 Messages supprimés                | Appliquer sotte règle après le résention du massage                                     | Lo critòro co prégion            |
| Image: Bolle denvol       Le supprimer         Image: Dossier importé       Entrez le nom de cette règle :         Nouvelle règle de courier dectronique #1       Entregistrer la règle Annuler         Image: Contacts       Image: Contacts         Image: Groupes de discussion       Image: Contacts         Image: One selection of the selection of the selection o                                                                                                    | Boîte de réception                  | Lorsque la ligne Objet contient 'promo'                                                 | Le chiere se precise             |
| Image: Dossier importé       Entrez le nom de cette règle :       On sélectionne les critères Et les actions         Image: Apouter un compte de messagerie       Nouvelle règle de courier électronique #1       Entregistrer la règle Annuler         Image: Courrier       Entregistrer la règle Annuler       Entregistrer la règle Annuler         Image: Courrier       Entregistrer la règle (Annuler)       Travail en ligne         Image: Courrier       Image: Courrier       Image: Courrier         Image: Courrier       Image: Courrier       Image: Courrier         Image: Courrier       Image: Courrier       Image: Courrier         Image: Courrier       Image: Courrier       Image: Courrier         Image: Courrier       Image: Courrier       Image: Courrier         Image: Courrier       Image: Courrier       Image: Courrier         Image: Courrier       Image: Courrier       Image: Courrier         Image: Courrier       Image: Courrier       Image: Courrier         Image: Courrier       Image: Courrier       Image: Courrier         Image: Courrier       Image: Courrier       Image: Courrier         Image: Courrier       Image: Courrier       Image: Courrier         Image: Courrier       Image: Courrier       Image: Courrier         Image: Courrier       Image: Courrier       Imag                                                                                                    | 📴 Boîte d'envoi                     | Le supprimer                                                                            | en langage clair lorsque         |
| Ajouter un compte de messagerie       Entrez le nom de cette règle:       Et les actions         Courrier       Enregistrer la règle       Annuler         Contacts       Erregistrer la règle       Annuler         Flux RSS       Groupes de discussion       Travail en ligne         O message(s), 0 non lu(s)       Travail en ligne                                                                                                    | 📓 Dossier importé                   |                                                                                         | On sélectionne les critères      |
| Ajouter un compte de messagerie       Nouvelle règle de courrier électronique #1         Contracts       Enregistrer la règle         Flux RSS       Groupes de discussion         0 message(s), 0 non lu(s)       Travail en ligne                                                                                                    |                                     | Entrez le nom de cette règle :                                                          | Et les actions                   |
| Courrier       Erregistrer la règle       Annuler         Contacts       Flux RSS         Flux RSS       O message(s), 0 non lu(s)       Travail en ligne                                                                                                    | Ajouter un compte de messagerie     | Nouvelle règle de courrier électronique #1                                              |                                  |
| Courrier Contacts Flux RSS Coupes de discussion Omessage(s), 0 non lu(s) Travail en ligne                                                                                                    |                                     |                                                                                         |                                  |
| Contacts<br>S Flux RSS<br>G Groupes de discussion<br>0 message(s), 0 non lu(s)<br>♥ Travail en ligne                                                                                                    | Courrier                            | Enregistrer la règle Annuler                                                            |                                  |
| Flux RSS       Coupes de discussion       0 message(s), 0 non lu(s)                                                                                                    | Contacts                            |                                                                                         | -                                |
| © Croupes de discussion     Image: Croupes de discussion       0 message(s), 0 non lu(s)     Image: Croupe de discussion                                                                                                    | S Flux RSS                          |                                                                                         |                                  |
| 0 message(s), 0 non lu(s)                                                                                                    | 🕒 Groupes de discussion             |                                                                                         |                                  |
|                                                                                                    | 0 message(s), 0 non lu(s)           |                                                                                         | 💺 Travail en ligne               |
|                                                                                                    |                                     |                                                                                         |                                  |
|                                                                                                    |                                     |                                                                                         |                                  |
|                                                                                                    |                                     |                                                                                         |                                  |
|                                                                                                    |                                     |                                                                                         |                                  |

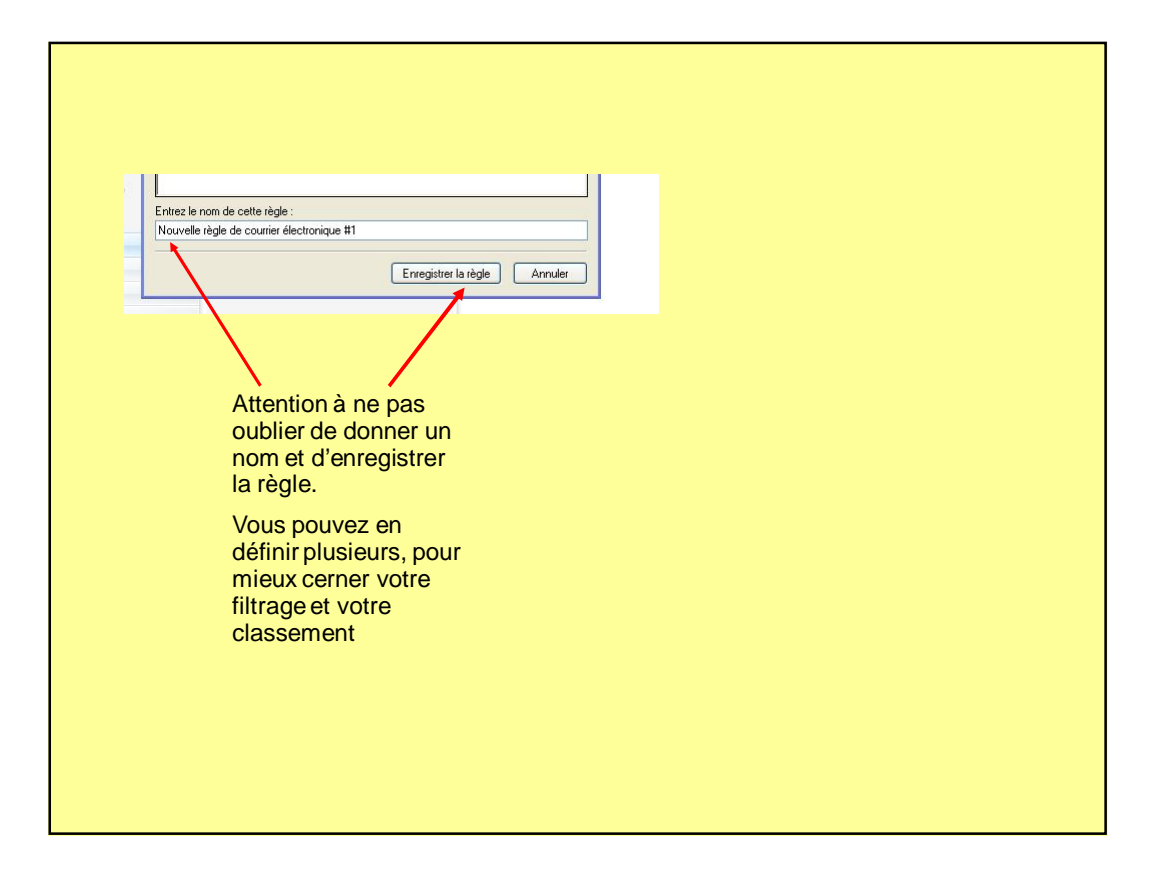

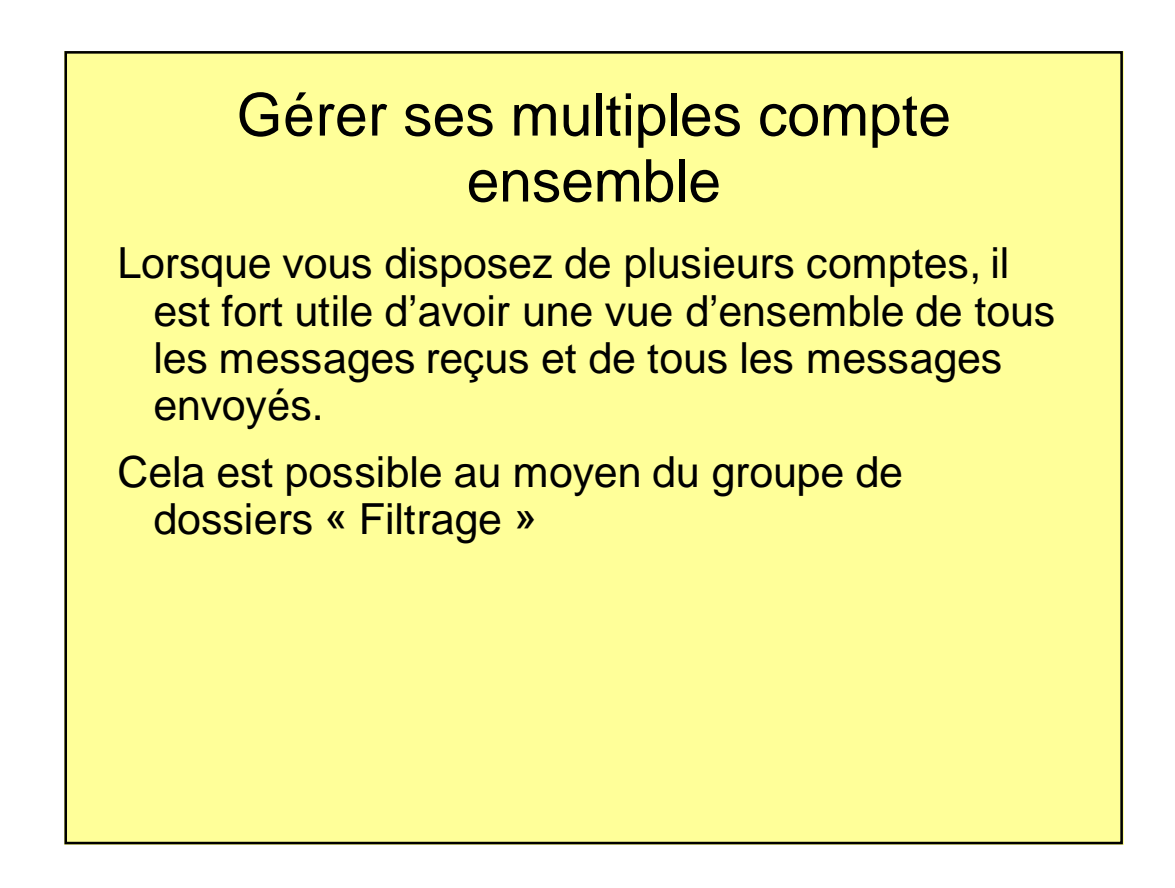

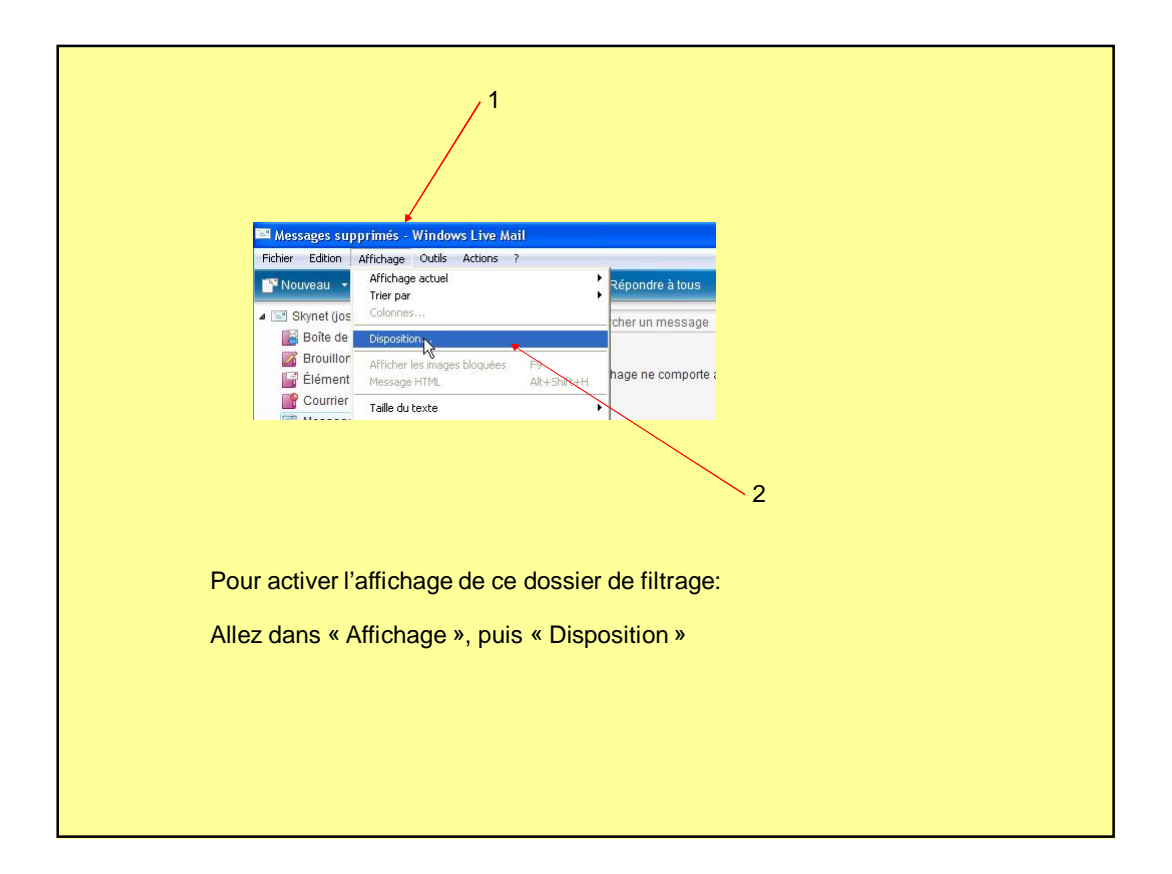

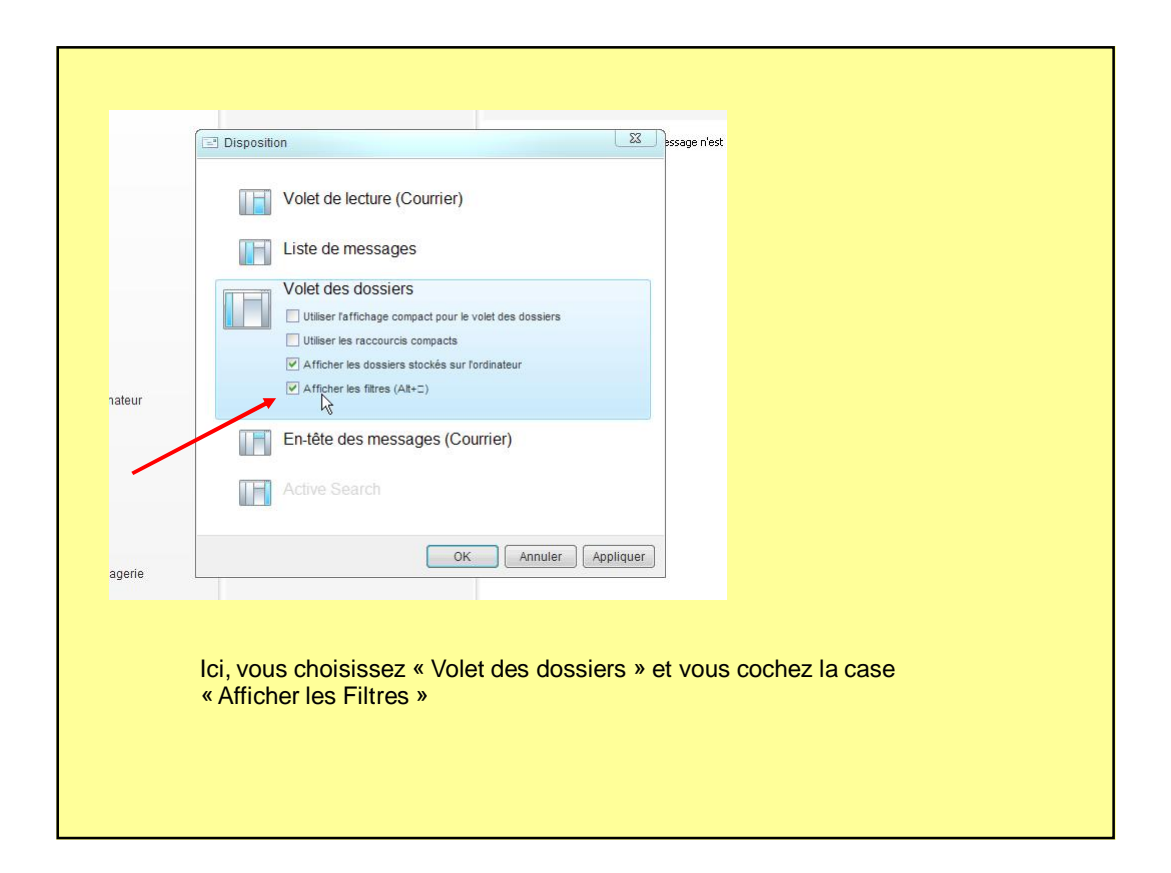

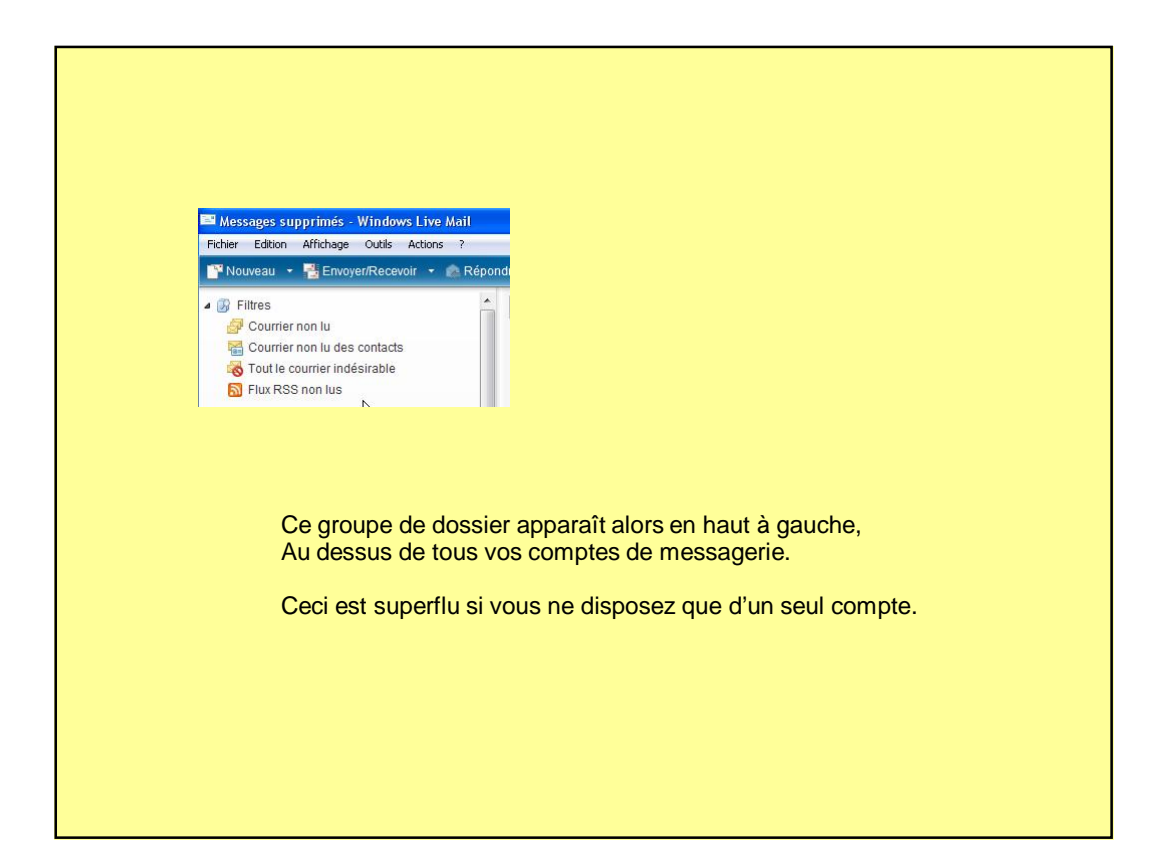

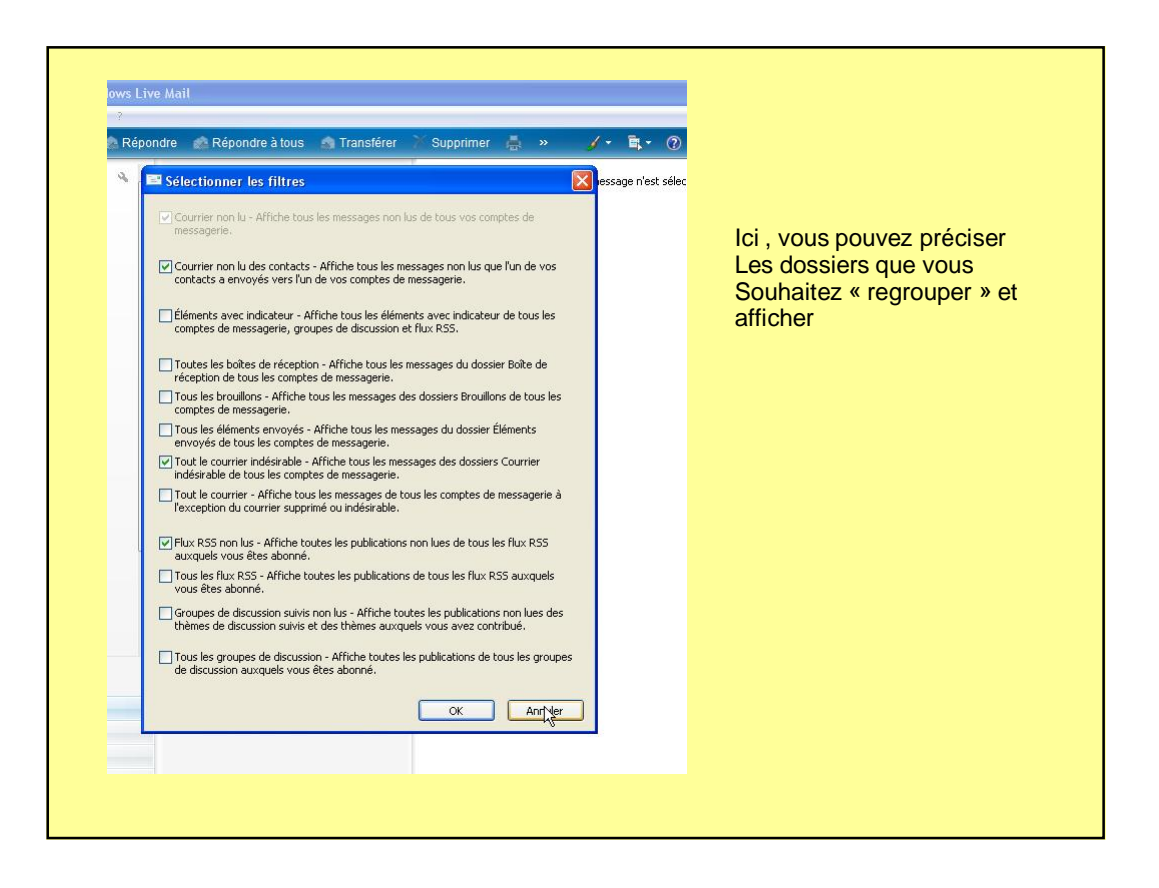

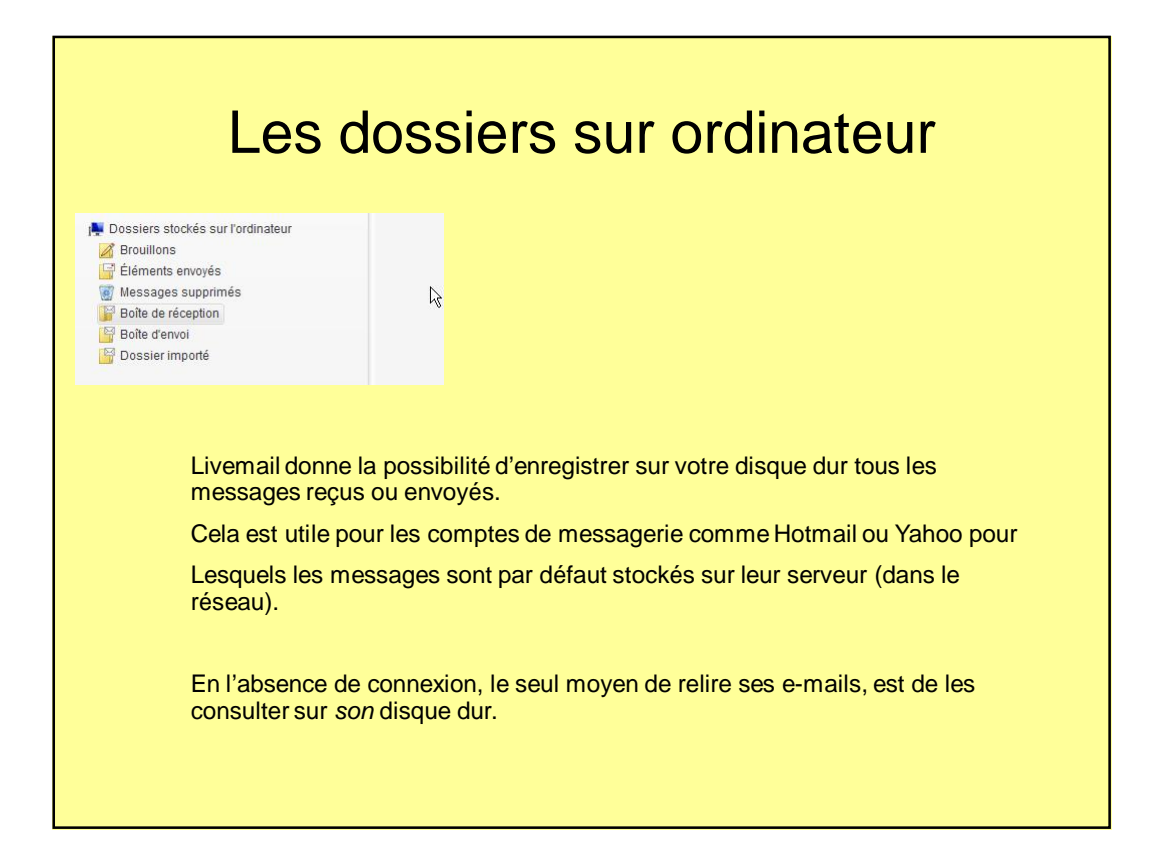

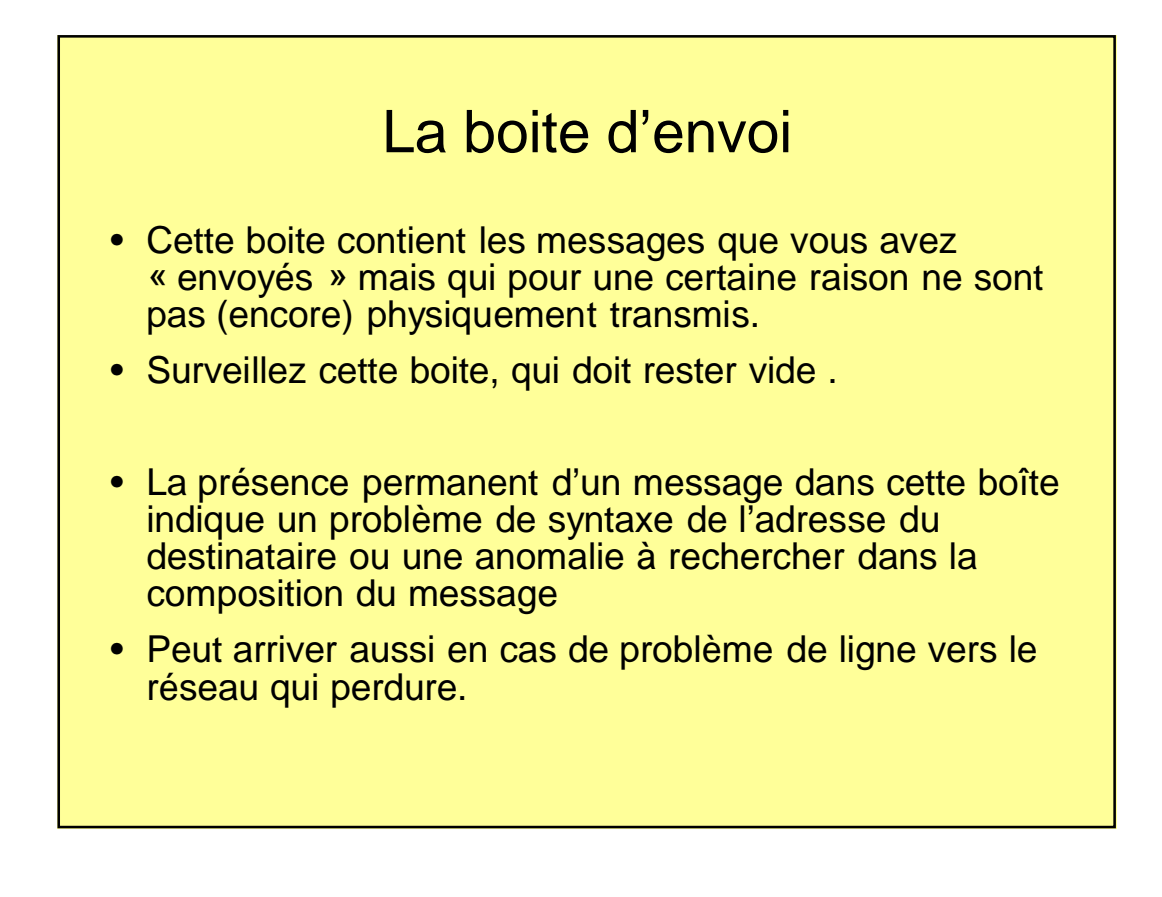

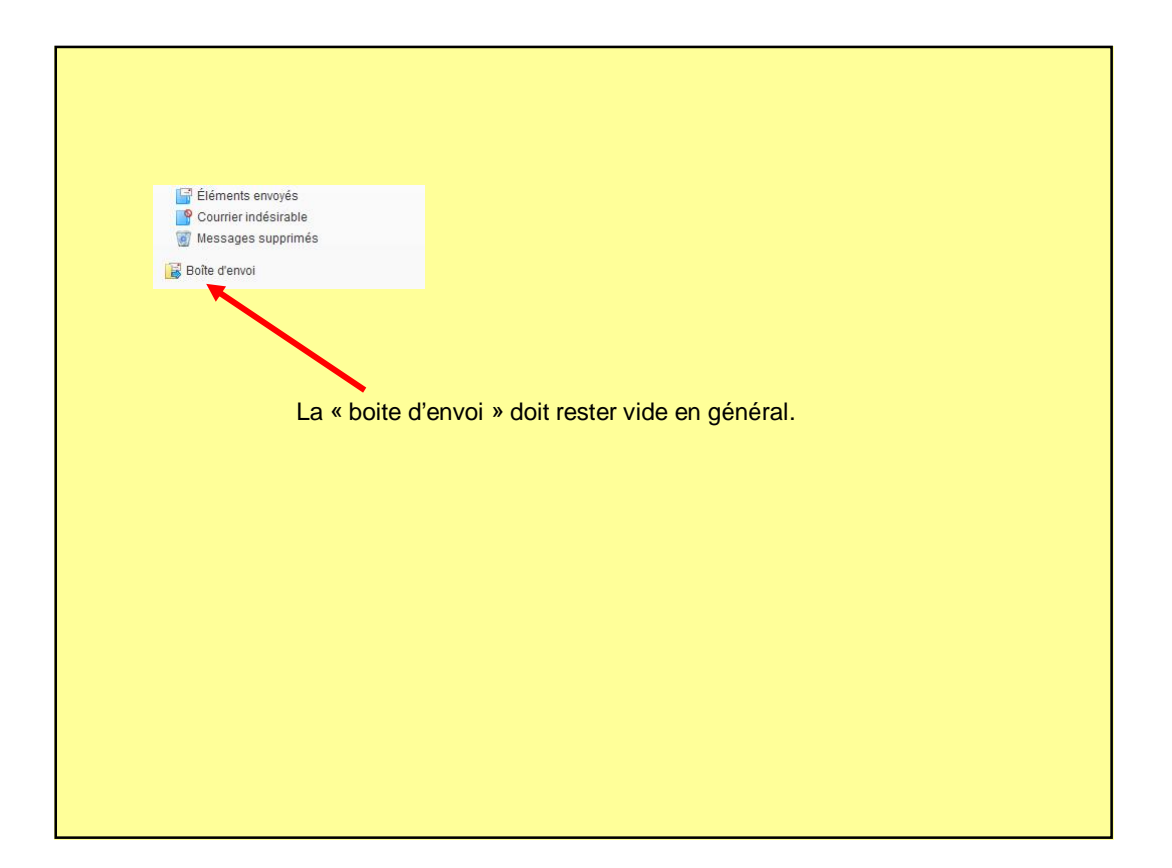

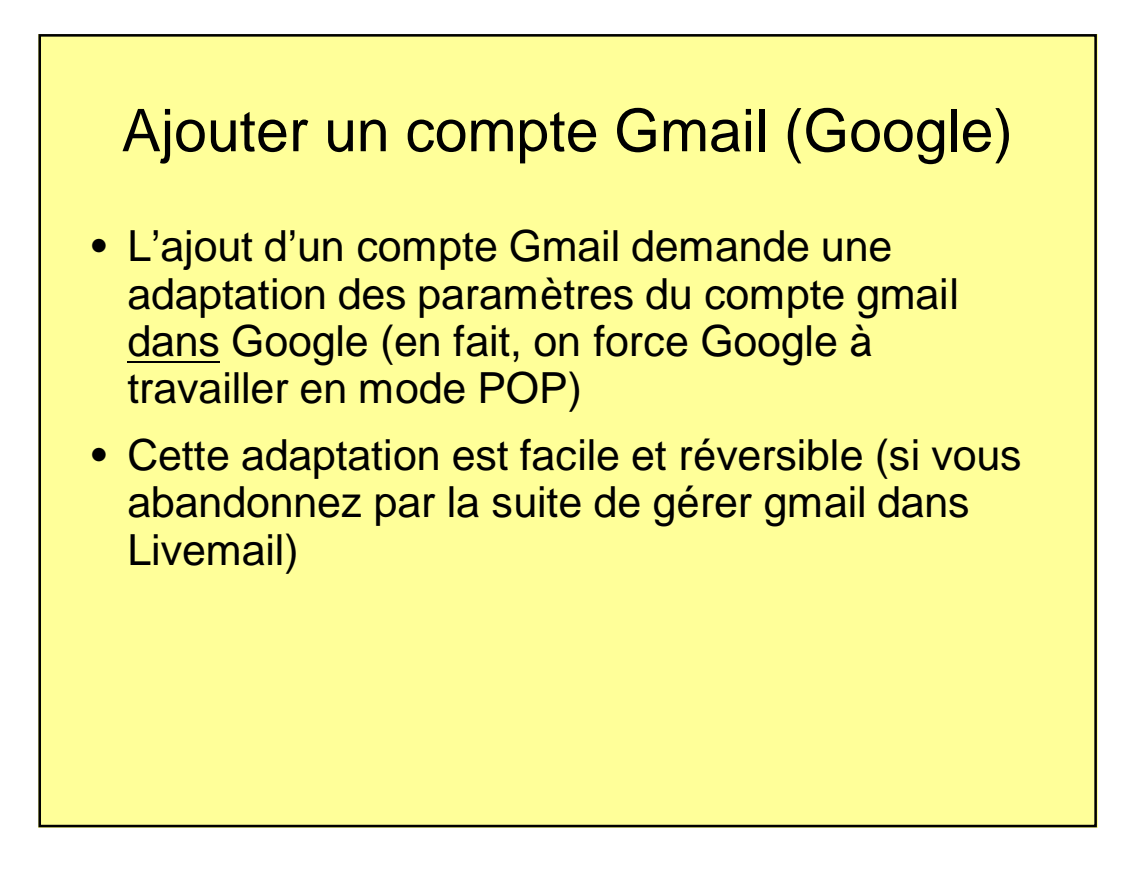

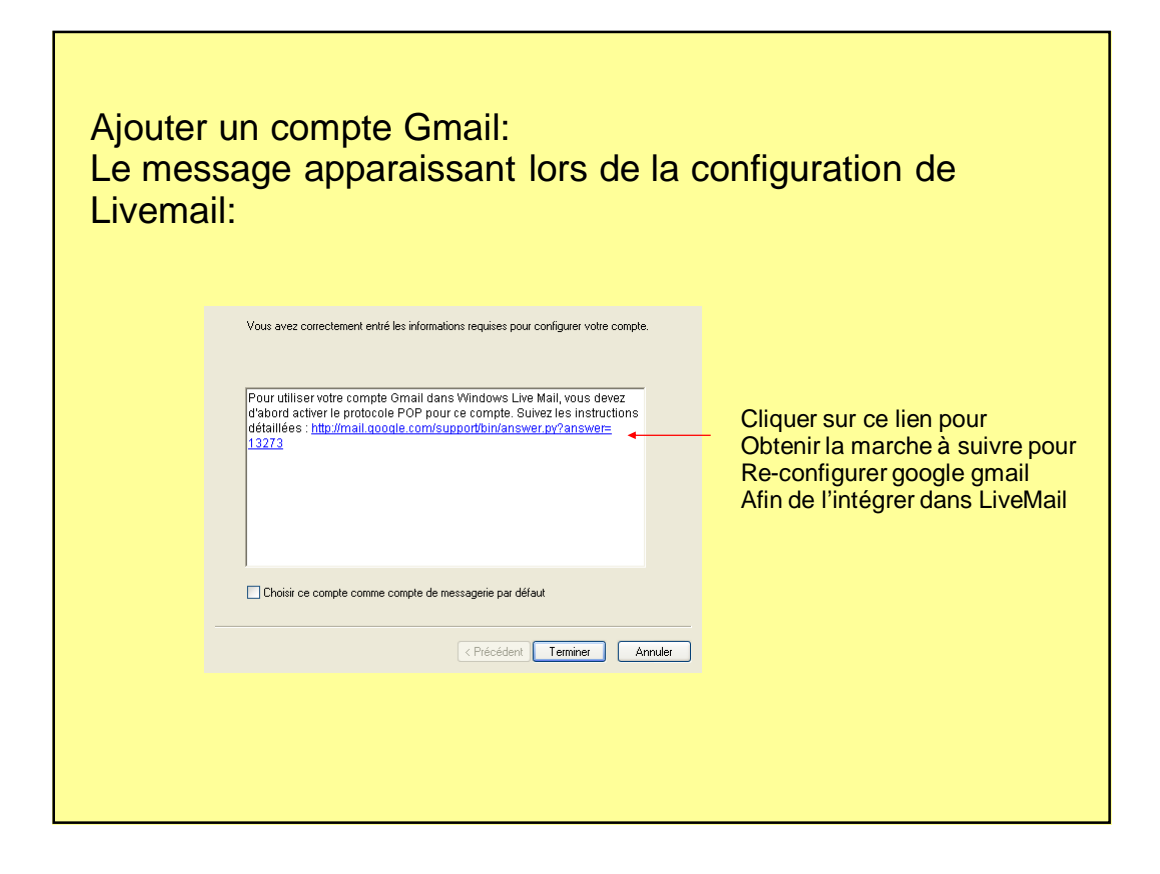

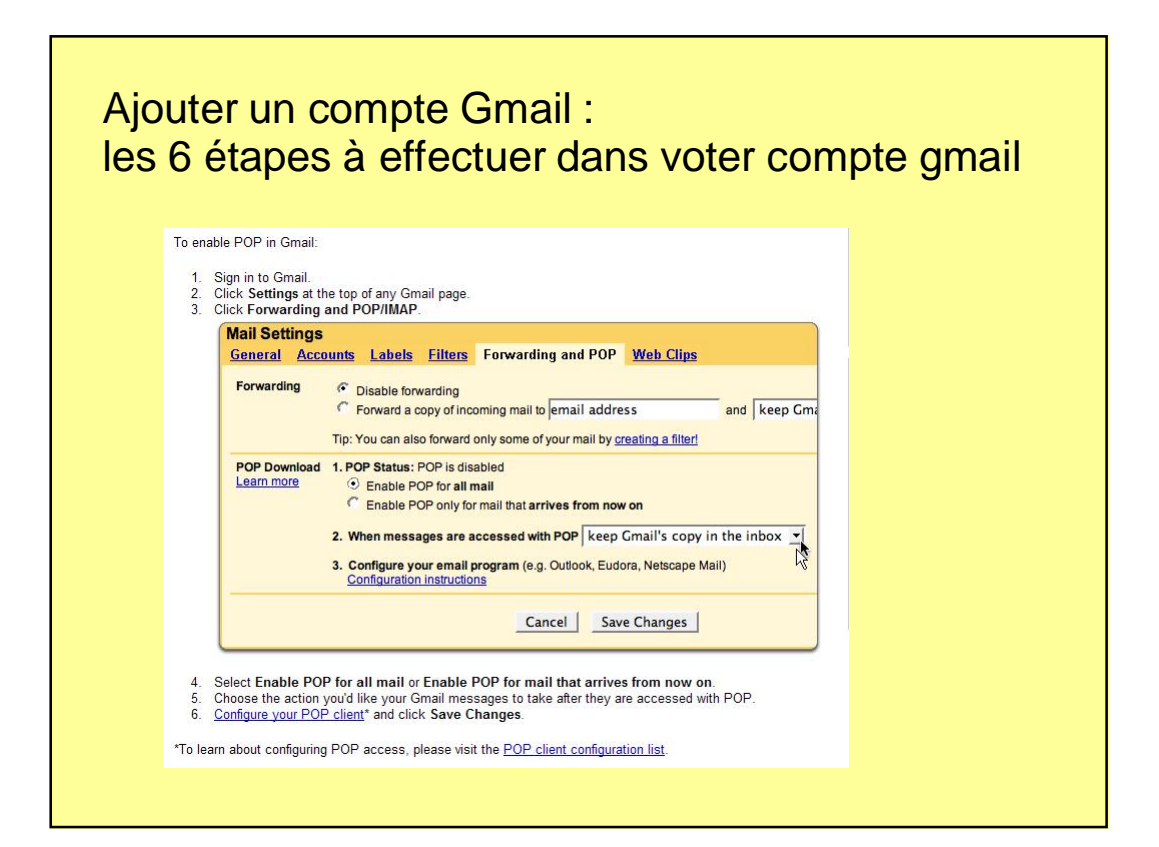

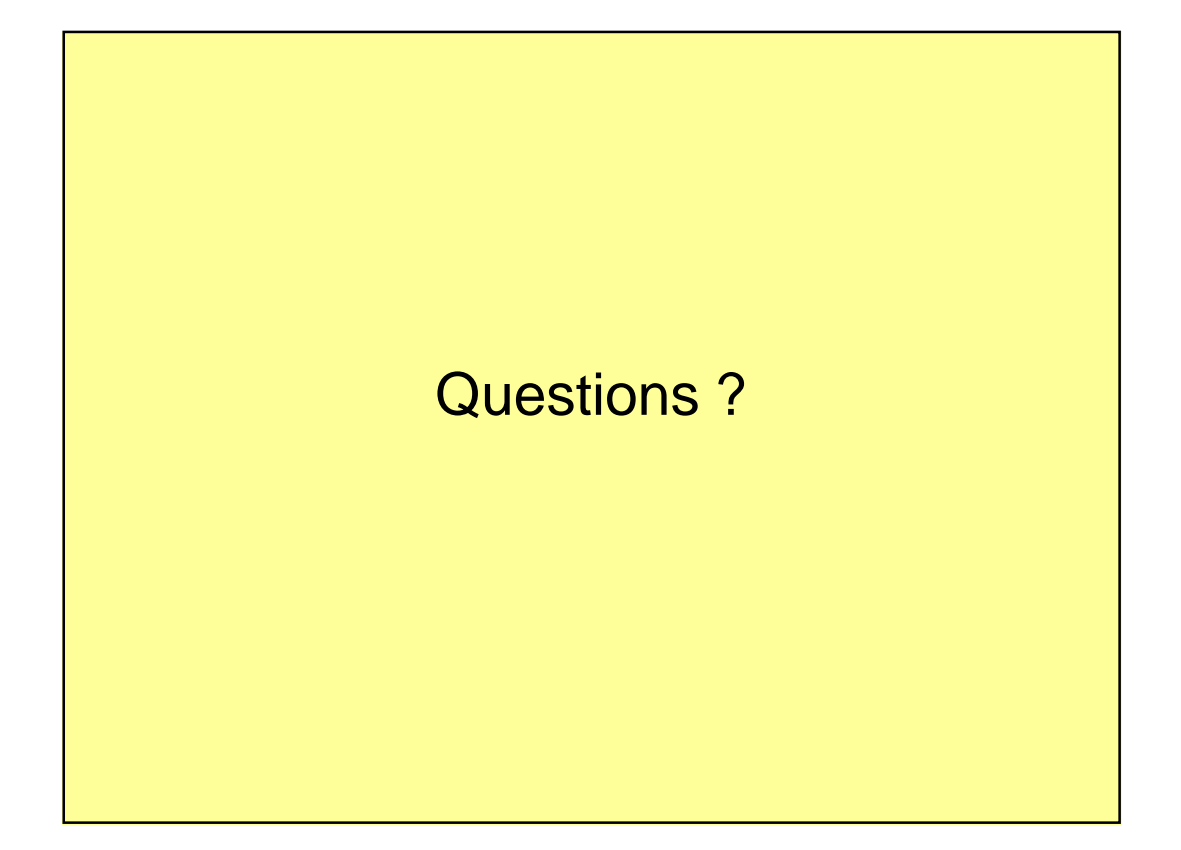